# Magelis XBT GT User Manual

35010372 02 eng

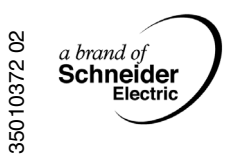

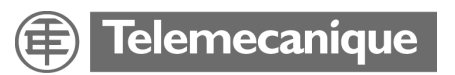

## **Table of Contents**

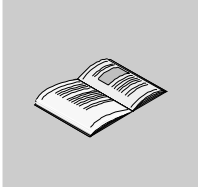

|           | Safety Information7                                                                                                    |
|-----------|----------------------------------------------------------------------------------------------------|
|           | About the Book9                                                                                                    |
| Part I    | XBT GT Panels         11           At a Glance         11                                                                                                    |
| Chapter 1 | Overview13At a Glance13XBT GT Series of Panels14Package Contents17Series XBT GT Panels and Standards20CE Marking Notes23                                                                                                    |
| Chapter 2 | XBT GT Device Connectivity25At a Glance25System Design26Accessories29                                                                                                    |
| Chapter 3 | Specifications                                                                                                    |
| 3.1       | At a Glance       33         General Specifications       35         At a Glance       35         Electrical Specifications       36         Environmental Specifications       37         Structural Specifications       37 |
| 3.2       | Structural Specifications       39         Functional Specifications       41         At a Glance       41         Display       42         Memory, Clock, and Touch Panel       45         Interface       47                |
| 3.3       | Interface Specifications       47         Interface Specifications       49         At a Glance       49         Specifications of Serial Interface COM1       50         Specifications of Serial Interface COM2       54    |

|           | Other Interfaces                                              | <br>55    |
|-----------|---------------------------------------------------------------|-----------|
| 3.4       | Part Numbers and Functions                                    | <br>57    |
|           | At a Glance                                                   | <br>57    |
|           | Parts Identification and Functions                            | <br>58    |
|           | Terminal Configuration Switches                               | <br>80    |
| 3.5       | Dimensions                                                    | <br>84    |
|           | At a Glance                                                   | <br>84    |
|           | XBT GT1000 Series Dimensions                                  | <br>85    |
|           | XBT GT2000 Series Dimensions                                  | <br>88    |
|           | XBT GT4000 Series Dimensions                                  | <br>92    |
|           | XBT GT5000 Series Dimensions                                  | <br>96    |
|           | XBI G16000 Series Dimensions                                  | <br>104   |
|           | XBT GT/000 Series Dimensions                                  | <br>108   |
|           |                                                               | <br>112   |
|           | Installation Fasteners                                        | <br>114   |
| Chapter 4 | Installation and Wiring                                       | <br>. 117 |
|           | At a glance                                                   | <br>117   |
| 4.1       | Installation                                                  | <br>119   |
|           | Installation Procedures                                       | <br>119   |
| 4.2       | Wiring Precautions.                                           | <br>126   |
|           | At a glance                                                   | <br>126   |
|           | Connecting the Power Cord.                                    | <br>127   |
|           | Connecting the Power Supply                                   | <br>130   |
|           | Grounding                                                     | <br>132   |
|           | Input/Output Line placement                                   | <br>134   |
| 4.3       | Tool Port Connector.                                          | <br>135   |
|           | At a Glance                                                   | <br>135   |
|           | Presentation                                                  | <br>136   |
|           | USB Data Transfer Cable (XBT ZG925) - USB Driver Installation | <br>137   |
| 4.4       | Ethernet Cable Connector                                      | <br>140   |
|           | Presentation                                                  | <br>140   |
| 4.5       | CF Card                                                       | <br>143   |
|           | CF Card Installation and Removal                              | <br>143   |
| 4.6       | USB Port                                                      | <br>147   |
|           | At a Glance                                                   | <br>147   |
|           | Presentation                                                  | <br>148   |
|           | USB Data Transfer Cable (XBT ZG935) - USB Driver Installation | <br>149   |
|           | USB Cable Clamp                                               | <br>153   |
|           | USB Holder                                                    | <br>155   |
| 4.7       | AUX Connector                                                 | <br>158   |
|           | AUX Connector                                                 | <br>158   |
|           |                                                               | 4.04      |
| Part II   | Setting and Debugging                                         | <br>.161  |
|           | At a Glance                                                   | <br>161   |
|           |                                                               |           |

| Chapter 5<br>5.1 | Settings16At a Glance16XBT GT Settings16At a Glance16Types of Settings16Offline Settings16System Settings17 | <b>3</b><br>3<br>5<br>5<br>6<br>7<br>0 |
|------------------|----------------------------------------------------------------------------------------------------|----------------------------------------|
| Chapter 6        | Troubleshooting17At a Glance17Troubleshooting Checklists17Self Test List17                                  | <b>3</b><br>4<br>8                     |
| Chapter 7        | Maintenance18At a Glance18Regular Cleaning.18Periodic Check Points.18Replacing the Backlight.18             | <b>1</b><br>2<br>4<br>5                |
| Index            |                                                                                                    | 7                                      |

## **Safety Information**

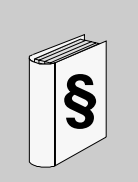

#### **Important Information**

#### NOTICE

Read these instructions carefully, and look at the equipment to become familiar with the device before trying to install, operate, or maintain it. The following special messages may appear throughout this documentation or on the equipment to warn of potential hazards or to call attention to information that clarifies or simplifies a procedure.

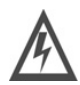

The addition of this symbol to a Danger or Warning safety label indicates that an electrical hazard exists, which will result in personal injury if the instructions are not followed.

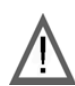

This is the safety alert symbol. It is used to alert you to potential personal injury hazards. Obey all safety messages that follow this symbol to avoid possible injury or death.

## A DANGER

DANGER indicates an imminently hazardous situation, which, if not avoided, **will result** in death, serious injury, or equipment damage.

## **WARNING**

WARNING indicates a potentially hazardous situation, which, if not avoided, **can result** in death, serious injury, or equipment damage.

## 

CAUTION indicates a potentially hazardous situation, which, if not avoided, **can result** in injury or equipment damage.

**PLEASE NOTE** Electrical equipment should be serviced only by qualified personnel. No responsibility is assumed by Schneider Electric for any consequences arising out of the use of this material. This document is not intended as an instruction manual for untrained persons.

© 2005 Schneider Electric. All Rights Reserved.

## About the Book

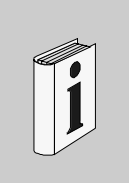

## At a Glance

| Document Scope | This manual describes how to use the Magelis XBT GT device.                                                |
|----------------|----------------------------------------------------------------------------------------------------|
| Validity Note  | Using the Magelis XBT GT device.                                                                           |
| User Comments  | We welcome your comments about this document. You can reach us by e-mail at techpub@schneider-electric.com |

## **XBT GT Panels**

## At a Glance

**Overview** This part presents XBT GT Panels.

What's in this Part?

This part contains the following chapters:

| Chapter | Chapter Name               | Page |
|---------|----------------------------|------|
| 1       | Overview                   | 13   |
| 2       | XBT GT Device Connectivity | 25   |
| 3       | Specifications             | 33   |
| 4       | Installation and Wiring    | 117  |

## Overview

# 1

## At a Glance

| Overview                   | This chapter presents series of XBT GT Panels and devices connectable to the XBT GT. |      |  |
|----------------------------|--------------------------------------------------------------------------------------|------|--|
| What's in this<br>Chapter? | This chapter contains the following topics:                                          |      |  |
|                            | Торіс                                                                                | Page |  |
|                            | XBT GT Series of Panels                                                              | 14   |  |
|                            | Package Contents                                                                     | 17   |  |
|                            | Series XBT GT Panels and Standards                                                   | 20   |  |
|                            | CE Marking Notes                                                                     | 23   |  |

#### **XBT GT Series of Panels**

#### Introduction The following presents the XBT GT series of Human Machine Interface products. These products are graphical touchscreens and have an operating voltage of 24 Volts DC. The products offered in this series have various features and benefits listed below:

- Screen size,
- Resolution of the screen,
- Technology and color of the screen,
- Communication.

## XBT GT Part

The following table presents the different XBT GT Products:

Screen Part number Screen size Resolution Mono/Color Video Ethernet (inch/cm Pixel technoloav Port Port 3.8"/9.6 QVGA XBT GT1100 Amber STN No No XBT GT1130 3.8"/9.6 QVGA Amber STN No Yes XBT GT2110 5.7"/14.4 OVGA Blue Mode STN No No XBT GT2120 5.7"/14.4 QVGA Monochrome STN No No XBT GT2130 5.7"/14.4 QVGA Monochrome STN No Yes XBT GT2220 5.7"/14.4 QVGA Color STN No No XBT GT2330 5.7"/14.4 QVGA Color TFT No Yes XBT GT4230 7.5"/19,1 VGA Color STN No Yes XBT GT4330 VGA Color TFT No Yes 7.5"/19.1 XBT GT4340 7.5"/19,1 VGA Color TFT Yes Yes XBT GT5230 10.4"/26.4 VGA Color STN No Yes XBT GT5330 10.4"/26.4 VGA Color TFT No Yes XBT GT5340 VGA Color TFT Yes Yes 10.4"/26,4 XBT GT6330 12.1"/30,7 SVGA Color TFT No Yes XBT GT6340 12.1"/30.7 SVGA Color TFT Yes Yes XBT GT7340 15.0"/38,1 XGA Color TFT Yes Yes

• STN: Scan Twisted Neumatic also known as passive matrix.

• TFT: Thin Film Transistors also known as active matrix.

**Note:** To avoid potential data loss, be sure to back up the XBT GT unit's screen data regularly.

|                                             | RISK OF UNINTENDED EQUIPMENT OPERATION                                                                                                    |
|---------------------------------------------|----------------------------------------------------------------------------------------------------|
|                                             | <ul> <li>Do not use the XBT GT as the only means of control for critical system functions such as motor start/stop or power disconnect</li> <li>Do not use the XBT GT as the only notification device for critical alarms, such as device overheating or overcurrent</li> <li>Do not use the XBT GT with aircraft control devices, aerospace equipment, central trunk data transmission (communication) devices, nuclear power control devices, or medical life support equipment, due to the reliability requirements of these industries</li> </ul> |
|                                             | In the event of backlight or other XBT GT failure, it may be difficult or impossible to identify a function. Emergency stop, fuel shutoff, or any function that may present a danger if not immediately executed must be provided independently of the XBT GT. In addition, the machine control system design should take into account the possibility of the backlight failing and the operator being unable to control the machine, or making errors in the control of the machine.                                                                 |
|                                             | Failure to follow this instruction can result in death, serious injury, or equipment damage.                                                                                                    |
|                                             |                                                                                                    |
| Critical systems,<br>llarms and<br>handling | Critical alarm indicators and system functions require independent and redundant protection hardware and/or mechanical interlocks.                                                                                                    |
| Requirements                                |                                                                                                    |
|                                             | RISK OF BURNS OR EQUIPMENT DAMAGE                                                                                                    |
|                                             | Wait at least 10 seconds before restoring power to the XBT GT after turning it off.<br>Switching the XBT GT off and on too quickly can result in overheating that leads<br>to personnel burn hazards or equipment damage.                                                                                                    |
|                                             |                                                                                                    |

Failure to follow this instruction can result in death, serious injury, or equipment damage.

Handling theThe following characteristics are specific to XBT GT's LCD unit and shall not be<br/>considered as defects:

- LCD screen may show unevenness in the brightness of certain images or may appear different when seen from outside the specified viewing angle. Extended shadows, or "Crosstalk" may also appear on the sides of screen images.
- LCD screen pixels may contain black and white colored spots and color display may seem to have changed.
- When the same image is displayed on the XBT GT unit's screen for a long period, an afterimage may appear when the image is changed. If this happens, turn OFF the XBT GT, wait 10 seconds and then restart the unit.

**Note:** Change the screen image periodically and try not to display the same image for a long period of time.

# **A** WARNING

# RISK OF SERIOUS EYE AND SKIN INJURY FROM DAMAGED OR LEAKING LCD PANEL

- Do not touch nor handle an XBT GT whose LCD panel appears damaged or seems to be leaking.
- Do not use sharp objects or tools in the vicinity of the LCD touch panel or to operate its buttons.
- Handle the LCD panel carefully to prevent puncture, bursting, or cracking of the panel material.

The LCD panel's liquid contains an irritant. If the panel is damaged and any of this liquid is in contact with your skin, immediately rinse the area with running water for at least 15 minutes. If the liquid gets in your eyes, immediately rinse your eyes with running water for at least 15 minutes and consult a doctor.

Failure to follow this instruction can result in death, serious injury, or equipment damage.

#### **Package Contents**

#### Introduction

The following items are included in the XBT GT's package. Before using the XBT GT, please make sure that all items listed here are present:

- XBT GT Unit,
- Power Plug,
- Quick Reference Guide,
- Screw Installation Fasteners (x4, except for XBT GT 7000 series: x8),
- Installation Gasket,
- USB Holder (for XBT GT2000 series only),
- USB Holder 1 Set (for XBT GT4000, 5000, 6000, and 7000 series),
- USB Cable Clamp (for XBT GT2000 series only),
- AUX Connector (for XBT GT4000, 5000, 6000, and 7000 series),
- RCA-BNC Convertor (for XBT GT5000, 6000, and 7000 series).

This unit has been carefully packed with special attention to quality. However, should you find anything damaged or missing, please contact your local XBT GT distributor immediately.

# XBT GT Package The following shows the XBT GT Package Contents:

6000/7000 series)

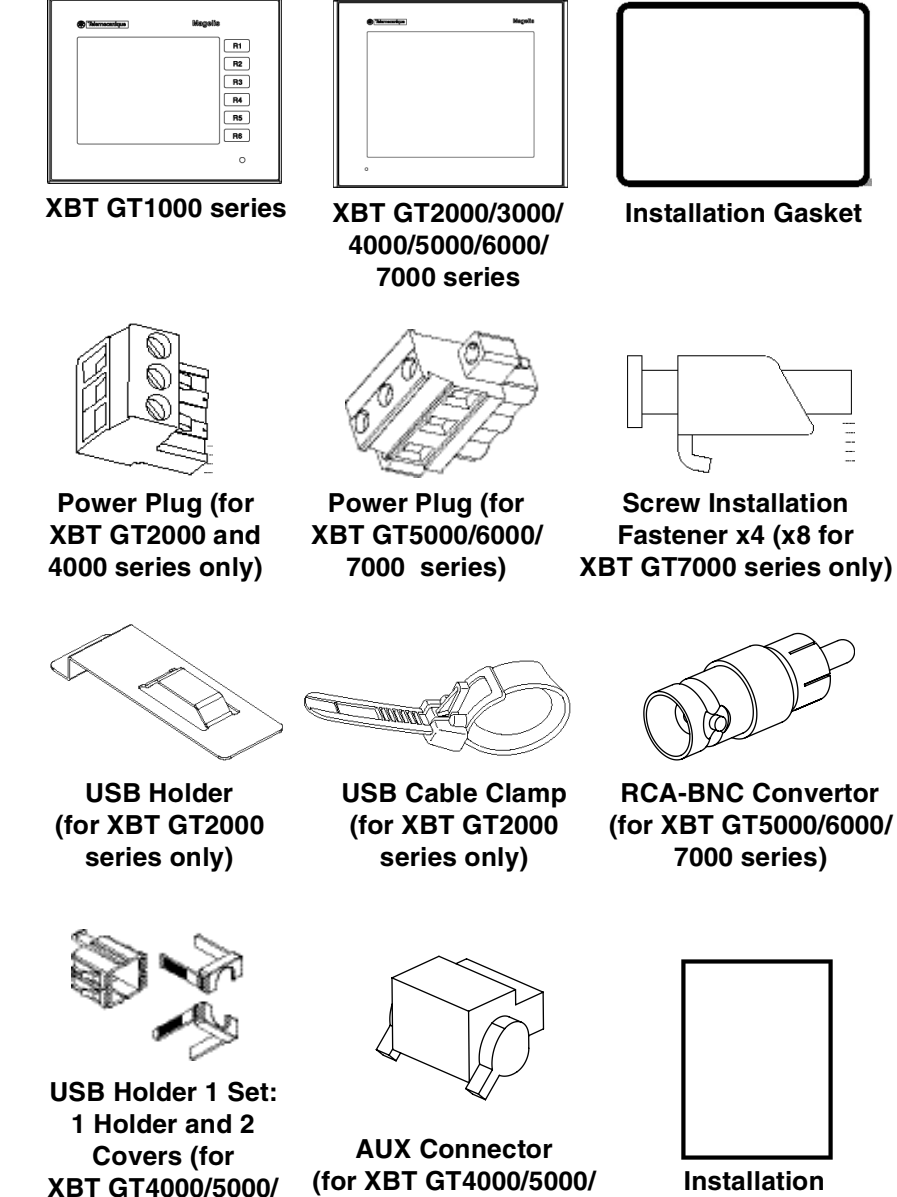

6000/7000 series)

Guide

# **Revision** You can identify the product version (PV), Revision level (RL), and the Software version (SV) from the product label sticker pasted on the XBT GT unit.

The following diagram show a typical representation of label sticker:

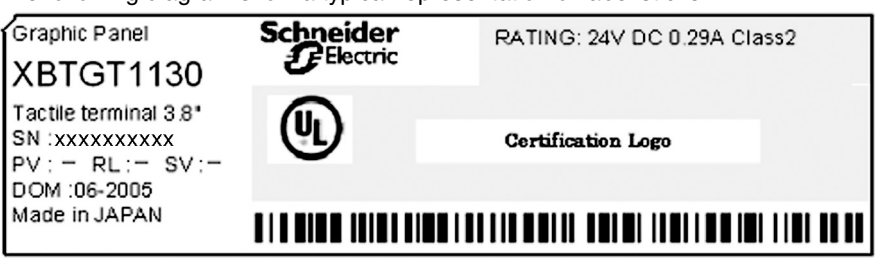

## Series XBT GT Panels and Standards

| Introduction | The XBT GT series of panels are cULus listed and CSA Certified.                                              |
|--------------|----------------------------------------------------------------------------------------------------|
|              | These units have been developed to conform with the following standards:                                     |
|              | <ul> <li>UL 508 for Industrial Control Equipment,</li> </ul>                                                 |
|              | • UL 1604 Electrical Equipment for Use in Class I and Class II Division 2 and Class III Hazardous Locations, |
|              | <ul> <li>UL 60950 Standard for Safety of Information Technology Equipment,</li> </ul>                        |
|              | <ul> <li>CAN/CSA-C22.2, No.14, No.213, and No. 60950 Industrial Control Equipment</li> </ul>                 |
|              | Miscellaneous Apparatus - For Hazardous Locations.                                                           |

UL1604 Conditions of Acceptability and Handling Cautions:

#### DANGER

#### **RISK OF EXPLOSION**

- Compatibility: Power, input and output (I/O) wiring must be in accordance with Class I, Division 2 wiring methods - Article 501- 4(b) of the National Electrical Code, Groups A, B, C and D Hazardous Locations or Non-Hazardous Locations, NFPA 70 or as specified in section 18-152 of the Canadian Electrical Code for installations within Canada and in accordance with the authority having jurisdiction.
- Do not perform substitution of components that may impair compliance to Class I, Division 2.
- Confirm that the location is not subject to any risk of explosion before connecting or disconnecting equipment, replacing or wiring modules.
- Confirm that the externally connected unit and each interface (COM1, COM2, EXT1, EXT2, CF Card, AUX) and the CF Card Cover and the AUX Connector have been securely locked.
- Confirm that the power supply has been turned OFF before disconnecting, replacing or wiring modules.
- Before turning ON, sweep front panel with a damp cloth.

Failure to follow this instruction will result in death or serious injury.

# **DANGER**

**RISK OF EXPLOSION** 

# **A** DANGER

- Compatibility: Power, input and output (I/O) wiring must be in accordance with Class I, Division 2 wiring methods Article 501- 4(b) of the National Electrical Code, Groups A, B, C and D Hazardous Locations or Non-Hazardous Locations, NFPA 70 or as specified in section 18-152 of the Canadian Electrical Code for installations within Canada and in accordance with the authority having jurisdiction.
- Do not perform substitution of components that may impair compliance to Class I, Division 2.
- Confirm that the location is not subject to any risk of explosion before connecting or disconnecting equipment, replacing or wiring modules.
- Confirm that the externally connected unit and each interface (COM1, COM2, EXT1, EXT2, CF Card, AUX) and the CF Card Cover and the AUX Connector have been securely locked.
- Confirm that the power supply has been turned OFF before disconnecting, replacing or wiring modules.
- Before turning ON, sweep front panel with a damp cloth.

Failure to follow this instruction will result in death, serious injury, or equipment damage.

### **CE Marking Notes**

#### Introduction

The XBT GT units are CE marked, EMC compliant products.

These units also conform to EN55011 Class A, EN61000-6-2 directives. For detailed CE marking information, please contact your local XBT GT distributor.

| Environment                                    | Standards                                                                                         |
|------------------------------------------------|---------------------------------------------------------------------------------------------------|
| Compliance with standards                      | IEC 61131-2, IEC61000-6-2,CISPR11(Class A) UL 508,<br>UL1604, CSA C22.2                           |
| Product certification                          | CE, cULus, CSA, UL Class 1 Div 2 T4A or T5                                                        |
| Operating temperature                          | 0°C + 50°C (32°F 122°F)                                                                           |
| Storage temperature                            | -20 °C + 60°C (-4°F 140°F)                                                                        |
| Protection (front panel)                       | IP 65 - (IEC 60529)<br>Enclosure Type, 4X Indoor use with Screw Installation<br>Fasteners only.   |
| Protection (rear panel)                        | IP 20 - (IEC 60529)                                                                               |
| ESD withstand                                  | IEC 61000 - 4 - 2<br>6kV contact, 8kV air                                                         |
| Radiated radio frequency electromagnetic field | IEC 61000 - 4 - 3<br>10 V / m                                                                     |
| Electrical fast transient burst                | IEC 61000- 4 - 4<br>2kV (power supply and I/O) 1kV other ports                                    |
| High Energy Surges                             | IEC 61000 - 4 - 5<br>1kV (Differential Mode on power supply)<br>2kV (common mode on power supply) |
| Shocks                                         | IEC 60068 - 2 - 27<br>1/2 sinusoidal pulse for 11ms, 15 g on 3 axes                               |
| Vibration Immunity                             | IEC 60068 - 2 - 6<br>3.5mm 5 Hz to 9 Hz<br>1 g. 9 Hz to 150 Hz                                    |
| Pollution Degree                               | Pollution Degree 2                                                                                |

# **XBT GT Device Connectivity**

## At a Glance

| Introduction               | duction This chapter presents for each XBT GT unit the equipment connectable t |      |  |  |
|----------------------------|--------------------------------------------------------------------------------|------|--|--|
| What's in this<br>Chapter? | This chapter contains the following topics:                                    |      |  |  |
|                            | Торіс                                                                          | Page |  |  |
|                            | System Design                                                                  | 26   |  |  |
|                            | Accessories                                                                    | 29   |  |  |

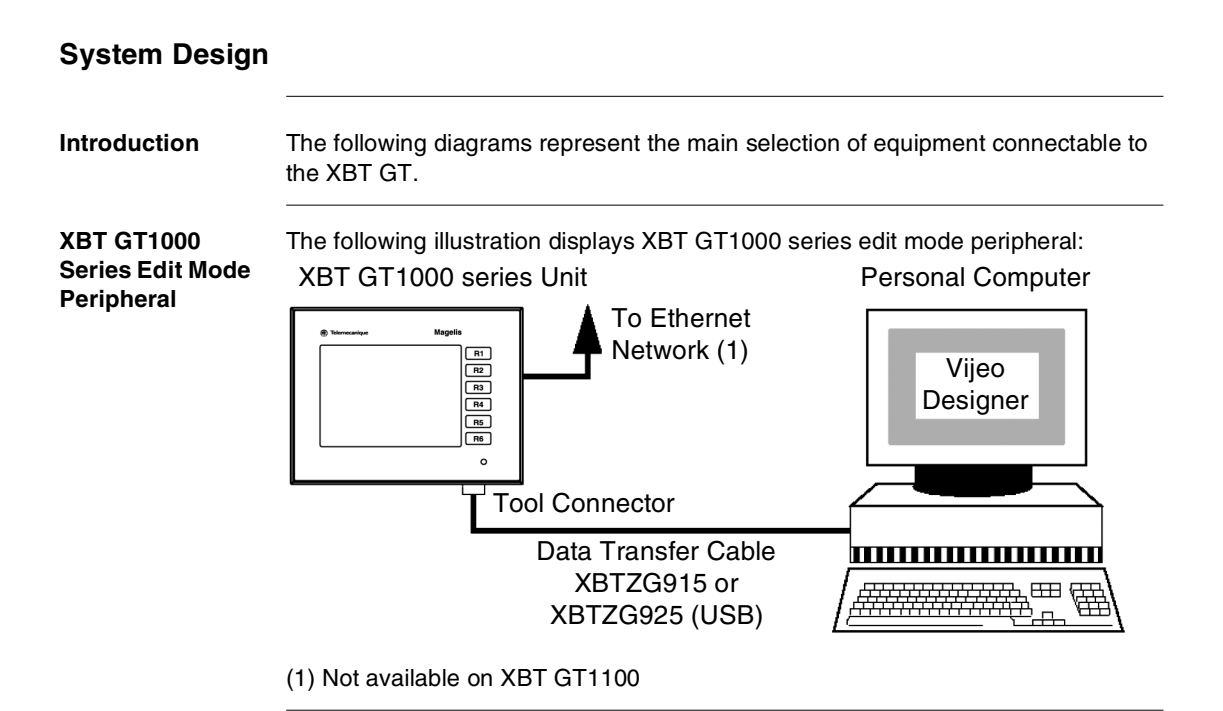

**XBT GT2000/** 4000/5000/6000/ 7000 Series Edit Mode Peripheral The following illustration displays XBT GT2000/4000/5000/6000/7000 series edit mode peripherals:

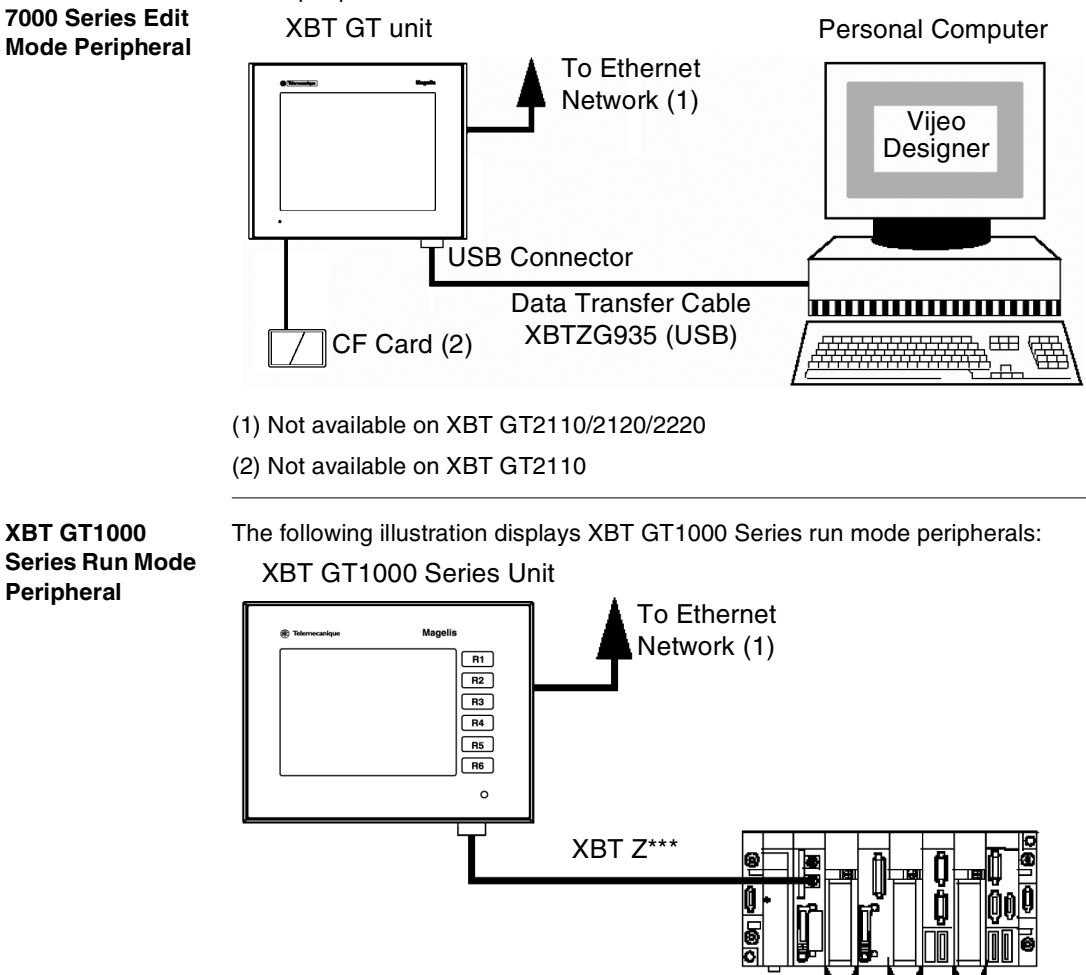

(1) Not available on XBT GT1100

PI C

#### XBT GT2000/ 4000/5000/6000/ 7000 Series Run Mode Peripheral

The following illustration displays XBT GT2000/4000/5000/6000/7000 series run mode peripherals:

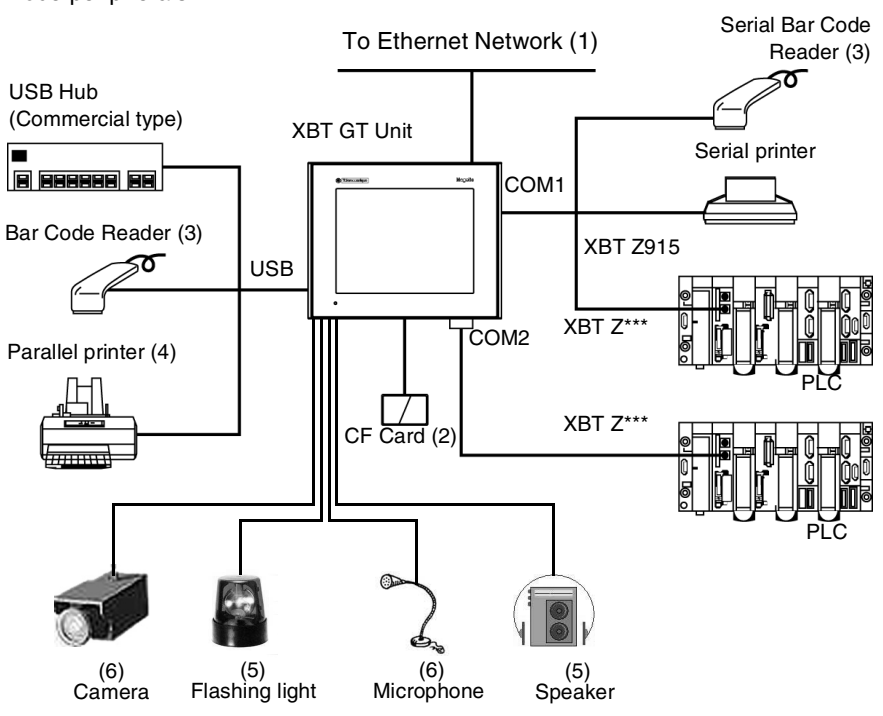

- (1) Not available on XBT GT2110/2120/2220
- (2) Not available on XBT GT2110
- (3) Bar code Reader validated with Gryphon range of Datalogic

(4) Printer function validated with EPSON and HP models; details available on Vijeo Designer documentation

- (5) Not available on XBT GT2000 series
- (6) Available on XBT GTxx40 products only, and VijeoDesigner Version higher than V4.3

### Accessories

Introduction The following accessories are used with XBT GT.

# **XBT GT Serial** The following table presents the Serial Interface items used with XBT GT: Interface Items

| Product<br>Number                  | Product name       | Description                                                                             | XBT GT series         |
|------------------------------------|--------------------|-----------------------------------------------------------------------------------------|-----------------------|
| XBT Z915                           | Cable              | Connects XBT GT COM1 port to a serial printer.                                          | XBT GT2000 and higher |
| XBT Z9780                          | XBT Z Cable        | Connects XBT GT1000 COM1 port or XBT GT2000<br>COM2 port to Premium, Micro, Twido PLC   | All                   |
| VW3A8306                           | XBT Z Cable        | Connects XBT GT1000 COM1 port or XBT GT2000<br>COM2 port to derivation box TSXSCA62     | All                   |
| VW3A8306R10                        | XBT Z Cable        | Connects XBT GT1000 COM1 port or XBT GT2000<br>COM2 port to ATV Drives or to Hub LU9GC3 | All                   |
| STBXCA4002                         | XBT Z Cable        | ConnectsXBT GT COM1 port to Advantys STB                                                | XBT GT2000 and higher |
| TSXPCX1031                         | XBT Z Cable        | Connects XBT GT COM1 port to Premium, Micro, Twido                                      | XBT GT2000 and higher |
| XBT ZG909                          | XBT Z Adapter      | Cable adapter COM1 D-Sub9 RS485                                                         | XBT GT2000 and higher |
| XBT ZG919                          | XBT Z Adapter      | Cable adapter COM1 D-Sub9 RS232                                                         | XBT GT2000 and higher |
| XBT ZG939                          | XBT Z Adapter      | Cable adapter COM1 RJ45                                                                 | XBT GT1000            |
| XBT Z968<br>XBT Z9680<br>XBT Z9681 | XBT Z Cable        | Connects XBT GT COM1 port with XBTZ adapter to<br>Premium, Micro, Twido PLC             | All                   |
| XBT Z9710                          | XBT Z Cable        | Connects XBT GT COM1 port with XBTZ adapter to<br>Quantum PLC                           | All                   |
| XBT Z9711                          | XBT Z Cable        | Connects XBT GT COM1 port with XBTZ adapter to<br>Momentum PLC                          | All                   |
| XBT Z908                           | XBT Z Cable        | Connects XBT GT COM1 port with XBTZ adapter to derivation box TSXSCA62                  | XBT GT2000 and higher |
| XBT Z938                           | XBT Z Cable        | Connects XBT GT COM1 port with XBTZ adapter to ATV drives or to Hub LU9GC3              | XBT GT2000 and higher |
| XBT Z918                           | XBT Z Cable        | Connects XBT GT COM1 port with XBTZ adapter to<br>Premium Module SCY                    | XBT GT2000 and higher |
| XBT Z988                           | XBT Z Cable        | Connects XBT GT COM1 port with XBTZ adapter to<br>Advantys STB                          | All                   |
| XBT ZGI232                         | XBT Z<br>Isolation | Connects XBT GT COM1 port to an equipment and provide isolation                         | XBT GT2000 and higher |
| XBT ZGI485                         | XBT Z<br>Isolation | Connects XBT GT COM1 port to an equipment and provide isolation                         | XBT GT2000 and higher |

| Product<br>Number      | Product name | Description                                                                               | XBT GT series         |
|------------------------|--------------|-------------------------------------------------------------------------------------------|-----------------------|
| XBT ZGCOM1             | Port Adapter | Connects XBT GT COM1 port to optional RS422 equipment                                     | XBT GT2000 and higher |
| XBT ZGCOM2             | Port Adapter | Connects XBT GT COM2 port to optional RS485 equipment                                     | XBT GT2000 and higher |
| XBT ZG9731             | XBT Z Cable  | Connects XBT GT COM1 to Mitsubishi PLC A Series<br>Link unit or to Rockwell DF1 Logix PLC | XBT GT2000 and higher |
| XBT ZG9772             | XBT Z Cable  | Connects XBT GT COM1 to Mitsubishi PLC Q Series<br>Link Unit                              | XBT GT2000 and higher |
| XBT ZG9773             | XBT Z Cable  | Connects XBT GT COM1 to Mistubishi PLC A Series CPU Unit                                  | XBT GT2000 and higher |
| XBT ZG9774             | XBT Z Cable  | Connects XBT GT COM1 to Mistubishi PLC Q Series CPU Unit                                  | XBT GT2000 and higher |
| XBT ZG9775             | XBT Z Cable  | Connects XBT GT COM1 to Mistubishi PLC FX Series<br>CPU Unit                              | XBT GT2000 and higher |
| XBT ZG9740             | XBT Z Cable  | Connects XBT GT COM1 to Omron PLC Sysmac Link Series                                      | XBT GT2000 and higher |
| XBT ZG9722             | XBT Z Cable  | Connects XBT GT COM1 to RS422 devices                                                     | XBT GT2000 and higher |
| XBT ZG9778             | XBT Z Cable  | Connects XBT GT COM1 with port adapter to                                                 | XBT GT2000 and higher |
| XBT ZG979              | Adapter      | Mistubishi PLC with Melsec 2 port adapter                                                 | XBT GT2000 and higher |
| XBT ZG949              | Adapter      | Terminal RS422 block to connect XBT GT COM1 with port adapter to RS422 devices            | XBT GT2000 and higher |
| XBT ZG9721             | XBT Z Cable  | Connects XBT GT1000 COM1 or XBT GT2000 and higher COM2 to Siemens PPI PLC                 | All                   |
| XBT ZG9292             | XBT Z Cable  | Connects XBT GT COM1 to Siemens MPI PLC                                                   | XBT GT2000 and higher |
| XBT Z9730<br>XBT Z9731 | XBT Z Cable  | Connects XBT GT COM1 with XBT Z adapter to<br>Rockwell DF1 PLC                            | XBT GT1000            |
| XBT Z9732              | XBT Z Cable  | Connects XBT GT COM1 with XBT Z adapter to<br>Rockwell DH485 PLC                          | All                   |
| XBT Z9740              | XBT Z Cable  | Connects XBT GT COM1 with XBT Z adapter to<br>Omron PLC Sysmac Link Series                | XBT GT1000            |
| XBT Z9720              | XBT Z Cable  | Connects XBT GT COM1 with XBT Z adapter to<br>Siemens 3964/RK512                          | All                   |

# **XBT GT Tool Port** The following table presents the Tool Port items used with XBT GT: **Items**

| Product Number                 | Product name | Description                                 | XBT GT series |
|--------------------------------|--------------|---------------------------------------------|---------------|
| XBT ZG915 (for PC Serial Port) | Cable        | Connects the XBT GT to a personal computer. | XBT GT1000    |
| XBT ZG925 (for PC USB Port)    |              | Transfers screen data and user program(s).  |               |

# **XBT GT USB** The following table presents the USB Interface items used with XBT GT: Interface Items

| Product Number | Product name | Description                                                                           | XBT GT series            |
|----------------|--------------|---------------------------------------------------------------------------------------|--------------------------|
| XBT ZG935      | Cable        | Connects the XBT GT to a personal computer.<br>Transfers screen data and user program | XBT GT2000               |
| XBT ZGUSB      | Cable        | Extends a USB Host Interface on a cabinet with waterproofness                         | XBT GT2000<br>and higher |

#### **XBT GT Software** The following table presents the XBT GT Software:

| Product name                           | Description                                                                     |
|----------------------------------------|---------------------------------------------------------------------------------|
| Vijeo Designer (version 4.3 or higher) | Software used to create XBT GT unit project data. It is installed in a personal |
|                                        | computer.                                                                       |

# **XBT GT Screen** The following table presents the Screen Protection Sheet used with XBT GT: **Protection Sheet**

| Product Number | Product name               | Description                                                                                                    | XBT GT series                   |
|----------------|----------------------------|----------------------------------------------------------------------------------------------------|---------------------------------|
| XBT ZG61       | Screen Protection<br>Sheet | Dirt-resistant sheet used for the XBT GT's screen. The XBT GT's touch panel can be operated with this cover sheet attached. (5 sheets by pack) | XBT GT1000                      |
| XBT ZG62       | Screen Protection<br>Sheet | Dirt-resistant sheet used for the XBT GT's screen. The XBT GT's touch panel can be operated with this cover sheet attached. (5 sheets by pack) | XBT GT2000                      |
| XBT ZG64       | Screen Protection<br>Sheet | Dirt-resistant sheet used for the XBT GT's screen. The XBT GT's touch panel can be operated with this cover sheet attached. (5 sheets by pack) | XBT GT4000                      |
| XBT ZG65       | Screen Protection<br>Sheet | Dirt-resistant sheet used for the XBT GT's screen. The XBT GT's touch panel can be operated with this cover sheet attached. (5 sheets by pack) | XBT GT53xx                      |
| XBT ZG66       | Screen Protection<br>Sheet | Dirt-resistant sheet used for the XBT GT's screen. The XBT GT's touch panel can be operated with this cover sheet attached. (5 sheets by pack) | XBT GT6000<br>and<br>XBT GT52xx |
| MPCYK50SPSKIT  | Screen Protection<br>Sheet | Dirt-resistant sheet used for the XBT GT's screen. The XBT GT's touch panel can be operated with this cover sheet attached. (5 sheets by pack) | XBT GT7000                      |

| XBT GT Spring  | The following table presents the Spring Clip Fasteners used with XBT GT: |
|----------------|--------------------------------------------------------------------------|
| Clip Fasteners |                                                                          |

| Product Number Product name             |           | Description                                        | XBT GT series |
|-----------------------------------------|-----------|----------------------------------------------------|---------------|
| XBT Z3002 (set of 12 clips) Spring Clip |           | Fasteners to attach toolfree the XBT GT to a panel | All           |
|                                         | Fasteners | (for use only with a IP65 protection)              |               |

# XBT GT Compact The Compact Flash Memory Card is used for XBT GT 2000 series and higher except XBT GT2110 units. Card Interface This slot accepts a Compact Flash memory Card (CF Card): • XBT ZCM64 (64 Magabutas)

- XBT ZGM64 (64 Megabytes)
- XBT ZGM128 (128 Megabytes)
- XBT ZGM256 (256 Megabytes)
- MPCN00CEF00N (512 Megabytes)

# MaintenanceThe following table presents the optional maintenance items available with XBT GT:Options

| Product<br>Number | Product name                   | Description                                                                                                    | XBT GT series                   |
|-------------------|--------------------------------|----------------------------------------------------------------------------------------------------|---------------------------------|
| XBT ZGFIX         | Screw Installation<br>Fastener | Fasteners to attach the XBT GT to a panel. (4 fasteners per pack)                                                                | All                             |
| XBT ZG51          | Installation<br>Gasket         | Provides a moisture resistant seal when installing the XBT GT range. Same as the seal included in the XBT GT's original package. | XBT GT1000                      |
| XBT ZG52          | Installation<br>Gasket         | Provides a moisture resistant seal when installing the XBT GT range. Same as the seal included in the XBT GT's original package. | XBT GT2000                      |
| XBT ZG54          | Installation<br>Gasket         | Provides a moisture resistant seal when installing the XBT GT range. Same as the seal included in the XBT GT's original package. | XBT GT4000                      |
| XBT ZG55          | Installation<br>Gasket         | Provides a moisture resistant seal when installing the XBT GT range. Same as the seal included in the XBT GT's original package. | XBT GT53xx                      |
| XBT ZG56          | Installation<br>Gasket         | Provides a moisture resistant seal when installing the XBT GT range. Same as the seal included in the XBT GT's original package. | XBT GT6000<br>and<br>XBT GT52xx |
| XBT ZG57          | Installation<br>Gasket         | Provides a moisture resistant seal when installing the XBT GT range. Same as the seal included in the XBT GT's original package. | XBT GT7000                      |

## **Specifications**

# 3

#### At a Glance

#### Overview

This chapter presents the different XBT GT specifications:

- General Specifications
- Functional Specifications
- Interface Specifications
- Part Numbers and Functions
- Dimensions

What's in this Chapter?

#### This chapter contains the following sections:

| Section | Торіс                      | Page |
|---------|----------------------------|------|
| 3.1     | General Specifications     | 35   |
| 3.2     | Functional Specifications  | 41   |
| 3.3     | Interface Specifications   | 49   |
| 3.4     | Part Numbers and Functions | 57   |
| 3.5     | Dimensions                 | 84   |

# 3.1 General Specifications

| At a Glance                |                                                      |      |
|----------------------------|------------------------------------------------------|------|
| Overview                   | This section presents XBT GT general specifications: |      |
|                            | <ul> <li>Electrical Specifications</li> </ul>        |      |
|                            | Environmental Specifications                         |      |
|                            | Structural Specifications                            |      |
| What's in this<br>Section? | This section contains the following topics:          |      |
|                            | Торіс                                                | Page |
|                            | Electrical Specifications                            | 36   |
|                            | Environmental Specifications                         | 37   |
|                            | Structural Specifications                            | 39   |

#### **Electrical Specifications**

**XBT GT** The following table presents the XBT GT's electrical specifications:

#### Electrical Specifications

| Specification                                                                | XBT GT1000<br>series            | XBT GT2000<br>series                                  | XBT GT4000<br>series      | XBT GT5000<br>series                                                           | XBT GT6000<br>series | XBT GT7000<br>series |
|------------------------------------------------------------------------------|---------------------------------|-------------------------------------------------------|---------------------------|--------------------------------------------------------------------------------|----------------------|----------------------|
| Input Voltage                                                                | 24V DC                          |                                                       |                           |                                                                                |                      |                      |
| Rated Voltage                                                                | 19.2 V DC to 2                  | 28.8 V DC                                             |                           |                                                                                |                      |                      |
| Allowable Voltage<br>Drop                                                    | ≤ 1 ms                          | $\leq$ 5 ms (except<br>forXBT GT2110:<br>$\leq$ 10ms) | except ≤ 10 ms<br>GT2110: |                                                                                |                      |                      |
| Power Consumption                                                            | ≤ 7 W                           | ≤ 26 W (except<br>forXBT GT2110:<br>≤ 18W)            | ≤ 28 W                    | ≤ 30 W (except for         ≤ 42 W           XBT GT5230: ≤ 26 W)         ≤ 42 W |                      | ≤ 42 W               |
| In-Rush Current                                                              | ≤ 50 A                          | $\leq$ 50 A $\leq$ 30 A                               |                           |                                                                                |                      |                      |
| Voltage endurance<br>between power<br>terminal and frame<br>ground (FG)      | AC 500 V 20mA for 1 minute      |                                                       |                           |                                                                                |                      |                      |
| Insulation<br>Resistance between<br>power terminal and<br>frame ground (FG). | 20MΩ or<br>higher at<br>500V DC | 10M $\Omega$ or higher a                              | t 500V DC                 |                                                                                |                      |                      |

**Note:** For in-rush current, the FWHM (Full-width, half maximum) value is approximately 50µs. (When exceeding 25A)
### **Environmental Specifications**

| Introduction | The following are the Environmental Specifications of XBT GT  |  |
|--------------|---------------------------------------------------------------|--|
| introduction | The following are the Environmental Specifications of ABT GT. |  |

XBT GT Environment Specifications

| Specification                                                       | XBT GT1000 seriesXBT GT5000 seriesXBT GT2000 seriesXBT GT6000 seriesXBT GT4000 seriesXBT GT4000 series                                                                                                |                                            | XBT GT7000 series |  |
|---------------------------------------------------------------------|----------------------------------------------------------------------------------------------------|--------------------------------------------|-------------------|--|
| Ambient operating<br>temperature (Cabinet<br>interior & Panel face) | 0°C to +50°C (32°F to 122°F) (1)                                                                                                    |                                            |                   |  |
| Storage temperature                                                 | -20°C to + 60°C (-4°F to 14                                                                                                    | 10°F)                                      |                   |  |
| Operating humidity                                                  | 10%RH to 90%RH (Non co                                                                                                    | ondensing, wet bulb temperature: $\leq$ 39 | °C)               |  |
| Storage humidity                                                    | 10%RH to 90%RH (Non co                                                                                                    | ondensing, wet bulb temperature: $\leq$ 39 | °C)               |  |
| Air purity (Dust)                                                   | $\leq$ 0.1mg/m <sup>3</sup> (non-conductive levels)                                                                                                    |                                            |                   |  |
| Pollution degree                                                    | Pollution degree 2                                                                                                    |                                            |                   |  |
| Corrosive gases                                                     | Free of corrosive gases                                                                                                    |                                            |                   |  |
| Atmospheric<br>endurance (XBT GT<br>operation altitude)             | 800hPa to 1,114hPa (2,000 meters [2187.22 yd.] or lower)                                                                                                    |                                            |                   |  |
| Vibration immunity                                                  | IEC61131-2 compliant<br>• Industry:<br>5 Hz to 9 Hz 3.5mm, 9 Hz to 150 Hz 1g.                                                                                                    |                                            |                   |  |
| Noise immunity (via<br>noise simulator)                             | Noise voltage: 1000Vp-p.Noise voltage: 1000Vp-p. (DCNoise voltage: 15Pulse duration: 1μ sec.Model), 1500Vp-p. (AC Model)Pulse duration: 1μRise time: 1n sec.Pulse duration: 1μ sec.Rise time: 1n sec. |                                            |                   |  |
| Electrostatic<br>discharge immunity                                 | 6kV contact, 8kV air (complies with EN 61000-4-2 level 3)                                                                                                    |                                            |                   |  |

The following table presents the XBT GT's environment specifications:

**Note:** (1) The LCD displays of STN Color models (See *Display, p. 42*) may occasionally blur when they are used for hours at over 40°C [104°F] ambient operating temperature. After the temperature returns to normal, the display will be restored to normal. The XBT GT's operation will not be affected even though the display is blurred.

# 

#### RISK OF EQUIPMENT DAMAGE

Do not store the XBT GT in an area where the temperature is lower than the temperature recommended in the XBT GT unit's specifications. Doing so may cause the LCD display's liquid to freeze, which can damage the LCD. Also, if the storage area's temperature becomes higher than the specified level, the LCD's liquid may become isotropic, causing irreversible damage to the LCD. Therefore, only store the XBT GT in areas where temperatures are within the XBT GT unit's specifications and do not restrict nor block the XBT GT unit's rear-face ventilation slots.

Failure to follow this instruction can result in injury or equipment damage.

Air quality and Temperature requirements Observe the following environmental requirements when using XBT GT:

- Do not operate or store the XBT GT where chemicals evaporate, or where chemicals are present in the air:
  - · Corrosive chemicals: Acids, alkalines, liquids containing salt.
  - Flammable chemicals: Organic Solvents.

## **A** WARNING

#### **RISK OF EXPLOSION OR ELECTRIC SHOCK**

Do not allow water, liquids, metal, and wiring fragments to enter the XBT GT unit's case, since they can cause either a malfunction or an electric shock. Do not use the XBT GT in an environment where flammable gases are present as it may cause an explosion.

Failure to follow this instruction can result in death, serious injury, or equipment damage.

## **Structural Specifications**

| Introduction                               | The following are the Structural Specifications of XBT GT.                                                                                                    |                                                                 |                                                             |  |  |  |
|--------------------------------------------|----------------------------------------------------------------------------------------------------|-----------------------------------------------------------------|-------------------------------------------------------------|--|--|--|
| XBT GT Structural<br>Specifications        | The following tables present the XBT GT's structural specifications:                                                                                                    |                                                                 |                                                             |  |  |  |
| Specification                              | KBT GT1000 series         XBT GT2000 series         XBT GT4000 series                                                                                                    |                                                                 |                                                             |  |  |  |
| Grounding                                  | Observe local codes and standards. Ensure the ground connection has a resistance $\leq$ 100 $\Omega$ and that the ground wire has a cross section of at least 2mm or 14AWG. |                                                                 |                                                             |  |  |  |
| Rating (For front panel or installed unit) | Equivalent to IP65 (IEC 60529) (1) NEMA # 250 Type 4X/13                                                                                                    |                                                                 |                                                             |  |  |  |
| External dimensions                        | W130 mm [5.12 in] x H104 mm<br>[4.09 in] x D41 mm [1.61 in]                                                                                                    | W167.4 mm [6.60 in] x H135 mm<br>[5.32 in] x D59.5 mm [2.34 in] | W215 mm [8.46 in] x H170 mm<br>[6.69 in] x D60 mm [2.36 in] |  |  |  |
| Weight                                     | ≤ 0.4Kg (0.9lb)                                                                                                    | ≤ 1.0Kg (2.20lb)                                                | ≤ 1.8Kg (4.0lb)                                             |  |  |  |

| Specification                              | XBT GT5000 series                                                                   | XBT GT6000 series                                                 | XBT GT7000 series                                                         |  |
|--------------------------------------------|-------------------------------------------------------------------------------------|-------------------------------------------------------------------|---------------------------------------------------------------------------|--|
| Grounding                                  | Observe local codes and stan<br>and that the ground wire has                        | dards. Ensure the ground conne<br>a cross section of at least 2mm | for the state of the section has a resistance $\leq 100 \Omega$ or 14AWG. |  |
| Rating (For front panel or installed unit) | Equivalent to IP65 (IEC 60529) (1) NEMA # 250 Type 4X/13                            |                                                                   |                                                                           |  |
| External dimensions                        | XBT GT5330/5340:<br>W270.5 mm [10.65in] x H212.5<br>mm [8.37 in] x D57 mm [2.24 in] | W313mm[12.32 in] x H239 mm<br>[9.41 in] x D56 mm [2.20 in]        | W395 mm [15.55 in] x H294 mm<br>[11.57 in] x D60 mm [2.36 in]             |  |
|                                            | XBT GT5230:<br>W313 mm [12.32in] x H239 mm<br>[9.41 in] x D56 mm [2.20 in]          |                                                                   |                                                                           |  |
| Weight                                     | XBT GT5330/5340:<br>≤ 2.5Kg (5.5lb)                                                 | ≤ 3.0Kg (6.6lb)                                                   | ≤ 5.6Kg (12.3lb)                                                          |  |
|                                            | XBT GT5230:<br>≤ 3.0Kg (6.6lb)                                                      |                                                                   |                                                                           |  |
| Cooling Method                             | Natural air circulation                                                             |                                                                   | ·                                                                         |  |

Cooling Method

Natural air circulation

**Note:** (1) The front face of the XBT GT unit, installed in a solid panel, has been tested using conditions equivalent to the standards shown in the specification. Therefore, prior to installing the XBT GT be sure to confirm the type of conditions that will be present in the XBT GT's operating environment. If the installation gasket is used for a long period of time, or if the unit and its gasket are removed from the panel, the original level of the protection cannot be guaranteed. To maintain the original protection level, replace the installation gasket every year.

## 3.2 Functional Specifications

| At a Glance    |                                                         |      |
|----------------|---------------------------------------------------------|------|
| Overview       | This section presents XBT GT Functional Specifications: |      |
|                | • Display                                               |      |
|                | Memory                                                  |      |
|                | Interfaces                                              |      |
|                |                                                         |      |
| What's in this | This section contains the following topics:             |      |
| Section?       | Торіс                                                   | Page |
|                | Display                                                 | 42   |
|                | Memory, Clock, and Touch Panel                          | 45   |
|                | Interface                                               | 47   |

### Display

Introduction The following are the XBT GT Display Specifications.

STN DisplayThe following tables present the display specification of XBT GT unit with STNXBT GT unitscreen technology:

| Specification                                   | XBT GT1100<br>XBT GT1130                                                                                                    | XBT GT2110                                                                                                    | XBT GT2120<br>XBT GT2130    | XBT GT2220                                                                                                    | XBT GT4230                                                                                                    | XBT GT5230                                                                                                    |
|-------------------------------------------------|----------------------------------------------------------------------------------------------------|----------------------------------------------------------------------------------------------------|-----------------------------|----------------------------------------------------------------------------------------------------|----------------------------------------------------------------------------------------------------|----------------------------------------------------------------------------------------------------|
| Туре                                            | Monochrome<br>LCD                                                                                                    | Monochrome<br>(Blue mode)<br>LCD                                                                                | Monochrome<br>(B&W) LCD     | Color                                                                                                    |                                                                                                    |                                                                                                    |
| Resolution<br>(pixels)                          | 320 x 240                                                                                                    | 1                                                                                                    |                             |                                                                                                    | 640x480                                                                                                    |                                                                                                    |
| Active Display<br>Area<br>WxH (mm)<br>WxH (in.) | 76.7 x 57.5<br>3.02 x 2.26                                                                                                    | 115.2 x 86.4<br>4.54 x 3.40                                                                                     | 115.2 x 86.4<br>4.54 x 3.40 |                                                                                                    | 153.7x115.8<br>6.05x4.56                                                                                                   | 215.2x162.3<br>8.43x6.39                                                                                                   |
| Colors                                          | 8 levels of gray                                                                                                    | 16 gradations                                                                                                   |                             | 4.096 colors                                                                                                    |                                                                                                    |                                                                                                    |
| Backlight (1)                                   | LED Backlight<br>(Color: Amber;<br>Service life:<br>50,000 h. [half<br>of original<br>brightness])<br>(Color: Red;<br>Service<br>life:10,000 h.<br>[half of original<br>brightness])                                                                                                    | CFL Backlight (Service life:<br>58,000 h. at 25°C and<br>continuous operation [half of<br>original brightness]) |                             | CFLBacklight<br>(Service life:<br>75,000 h. at<br>25°C and<br>continuous<br>operation [half<br>of original<br>brightness]) | CFLBacklight<br>(Service life:<br>54,000 h. at<br>25°C and<br>continuous<br>operation [half<br>of original<br>brightness]) | CFLBacklight<br>(Service life:<br>54,000 h. at<br>25°C and<br>continuous<br>operation [half<br>of original<br>brightness]) |
| Contrast<br>Adjustment                          | 8 levels of adjustment available via touch panel.                                                                                                    |                                                                                                    |                             |                                                                                                    |                                                                                                    |                                                                                                    |
| Brightness<br>Adjustment                        | 2 levels of<br>adjustment<br>available via<br>touch panel.                                                                                                    | 8 levels of adjustment available via touch panel.                                                               |                             |                                                                                                    |                                                                                                    |                                                                                                    |
| System<br>Embedded<br>Language<br>Fonts (2)     | ASCII: (Code page 850) Alphanumeric (including European characters) Chinese: (GB2312-80 codes) simplified Chinese fonts Japanese (except for XBT GT1000 series): ANK 158, Kanji: 6,962 (JIS Standards 1 & 2) (including 607 non-kanji characters) Korean: (KSC5601 - 1992 codes) Hangul fonts Taiwanese: (Big 5 codes) traditional Chinese fonts |                                                                                                    |                             |                                                                                                    |                                                                                                    |                                                                                                    |

| Specification          | XBT GT1100<br>XBT GT1130                                                         | XBT GT2110 | XBT GT2120<br>XBT GT2130 | XBT GT2220   | XBT GT4230      | XBT GT5230   |
|------------------------|----------------------------------------------------------------------------------|------------|--------------------------|--------------|-----------------|--------------|
| Character Sizes<br>(2) | 8 X 8, 8 X 16, 16 X 16 and 32 X 32 pixels fonts                                  |            |                          |              |                 |              |
| Font Sizes             | Width can be expanded 1 to 8 times. Height can be expanded 1/2 and 1 to 8 times. |            |                          |              |                 |              |
| 8 x 8 pixels           | 40 Char. per row, x 30 rows 80 Char. per row x 60 rows                           |            |                          |              | ow x 60 rows    |              |
| 8 x 16 pixels          | 40 Char. per row, x 15 rows 80 Char. per row x 30 rows                           |            |                          | ow x 30 rows |                 |              |
| 16 x 16 pixels         | 20 Char. per row x 15 rows 40 Char. per row x 30 rows                            |            |                          | w x 30 rows  |                 |              |
| 32 x 32 pixels         | 10 Char.per row                                                                  | x 7 rows   |                          |              | 20 Char. per ro | ow x 15 rows |

#### Note:

- (1) Among backlight units there may be slight variations in illumination color, however, this does not effect the performance or quality of the XBT GT unit.
- (2) The display font will differ depending on which (language) character, or which size you select. Also, if Vijeo Designer 4.3 or later software is used, additional high quality fonts are available with 16x16 or larger characters.

# **TFT Display**The following table presents the display specification of XBT GT unit with TFT**XBT GT unit**screen technology:

| Specification            | XBT GT2330                                                                                                    | XBT GT4330<br>XBT GT4340                                                                                                 | XBT GT5330<br>XBT GT5340               | XBT GT6330<br>XBT GT6340                         | XBT GT7340                  |
|--------------------------|----------------------------------------------------------------------------------------------------|----------------------------------------------------------------------------------------------------|----------------------------------------|--------------------------------------------------|-----------------------------|
| Туре                     | TFT Color LCD                                                                                                    | •                                                                                                    |                                        | •                                                |                             |
| Resolution (pixels)      | 320 x 240                                                                                                    | 640x480                                                                                                    |                                        | 800x600                                          | 1024x768                    |
| Active Display Area      |                                                                                                    |                                                                                                    |                                        |                                                  |                             |
| WxH (mm)<br>WxH (in.)    | 76.7x57.5<br>3.02x2.26                                                                                                    | 153.7x115.8<br>6.05x4.56                                                                                                 | 211.2x158.4<br>8.31x6.24               | 248x186.5<br>9.76x7.34                           | 306.2x230.1<br>12.06x9.06   |
| Colors                   | 65.536 colors                                                                                                    | •                                                                                                    |                                        | •                                                |                             |
| Backlight (1)            | CFL Backlight<br>(Service life:<br>50,000 h. at<br>25°C and<br>continuous<br>operation [half of<br>original<br>brightness]) | CFL Backlight<br>(Service life:<br>54,000 h. at 25°C<br>and continuous<br>operation [half of<br>original<br>brightness]) | CFL Backlight (Se<br>continuous operat | rvice life: 50,000 h.<br>ion [half of original l | at 25°C and<br>prightness]) |
| Contrast Adjustment      | Not available.                                                                                                    | 8 levels of adjustm<br>touch panel                                                                                       | ent available via                      | Not available.                                   |                             |
| Brightness<br>Adjustment | 8 levels of adjustr                                                                                                    | ment available via to                                                                                                    | ouch panel.                            |                                                  |                             |

| Specification                         | XBT GT2330                                                                                                    | XBT GT4330<br>XBT GT4340 | XBT GT5330<br>XBT GT5340 | XBT GT6330<br>XBT GT6340        | XBT GT7340                      |
|---------------------------------------|----------------------------------------------------------------------------------------------------|--------------------------|--------------------------|---------------------------------|---------------------------------|
| System Embedded<br>Language Fonts (2) | ASCII: (Code page 850) Alphanumeric (including European characters) Chinese: (GB2312-80 codes) simplified Chinese fonts Korean: (KSC5601 - 1992 codes) Hangul fonts Taiwanese: (Big 5 codes) traditional Chinese fonts |                          |                          |                                 |                                 |
| Character Sizes (2)                   | 8 X 8, 8 X 16, 16 X 16 and 32 X 32 pixel fonts                                                                                                    |                          |                          |                                 |                                 |
| Font Sizes                            | Width can be expanded 1 to 8 times. Height can be expanded 1/2 and 1 to 8 times.                                                                                                    |                          |                          |                                 |                                 |
| 8 x 8 pixels                          | 40 Char. per<br>row, x 30 rows                                                                                                    | 80 Char. per row,        | x 60 rows                | 100 Char. per<br>row, x 75 rows | 128 Char. per<br>row, x 96 rows |
| 8 x 16 pixels                         | 40 Char. per<br>row, x 15 rows                                                                                                    | 80 Char. per row,        | x 30 rows                | 100 Char. per<br>row x 37 rows  | 128 Char. per<br>row, x 48 rows |
| 16 x 16 pixels                        | 20 Char. per row<br>x 15 rows                                                                                                    | 40 Char. per row,        | x 30 rows                | 50 Char. per row<br>x 37 rows   | 64 Char. per<br>row, x 48 rows  |
| 32 x 32 pixels                        | 10 Char.per row<br>x 7 rows                                                                                                    | 20 Char. per row x       | 15 rows                  | 25 Char. per row<br>x 18 rows   | 32 Char. per<br>row, x 24rows   |

### Note:

- (1) Among backlight units there may be slight variations in illumination color, however, this does not effect the performance or quality of the XBT GT unit.
- (2) The display font will differ depending on which (language) character, or which size you select. Also, if Vijeo Designer 4.3 or later software is used, additional high quality fonts are available with 16x16 or larger characters.

### Memory, Clock, and Touch Panel

| Memory | The following table presents the specification memory of each XBT GT un | it: |
|--------|-------------------------------------------------------------------------|-----|
|--------|-------------------------------------------------------------------------|-----|

| Memory                                      | XBT GT1100<br>XBT GT1130 | XBT GT2110    | XBT GT2120<br>XBT GT2130<br>XBT GT2220<br>XBT GT2330 | XBT GT4230<br>XBT GT4330<br>XBT GT5230<br>XBT GT5330<br>XBT GT6330 | XBT GT4340<br>XBT GT5340<br>XBT GT6340<br>XBT GT7340 |
|---------------------------------------------|--------------------------|---------------|------------------------------------------------------|--------------------------------------------------------------------|------------------------------------------------------|
| Application Flash EPROM                     | 8 Megabytes              | 16 Megabytes  | 16 Megabytes                                         | 32 Megabytes                                                       | 32 Megabytes                                         |
| Data Backup SRAM uses a lithium battery (1) | 512 Kilobytes            | 128 Kilobytes | 512 Kilobytes                                        | 512 Kilobytes                                                      | 512 Kilobytes                                        |
| Application run DRAM                        | 16 Megabytes             | 32 Megabytes  | 32 Megabytes                                         | 32 Megabytes                                                       | 64 Megabytes                                         |

Legend:

(1) A Lithium battery life is:

- 10 years when the battery's ambient temperature is  $\leq$  40°C (104F.).
- 10 years when the unit's ambient temperature is  $\leq$  25°C (77F.).

When used for backup (without main power):

- Approximately 60 days, with a fully charged battery.
- Approximately 6 days, with a 10% charged battery.

#### Clock

## **WARNING**

#### UNINTENDED EQUIPMENT OPERATION

Variations in operating conditions and battery life can cause a clock error from - 380 to +90 seconds per month. The user should monitor the time and adjust the time as needed to satisfy the system needs.

Failure to follow this instruction can result in death, serious injury, or equipment damage.

### Touch Panel and The following table presents the touch panel and function keys of XBT GT unit: Function Keys of XBT GT

| Specification          | XBT GT1000                                    | XBT GT2000/4000/5000/6000/7000 series                                     |
|------------------------|-----------------------------------------------|---------------------------------------------------------------------------|
| Touch panel resolution | 8 x 6 matrix<br>1 or 2 point push, selectable | Analog typing system 1024x1024 resolution, (Single point push selectable) |
| Function keys          | 6 switches                                    | -                                                                         |

### Interface

## Introduction All XBT GT displays are provided with a Serial Interface, and Tool Port or USB Interface.

Serial Tool Port The following table describes the Tool port of XBT GT1100/1130

| Interface | Description                                                                                                    |
|-----------|----------------------------------------------------------------------------------------------------|
| Tool Port | Asynchronous TTL level nonprocedural interface command<br>Used for transferring data user program to and from the Vijeo<br>Designer and XBT GT. |

## Serial Interface COM1

The following table describes the Serial Interface COM1 of XBT GT1100/1130

| Interface                  | Description            |  |  |
|----------------------------|------------------------|--|--|
| Serial interface COM1 RJ45 |                        |  |  |
| Asynchronous Transmission  | RS232C / RS485         |  |  |
| Data Length                | 7 or 8 bits            |  |  |
| Stop Bit                   | 1 or 2 bits            |  |  |
| Parity                     | None, Odd or Even      |  |  |
| Data Transmission Speed    | 2,400bps to 115,200bps |  |  |

The following table lists the Serial Interface COM1 of XBT GT2000/4000/5000/6000/7000 series.

| Interface                    | Description            |  |  |
|------------------------------|------------------------|--|--|
| Serial interface COM1 D-Sub9 |                        |  |  |
| Asynchronous Transmission    | RS232C/RS422           |  |  |
| Data Length                  | 7 or 8 bits            |  |  |
| Stop Bit                     | 1 or 2 bits            |  |  |
| Parity                       | None, Odd or Even      |  |  |
| Data Transmission Speed      | 2,400bps to 115,200bps |  |  |

# Serial InterfaceThe following table lists the Serial Interface COM2 of XBT GT2000/4000/5000/6000/COM27000 series units.

| Interface                  | Description                                           |
|----------------------------|-------------------------------------------------------|
| Serial interface COM2 RJ45 |                                                       |
| Asynchronous Transmission  | RS485                                                 |
| Data Length                | 7 or 8 bits                                           |
| Stop Bit                   | 1 or 2 bits                                           |
| Parity                     | None, Odd or Even                                     |
| Data Transmission Speed    | 2,400bps to 12Mbps (except for XBT GT2110:115,200bps) |

## Serial InterfaceThe following table lists the Serial Interface Ethernet available for XBT GT2000/<br/>4000/5000/6000/7000 series:

| Interface     | Description                                             |
|---------------|---------------------------------------------------------|
| Ethernet RJ45 | IEEE802.3, 10Base-T/100Base-TX (except for XBT GT 1130: |
|               | 10Base-T)                                               |

 Serial Interface
 The following table lists the Serial Interface USB and Memory card available for XBT

 USB and Memory
 GT2000/4000/5000/6000/7000 series:

 Card
 Image: Card

| Interface                                 | Description      |
|-------------------------------------------|------------------|
| USB TYPE-A x 1                            | USB 1.1 host I/F |
| CF Card slot (TYPE-II (except XBT GT2110) | Compact Flash    |

## 3.3 Interface Specifications

## At a Glance

| Overview       | This section presents interface specifications of XBT GT units. |      |  |  |  |
|----------------|-----------------------------------------------------------------|------|--|--|--|
| What's in this | This section contains the following topics:                     |      |  |  |  |
| Section?       | Торіс                                                           | Page |  |  |  |
|                | Specifications of Serial Interface COM1                         | 50   |  |  |  |
|                | Specifications of Serial Interface COM2                         | 54   |  |  |  |
|                | Other Interfaces                                                | 55   |  |  |  |

### **Specifications of Serial Interface COM1**

#### Introduction

This interface is used to connect:

- XBT GT1000 to remote equipment, via an RS232C or RS485 cable. The connector used is a RJ45-type connector.
- XBT GT2000/4000/5000/6000/7000 series to remote equipment, via an RS232C or RS422 cable. The connector used is a D-Sub9 connector.

## 

#### **RISK OF ELECTRIC SHOCK**

When connecting an external device to the XBT GT with the SG terminal, be sure to check that no short-circuit loop is created when you setup the system.

- The XBT GT unit's Serial Port is not isolated. The #8 SG (XBT GT1100/1130 Signal Ground) terminal must be connected to remote equipment when the host (PLC) unit is not isolated. To reduce the risk of damaging the RS232C/RS485 circuit, make sure to connect the #8 SG (Signal Ground) terminal to the appropriate equipment.
- The SG (Signal Ground) and the FG (Frame Ground) terminals are connected inside the XBT GT unit.

Failure to follow this instruction can result in injury or equipment damage.

### XBT GT1100/ 1130 Serial Interface COM1

This interface is used to connect a RS-232C/RS485 serial cable to XBT GT. An RJ45 8-pin plug connector is used.

The following table describes the XBT GT1100/1130 pin's serial interface used with RS-232C/RS485 serial cable.

| Pin Connection | Pin | Signal Name   | Direction    | Meaning                  |
|----------------|-----|---------------|--------------|--------------------------|
| Front          | 1   | RXD           | Input        | Receive Data<br>(RS232C) |
|                | 2   | TXD           | Output       | Send Data<br>(RS232C)    |
|                | 3   | Not connected | -            | -                        |
|                | 4   | D1            | Output/Input | Transfer Data<br>(RS485) |
|                | 5   | D0            | Output/Input | Transfer Data<br>(RS485) |
|                | 6   | RTS           | Output       | Request To Send          |
|                | 7   | Not connected | -            | -                        |
|                | 8   | SG            | -            | Signal Ground            |

## A WARNING

## RISK OF UNINTENDED EQUIPMENT OPERATION AND EQUIPMENT DAMAGE

- Ensure that all connections to the communication ports on the bottom and sides of the unit are not putting excessive stress on the ports.
- Securely attach communication cables to the panel or cabinet.
- Use only RJ45 cables with a locking tab in good condition.
- Use RJ45 connectors with locking system.

An excessive weight or stress on communication cables may cause an equipment's disconnection and unintended equipment operation.

Failure to follow this instruction can result in death, serious injury, or equipment damage.

| Pin Co | Pin Connection |   | Pin   | Signal Name | Direction | Meaning                                      |
|--------|----------------|---|-------|-------------|-----------|----------------------------------------------|
|        |                |   | 1     | CD          | Input     | Carrier Detect                               |
|        |                | ) | 2     | RD(RXD)     | Input     | Receive Data                                 |
|        |                |   | 3     | SD(TXD)     | Output    | Send Data                                    |
| F      |                |   | 4     | ER(DTR)     | Output    | Data Terminal Ready                          |
| 5      |                | 9 | 5     | SG          | -         | Signal Ground                                |
|        |                |   | 6     | DR(DSR)     | Input     | Data Set Ready                               |
|        |                | 6 | 7     | RS(RTS)     | Output    | Request to Send                              |
| 1      |                |   | 8     | CS(CTS)     | Input     | Send Possible                                |
|        |                |   | 9     | CI(RI)/VCC  | Input     | Called status display/<br>+5V5% Output 0.25A |
|        |                |   | Shell | FG          | -         | Frame Ground (Common with SG)                |

### XBT GT2000/ 4000/5000/6000/ 7000 Serial Interface COM1

The following table describes the XBT GT2000/4000/5000/6000/7000 series pin's serial interface with a D-Sub9 type connector via an RS232C cable.

The following table describes the XBT GT2000/4000/5000/6000/7000 series pin's serial interface with a D-Sub9 type connector via an RS422 cable.

| Pin Co | onnection |     | Pin    | Signal Name               | Direction | Meaning                       |
|--------|-----------|-----|--------|---------------------------|-----------|-------------------------------|
|        |           |     | 1      | RDA                       | Input     | Receive Data A (+)            |
|        |           | )   | 2      | RDB                       | Input     | Receive Data B (-)            |
|        |           |     | 3      | SDA                       | Output    | Send Data A (+)               |
| 5      |           |     | 4      | ERA                       | Output    | Data Terminal Ready A (+)     |
|        | 5         | SG  | -      | Signal Ground             |           |                               |
|        | 6         | CSB | Input  | Send Possible B (-)       |           |                               |
|        | 7         | SDB | Output | Send Data B (-)           |           |                               |
|        |           |     | 8      | CSA                       | Input     | Send Possible (A)             |
|        | 9         | ERB | Input  | Data Terminal Ready B (-) |           |                               |
|        |           | )   | Shell  | FG                        | -         | Frame Ground (Common with SG) |

## **WARNING**

RISK OF UNINTENDED EQUIPMENT OPERATION AND EQUIPMENT DAMAGE

- Ensure that all connections to the communication ports on the bottom and sides of the unit are not putting excessive stress on the ports.
- Securely attach communication cables to the panel or cabinet.
- Use only D-Sub9 cables with a locking system in good condition.
- Use D-Sub9 connectors with locking system.

An excessive weight or stress on communication cables may cause an equipment's disconnection and unintended equipment operation.

Failure to follow this instruction can result in death, serious injury, or equipment damage.

### **Specifications of Serial Interface COM2**

#### Introduction

This interface that is used to connect the XBT GT2000/4000/5000/6000/7000 to the Remote Equipment, via RS485 cable. The connector used is a RJ45-8-pin type connector.

## **DANGER**

#### **RISK OF ELECTRIC SHOCK**

When connecting an external device to the XBT GT unit with the SG terminal, be sure to check that no short-circuit loop is created when you setup the system.

- The XBT GT unit's Serial Port is not isolated. The #8 SG (XBT GT Signal Ground) terminal must be connected to remote equipment when the host (PLC) unit is not isolated. To reduce the risk of damaging the RS485 circuit, make sure to connect the #8 SG (Signal Ground) terminal to the appropriate equipment.
- The SG (Signal Ground) and the FG (Frame Ground) terminals are connected inside the XBT GT unit.

Failure to follow this instruction will result in death, serious injury, or equipment damage.

XBT GT2000/ 4000/5000/6000/ 7000 Serial Interface COM2 with RS485 cable This interface is used to connect a RS485 serial cable to XB GT2000/4000/5000/ 6000/7000. RJ45 8-pin plug connector is used.

The following table describes the XB GT2000/4000/5000/6000/7000 pin's serial interface used with RS485 COM2 serial cable.

| Pin Connection | Pin | Signal Name   | Direction    | Meaning                  |
|----------------|-----|---------------|--------------|--------------------------|
|                | 1   | Not connected | -            | -                        |
| Front          | 2   | Not connected | -            | -                        |
| 1 8            | 3   | Not connected | -            | -                        |
|                | 4   | D1            | Output/Input | Transfer Data<br>(RS485) |
|                | 5   | D0            | Output/Input | Transfer Data<br>(RS485) |
|                | 6   | RTS           | Output       | Request To Send          |
|                | 7   | Not connected | -            | -                        |
|                | 8   | SG            | -            | Signal Ground            |

### **Other Interfaces**

#### XBT GT Ethernet Interface

The Ethernet Interface is used for the following XBT GT units:

- XBT GT1130
- XBT GT2130
- XBT GT2330
- XBT GT4000 series
- XBT GT5000 series
- XBT GT6000 series
- XBT GT7000 series

This interface complies with the IEEE802.3 standard for Ethernet 10BASE-T (XBT GT1000), 10BaseT/100Base-TX (XBT GT2000/4000/5000/6000/7000 series) connections.

The following table describes the LED colors and status:

| LED    | Contents                                                                                                    |  |  |  |
|--------|----------------------------------------------------------------------------------------------------|--|--|--|
| Orange | <ul><li>When the Power Supply is ON: LED lights up.</li><li>When sending or receiving: LED blinks.</li></ul> |  |  |  |
| Green  | When linking: LED lights up.                                                                                 |  |  |  |

#### XBT GT USB Interface

The USB Interface accepts a USB data transfer cable and is used for the following XBT GT units:

- XBT GT2000 series
- XBT GT4000 series
- XBT GT5000 series
- XBT GT6000 series
- XBT GT7000 series

Sound Output/

|                                |                |     |             | • •       |                               |
|--------------------------------|----------------|-----|-------------|-----------|-------------------------------|
| AUX Input/<br>Output Interface | Pin Connection | Pin | Signal Name | Direction | Meaning                       |
| for XBT GT 4000/               |                | 1   | RESET IN_A  | Input     | External Reset Input          |
| 5000/6000/7000                 |                | 2   | RESET IN_B  | Input     |                               |
| Series                         |                | 3   | RUN+        | Output    | RUN Signal                    |
|                                |                | 4   | RUN-        | Output    |                               |
|                                |                | 5   | ALARM+      | Output    | ALARM Signal<br>Buzzer Signal |
|                                |                | 6   | ALARM-      | Output    |                               |
|                                |                | 7   | BUZZER+     | Output    |                               |
|                                |                | 8   | BUZZER-     | Output    |                               |
|                                |                | 9   | NC          | -         | Not Connected                 |
|                                |                | 10  | NC          | -         | Not Connected                 |
|                                |                | 11  | SP          | Output    | Speaker Out                   |
|                                |                | 12  | SP_GROUND   | Output    | Speaker Ground                |

This interface is used for external reset, alarm output, buzzer output or sound output.

## 3.4 Part Numbers and Functions

## At a Glance

| Overview                   | This section presents the Part Number and Functions of XBT GT unit. |      |  |  |  |
|----------------------------|---------------------------------------------------------------------|------|--|--|--|
| What's in this<br>Section? | This section contains the following topics:                         |      |  |  |  |
|                            | Торіс                                                               | Page |  |  |  |
|                            | Parts Identification and Functions                                  | 58   |  |  |  |
|                            | Terminal Configuration Switches                                     | 80   |  |  |  |

### Parts Identification and Functions

Introduction

Parts

The following diagrams identify the different parts of the XBT GT unit and describe their functions:

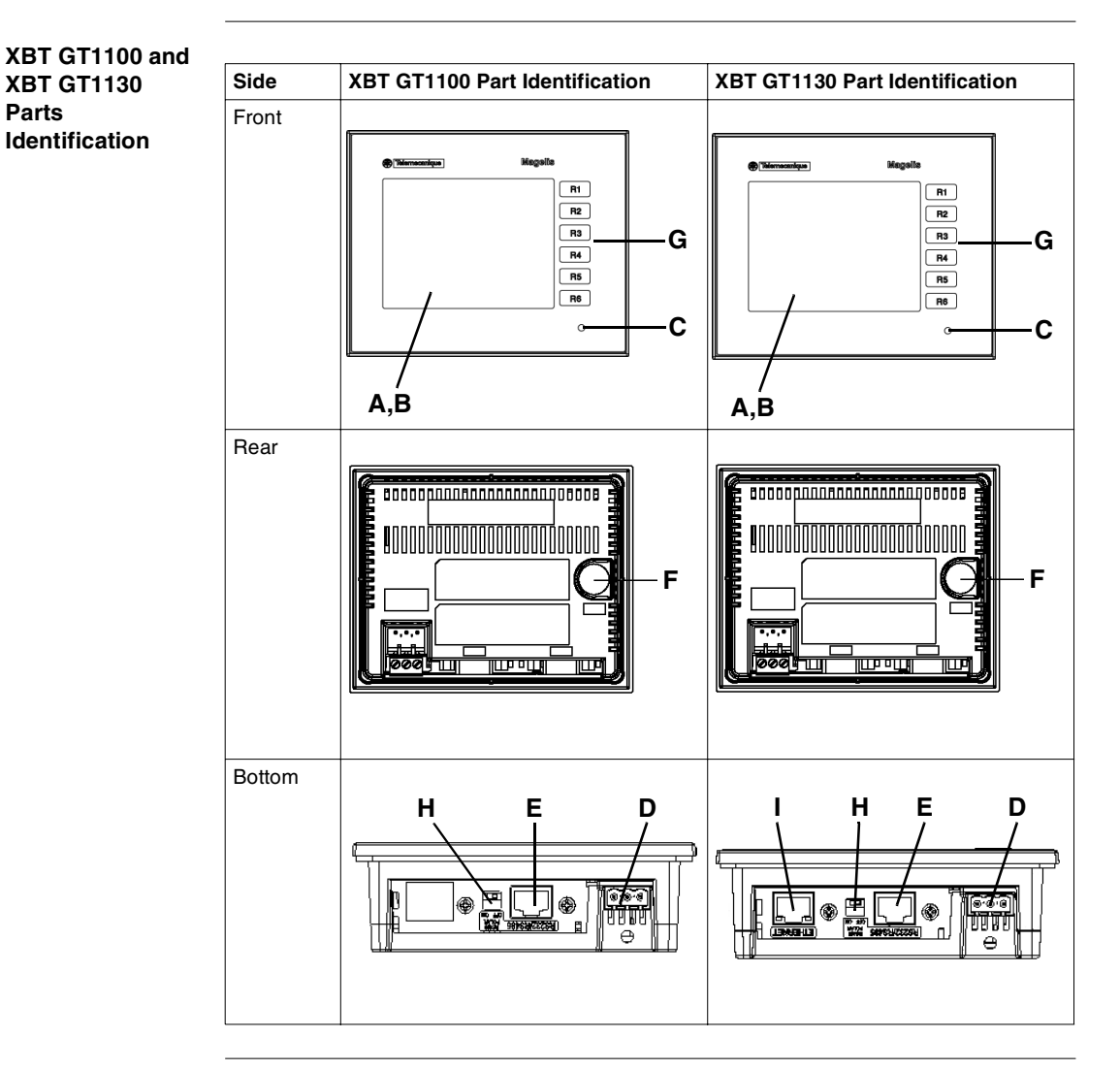

# Description of XBT GT1100/ 1130 This following table presents description of part identification for XBT GT1100/1130: Part Description A Display: displays User created screens and Remote Equipment Variables. B Touch Panel: performs screen change operations and sends data to the host (PLC).

| A | Display: displays User created screens and Remote Equipment Variables.                                                   |
|---|----------------------------------------------------------------------------------------------------|
| В | Touch Panel: performs screen change operations and sends data to the host (PLC).                                         |
| С | Power LED: LED ON                                                                                                    |
| D | Power Input Terminal Block: connects the XBT GT power cable's input and ground wires to the XBT GT.                      |
| E | Serial I/F (host I/F 8 pin RJ45): connects a RS-232C or RS485 (Serial) cable (from the host/PLC) to the XBT GT (Y Port). |
| F | Tool Port Connector: connects the Data Transfer Cable to the XBT GT.                                                     |
| G | Function Switches (R1 to R6): used for function keys.                                                                    |
| Н | RS485 Line Polarization Selector Switch.                                                                                 |
| I | Ethernet Interface (except for XBT GT1100): permits to connect the XBT GT unit (X Port) to PLC from a Ethernet cable.    |

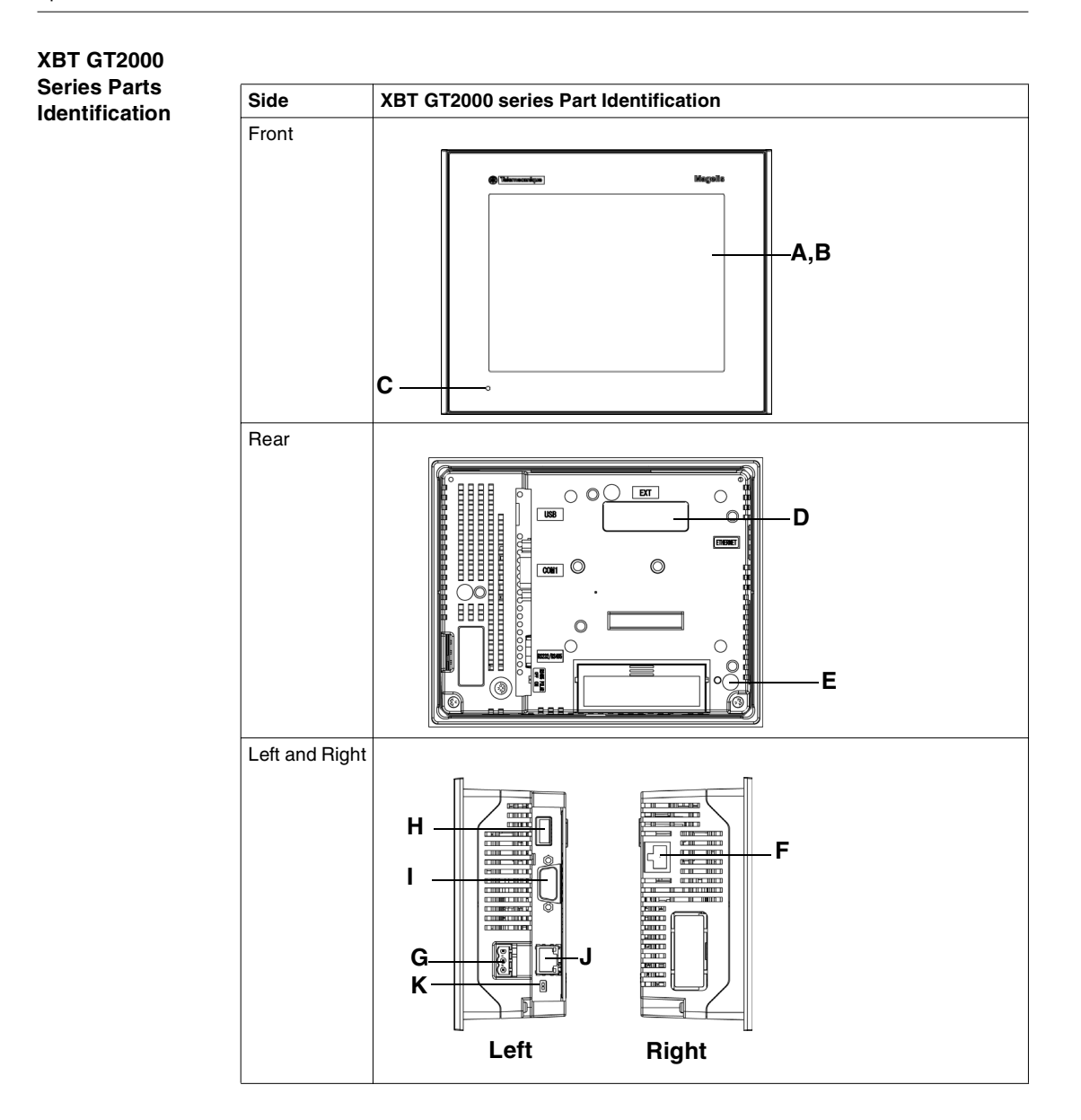

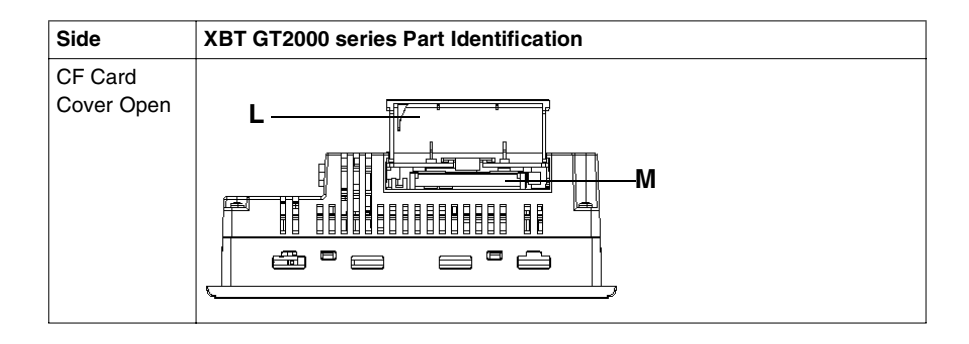

| Description of       | This following table describes the parts identification of XBT GT2000 series: |                                                                                                    |  |
|----------------------|-------------------------------------------------------------------------------|----------------------------------------------------------------------------------------------------|--|
| XBI GI2000<br>series | Part                                                                          | Description                                                                                                    |  |
|                      | Α                                                                             | Display: displays User created screens and Remote Equipment Variables.                                                                                                    |  |
|                      | В                                                                             | Touch Panel: performs screen change operations and sends data to the host (PLC).                                                                                                    |  |
|                      | С                                                                             | <ul> <li>Status LED:</li> <li>Green (lit): Normal operation (Power is ON) or OFFLINE operation.</li> <li>Orange (lit) (Green + red): Backlight burnout is detected.</li> <li>Orange (blinking) (Green + Red): During Software startup.</li> <li>Red (lit): When Power is turned ON</li> <li>Not lit: Power is OFF</li> </ul>                                                                     |  |
|                      | D                                                                             | Expansion unit Interface: Connects expansion units with communication features.                                                                                                    |  |
|                      | E                                                                             | <ul> <li>CF Card Access Lamp (except XBT GT2110):</li> <li>Green ON: The CF Card is inserted and the Cover is closed, or the CF Card is being accessed.</li> <li>Green OFF: The CF Card is not inserted or is not being accessed.</li> </ul>                                                                                                    |  |
|                      | F                                                                             | <ul> <li>Ethernet Interface (10BASE-T/100BASE-TX) (except XBT GT2110/2220): RJ-45 connector is used, and the LED turns ON or OFF to indicate the current status.</li> <li>Green ON: Data transmission available.</li> <li>Green OFF: No connection or subsequent transmission failure.</li> <li>Yellow ON: Data transmission is occurring.</li> <li>Yellow OFF: No data transmission.</li> </ul> |  |
|                      | G                                                                             | Power Input Terminal Block: connects the XBT GT power cable's input and ground wires to the XBT GT.                                                                                                    |  |
|                      | Н                                                                             | USB Interface (USB1.1): Connects a data transfer cable to XBT GT.                                                                                                    |  |
|                      | Ι                                                                             | Serial Interface COM1: Connects a RS232C or RS422 (Serial) cable (from the host PLC) to the XBT GT (COM1 port).                                                                                                    |  |
|                      | J                                                                             | Serial Interface COM2: Connects a RS485 (Serial) cable (from the host PLC) to the XBT GT (COM2 port).                                                                                                    |  |
|                      | К                                                                             | RS485 Line Polarization Switch Selector.                                                                                                    |  |
|                      | L                                                                             | CF Card Cover: Covers the CF Card Slot. This cover must be closed when accessing to the CF Card (See <i>XBT GT Location of CF Card Dip Switches, p. 80.</i> )                                                                                                    |  |
|                      | М                                                                             | CF Card Socket: Permits to insert the CF Card in this slot.                                                                                                    |  |

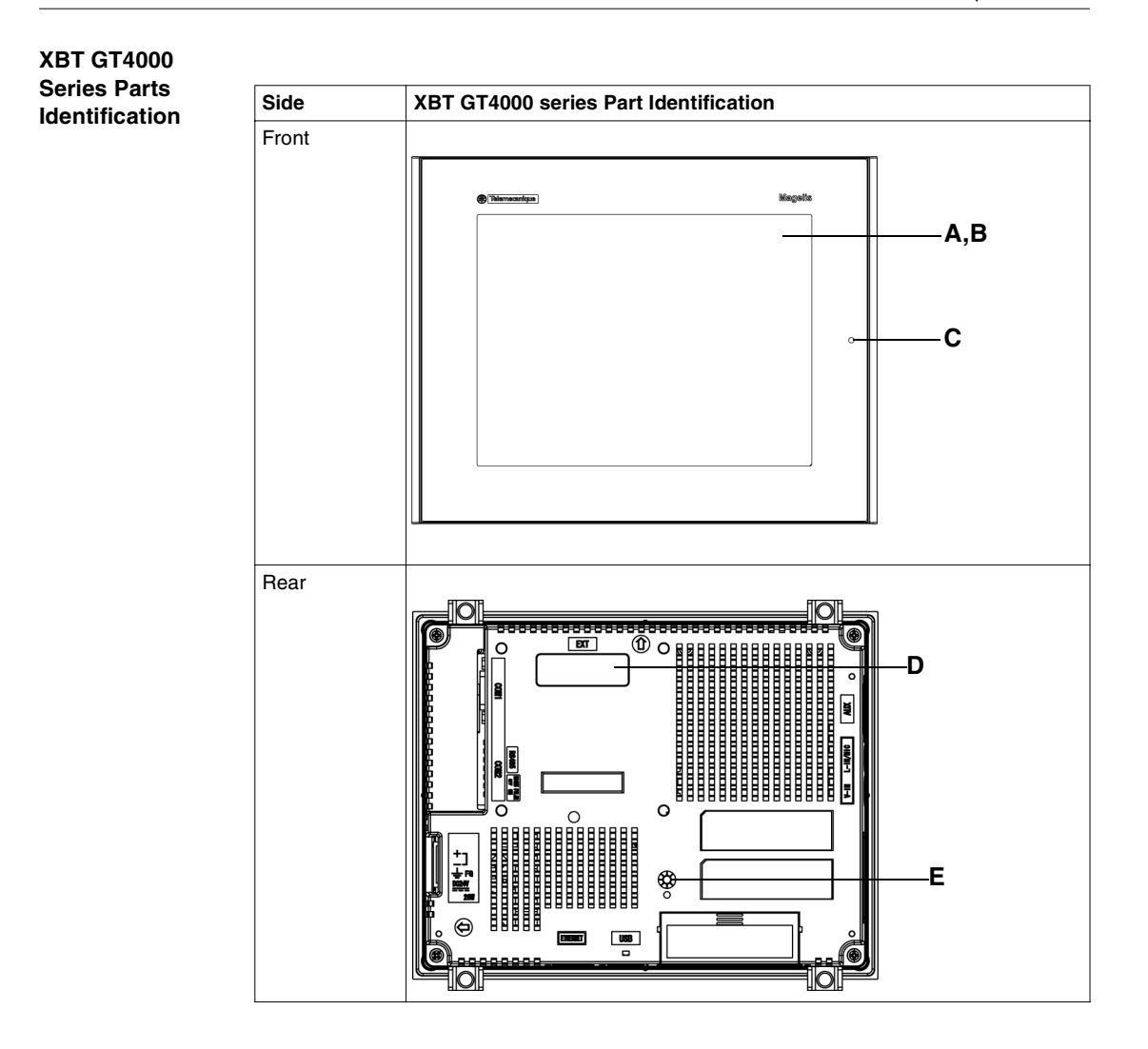

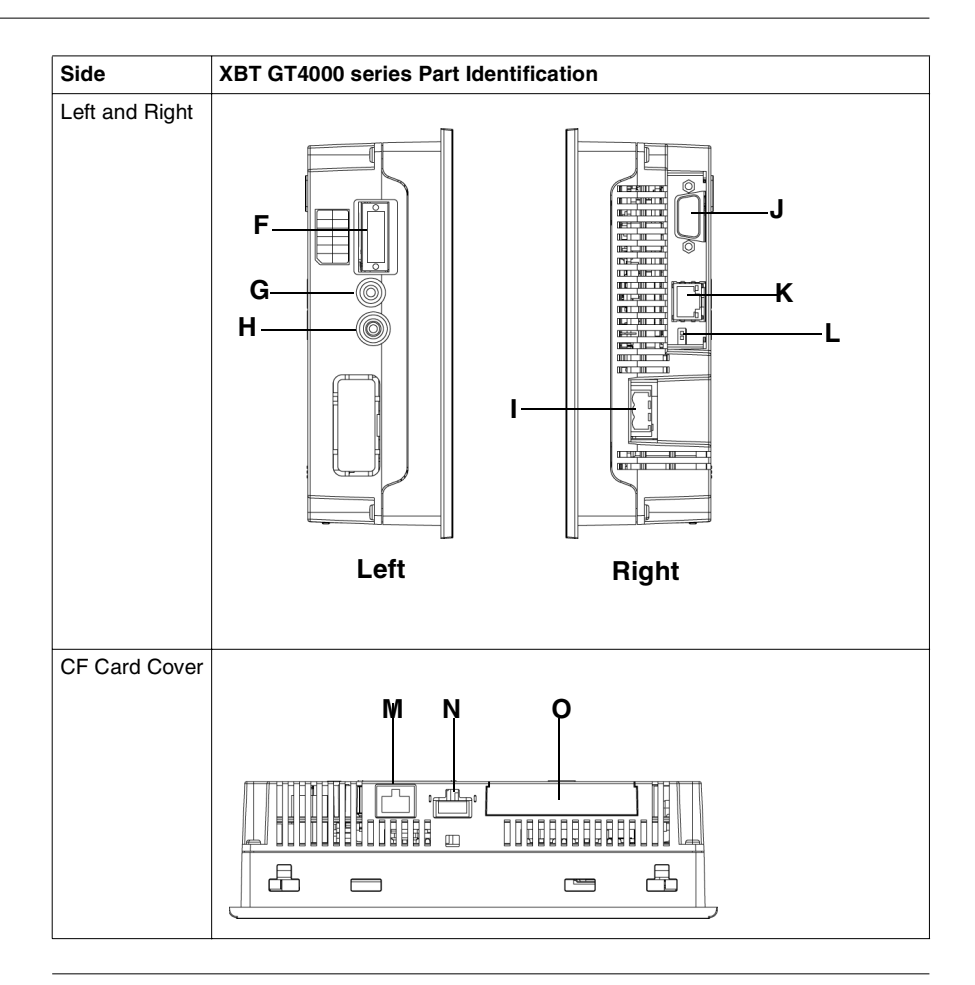

| XBT GT4000 | Part   | Description                                                                                                    |  |  |
|------------|--------|----------------------------------------------------------------------------------------------------|--|--|
| series     | A      | Display: displays User created screens and Remote Equipment Variables.                                                                                                    |  |  |
|            | В      | Touch Panel: performs screen change operations and sends data to the host PLC.                                                                                                    |  |  |
|            | -<br>- | Status I ED:                                                                                                    |  |  |
|            |        | <ul> <li>Green (lit): Normal operation (Power is ON) or OFFLINE operation.</li> <li>Orange (lit) (Green + red): Backlight burnout is detected.</li> <li>Orange (blinking) (Green + Red): During Software startup.</li> <li>Red (lit): When Power is turned ON</li> <li>Not lit: Power is OFF</li> </ul>                                                                       |  |  |
|            | D      | Expansion unit Interface: Connects expansion units with communication features.                                                                                                    |  |  |
|            | E      | <ul> <li>CF Card Access Lamp</li> <li>Green ON: The CF Card is inserted and the Cover is closed, or the CF Card is being accessed.</li> <li>Green OFF: The CF Card is not inserted or is not being accessed.</li> </ul>                                                                                                    |  |  |
|            | F      | <ul> <li>Auxiliary Input/Output/Voice Output Interface (AUX). This interface is used for:</li> <li>External reset</li> <li>Alarm output</li> <li>Buzzer output</li> <li>Sound output</li> </ul>                                                                                                    |  |  |
|            | G      | Audio Input Interface (L-IN/MIC). This interface is used to connect a microphone (use mini jack connector of 3.5mm) (XBT GT4340 only).                                                                                                    |  |  |
|            | Н      | Video Input Interface. This interface is used to connect a video camera NTSC (59.9Hz)/PAL (50Hz). Use with the RCA convertor 75 $\Omega$ ) (XBT GT4340 only).                                                                                                    |  |  |
|            | I      | Power Plug Connector - power cable is connected to this connector.                                                                                                    |  |  |
|            | J      | Serial Interface COM1: Connects a RS232C or RS422 (Serial) cable (from the host PLC) to the XBT GT (COM1 port).                                                                                                    |  |  |
|            | К      | Serial Interface COM2: Connects a RS485 (Serial) cable from the host PLC to the XBT GT (COM2 port).                                                                                                    |  |  |
|            | L      | RS485 Line Polarization Selector Switch.                                                                                                    |  |  |
|            | М      | <ul> <li>Ethernet Interface (LAN) (10BASE-T/100BASE-TX): RJ-45 connector is used, and the LED turns ON or OFF to indicate the current status.</li> <li>Green ON: Data transmission available.</li> <li>Green OFF: No connection or subsequent transmission failure.</li> <li>Yellow ON: Data transmission is occurring.</li> <li>Yellow OFF: No data transmission.</li> </ul> |  |  |
|            | N      | USB Host Interface (USB1.1): Connects a data transfer cable to XBT GT.                                                                                                    |  |  |
|            | 0      | CF Card Cover: Covers the CF Card Slot. This cover must be closed when accessing to the CF Card (See <i>XBT GT Location of CF Card Dip Switches, p. 80.</i> )                                                                                                    |  |  |

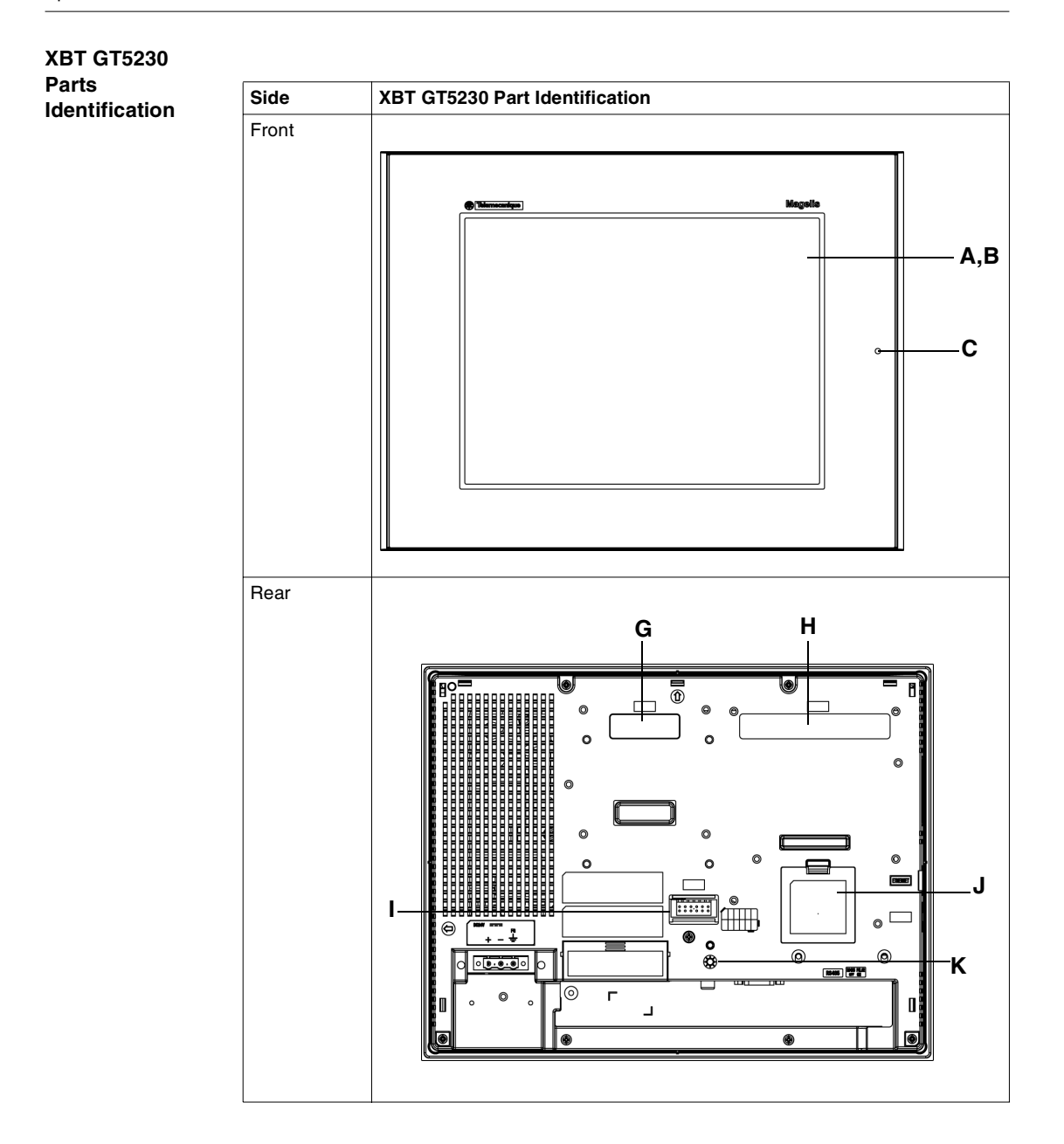

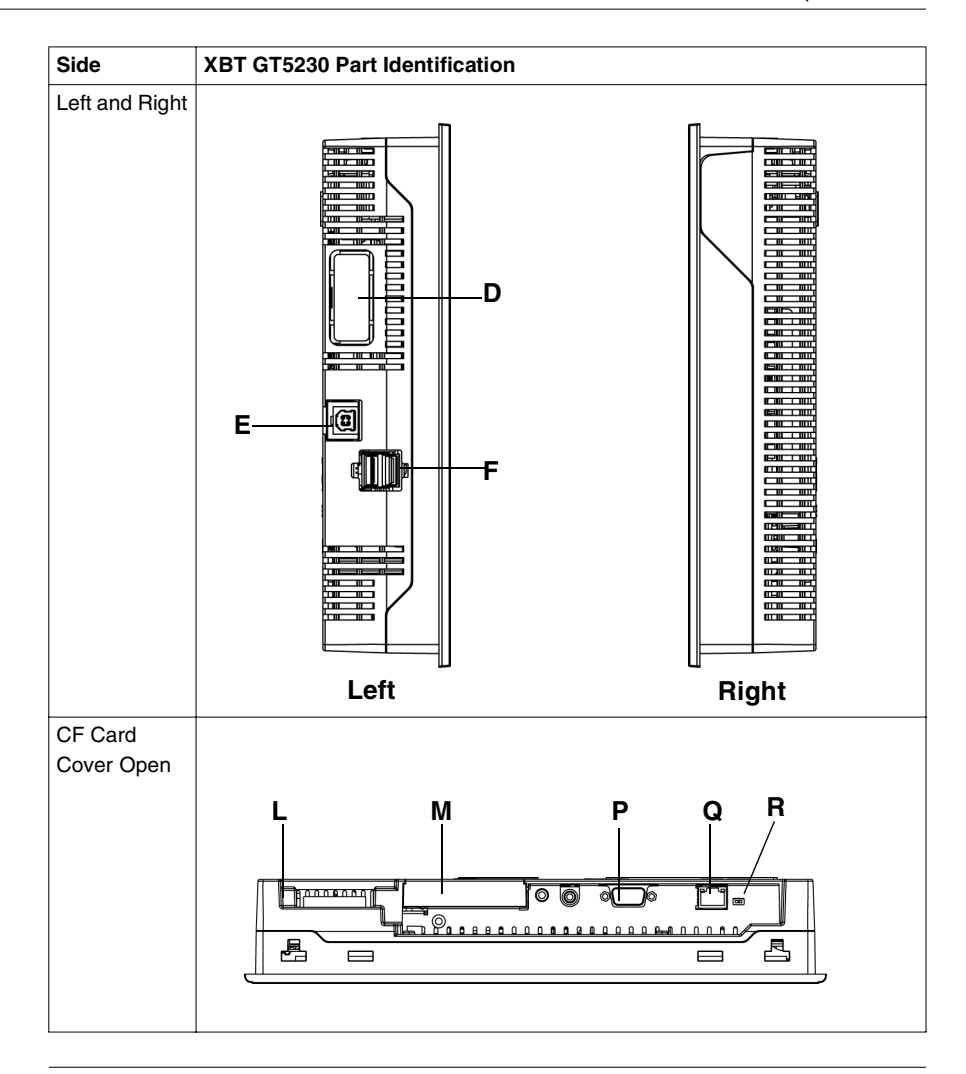

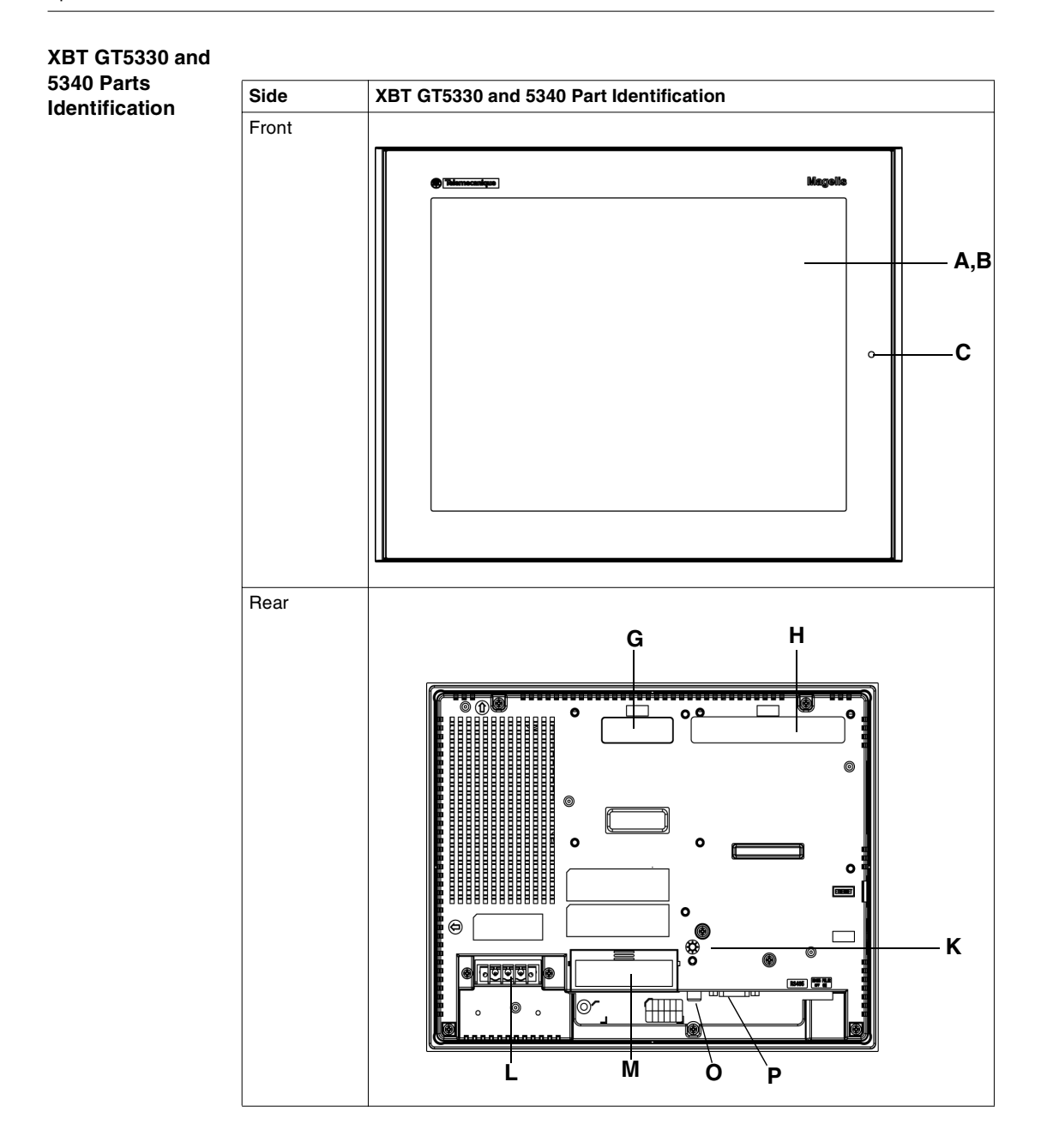

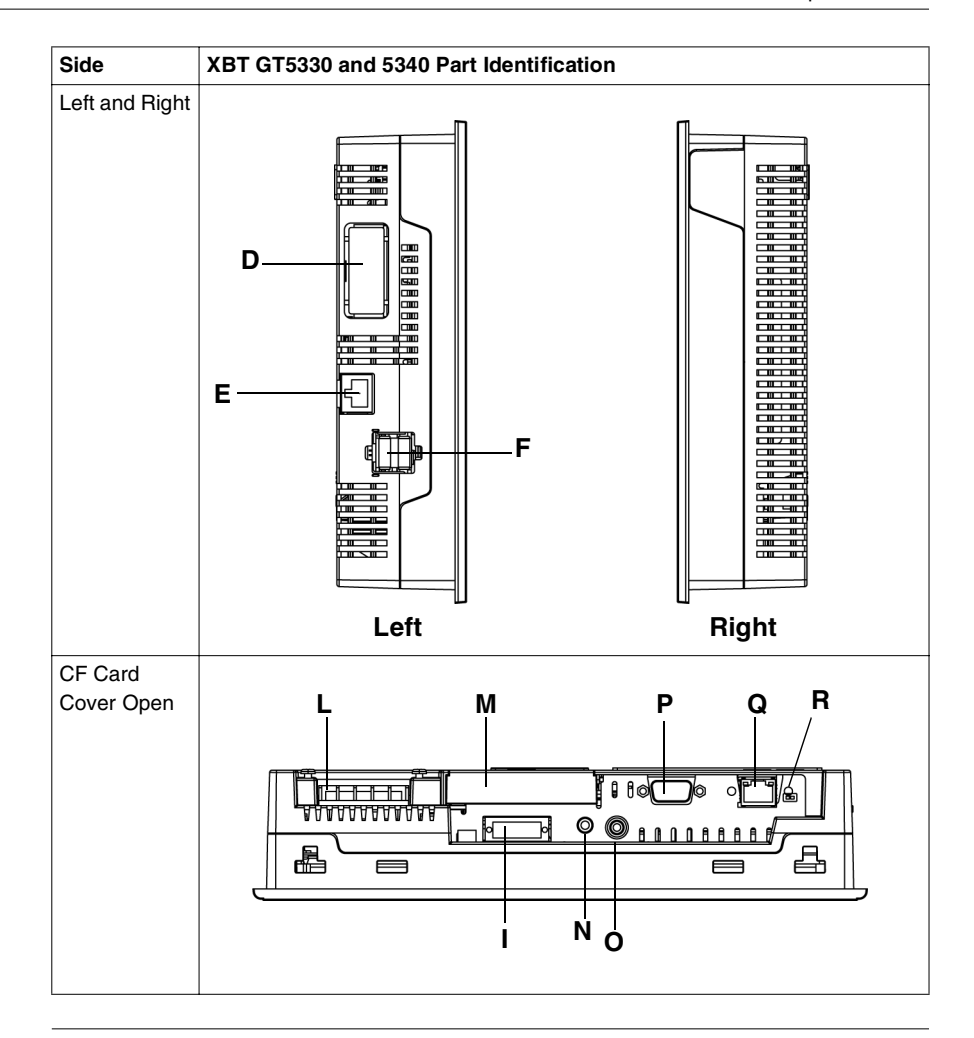

| Description of       | This following table describes the parts identification of XBT GT5230, 5330, and 5340: |                                                                                                    |  |  |
|----------------------|----------------------------------------------------------------------------------------|----------------------------------------------------------------------------------------------------|--|--|
| XBI GI5000<br>series | Part                                                                                   | Description                                                                                                    |  |  |
| 361163               | А                                                                                      | Display: displays User created screens and Remote Equipment Variables.                                                                                                    |  |  |
|                      | В                                                                                      | Touch Panel: performs screen change operations and sends data to the host PLC.                                                                                                    |  |  |
|                      | С                                                                                      | <ul> <li>Status LED:</li> <li>Green (lit): Normal operation (Power is ON) or OFFLINE operation.</li> <li>Orange (lit) (Green + red): Backlight burnout is detected.</li> <li>Orange (blinking) (Green + Red): During Software startup.</li> <li>Red (lit): When Power is turned ON</li> <li>Not lit: Power is OFF</li> </ul>                                                  |  |  |
|                      | D                                                                                      | Expansion Unit Interface (for internal): Connects expansion units with communication features.                                                                                                    |  |  |
|                      | E                                                                                      | <ul> <li>Ethernet Interface (LAN) (10BASE-T/100BASE-TX): RJ-45 connector is used, and the LED turns ON or OFF to indicate the current status.</li> <li>Green ON: Data transmission available.</li> <li>Green OFF: No connection or subsequent transmission failure.</li> <li>Yellow ON: Data transmission is occurring.</li> <li>Yellow OFF: No data transmission.</li> </ul> |  |  |
|                      | F                                                                                      | USB Host Interface (USB1.1) (x2): Connects a data transfer cable or USB-compatible printer to XBT GT. The maximum communication distance is 5m.                                                                                                    |  |  |
|                      | G                                                                                      | Expansion Unit Interface 1 (for external): Connects expansion units with communication features.                                                                                                    |  |  |
|                      | Н                                                                                      | Expansion Unit Interface 2: Extends a display function                                                                                                    |  |  |
|                      | I                                                                                      | <ul> <li>Auxiliary Input/Output/Voice Output Interface (AUX). This interface is used for:</li> <li>External reset</li> <li>Alarm output</li> <li>Buzzer output</li> <li>Sound output</li> </ul>                                                                                                    |  |  |
|                      | J                                                                                      | Expansion Memory Interface Cover                                                                                                    |  |  |
|                      | К                                                                                      | <ul> <li>CF Card Access Lamp:</li> <li>Green ON: The CF Card is inserted and the Cover is closed, or the CF Card is being accessed.</li> <li>Green OFF: The CF Card is not inserted or is not being accessed.</li> </ul>                                                                                                    |  |  |
|                      | L                                                                                      | Power Plug Connector - power cable is connected to this connector.                                                                                                    |  |  |
|                      | М                                                                                      | CF Card Cover : The CF Card I/F and Dip Switches are located in the CF Card Cover (they are accessible when the card cover is open). This cover must be closed when accessing the CF Card (See <i>XBT GT Location of CF Card Dip Switches, p. 80.</i> )                                                                                                    |  |  |
|                      | Ν                                                                                      | Audio Input Interface (L-IN/MIC). This interface is used to connect a microphone (use mini jack connector of 3.5mm) (XBT GT5340 only).                                                                                                    |  |  |

| Part | Description                                                                                                    |
|------|----------------------------------------------------------------------------------------------------|
| 0    | Video Input Interface. This interface is used to connect a video camera NTSC (59.9Hz)/PAL (50Hz). Use with the RCA convertor 75 $\Omega$ ) (XBT GT5340 only). |
| Р    | Serial Interface COM1: Connects a RS232C or RS422 (Serial) cable (from the host PLC) to the XBT GT (COM1 port).                                               |
| Q    | Serial Interface COM2: Connects a RS485 (Serial) cable (from the host PLC) to the XBT GT (COM2 port).                                                         |
| R    | RS485 Line Polarization Selector Switch                                                                                                    |

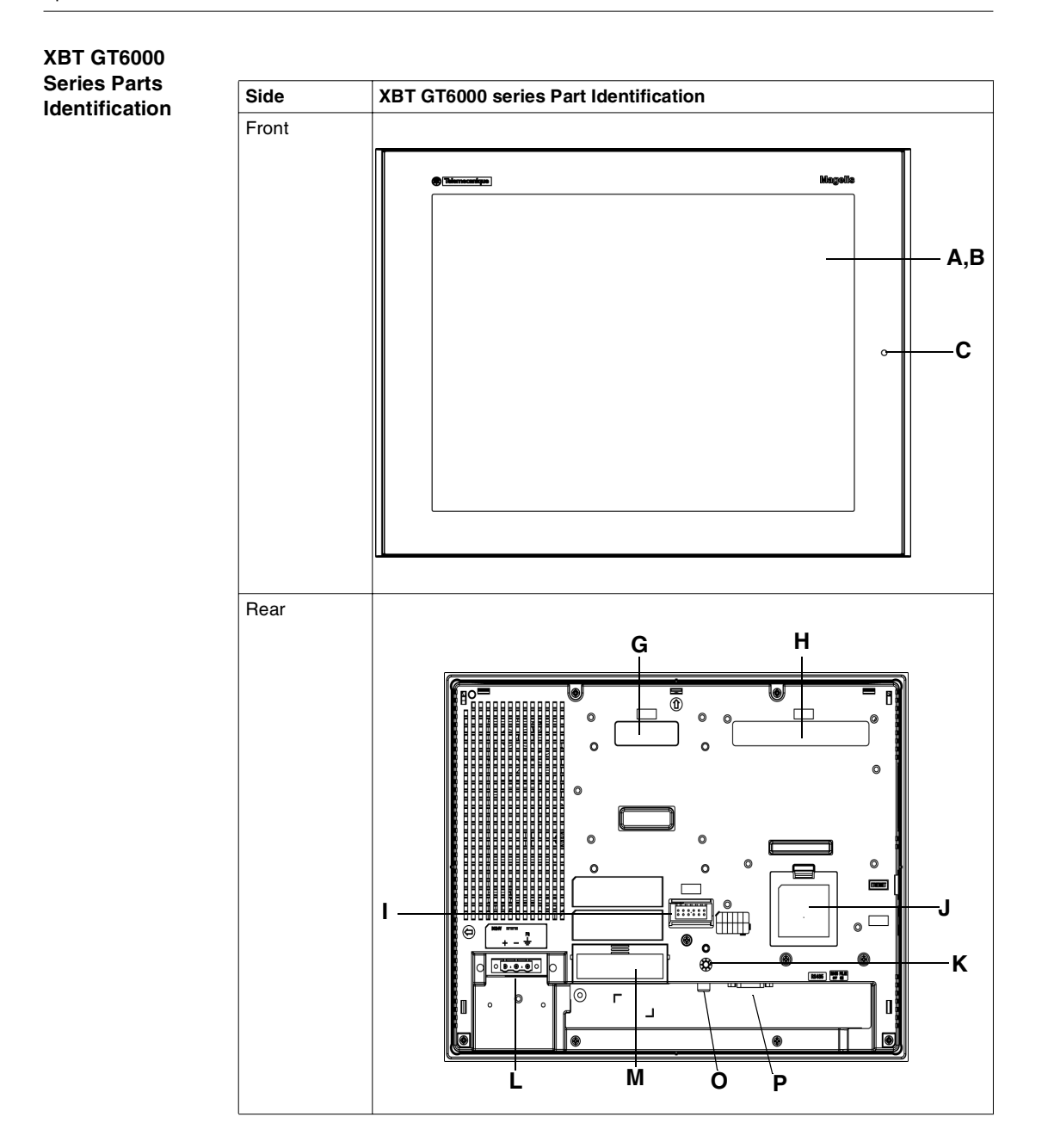
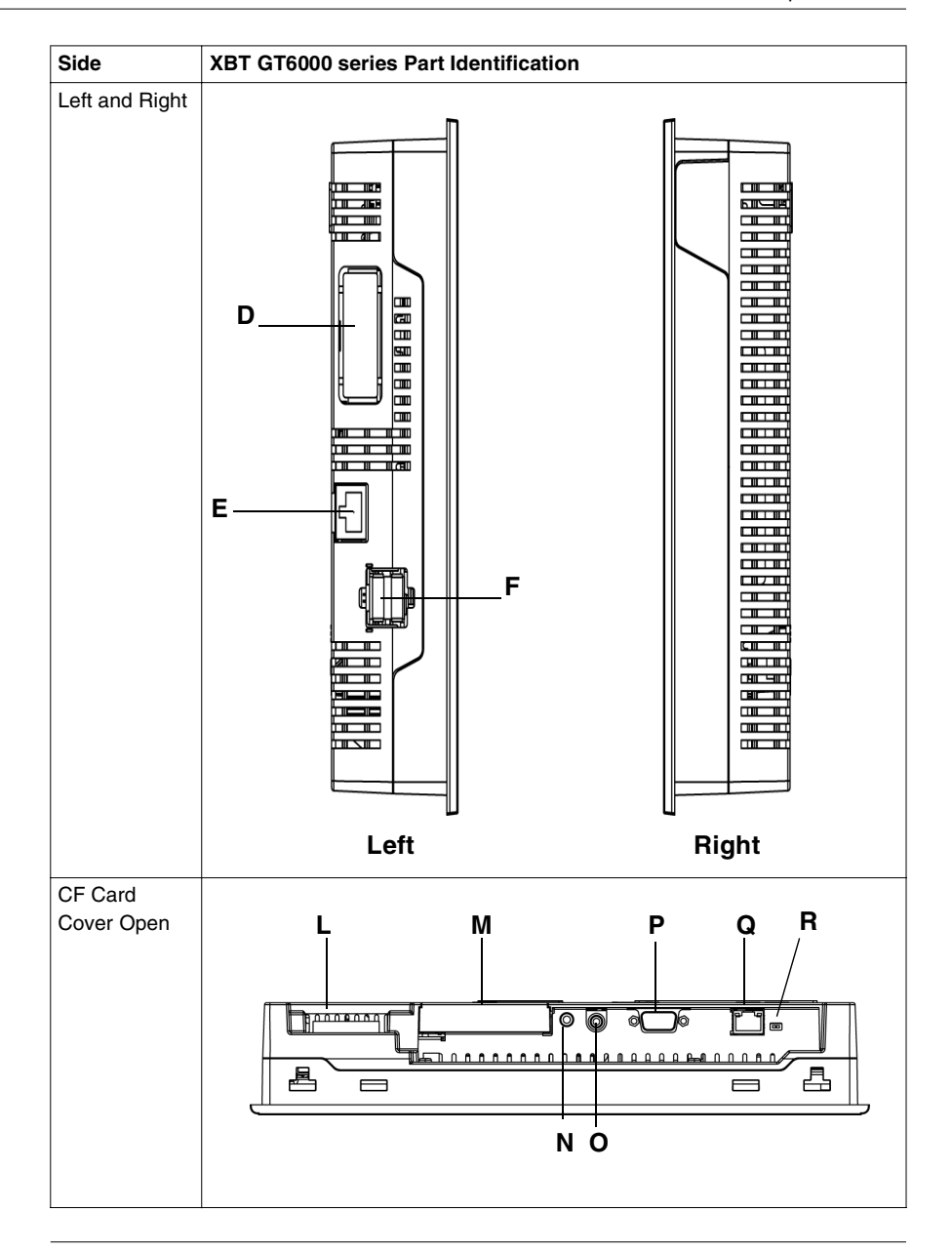

| Description of       | This following table describes the parts identification of XBT GT6000 series: |                                                                                                    |  |  |
|----------------------|-------------------------------------------------------------------------------|----------------------------------------------------------------------------------------------------|--|--|
| XBI G16000<br>series | Part                                                                          | Description                                                                                                    |  |  |
|                      | Α                                                                             | Display: displays User created screens and Remote Equipment Variables.                                                                                                    |  |  |
|                      | В                                                                             | Touch Panel: performs screen change operations and sends data to the host PLC.                                                                                                    |  |  |
|                      | С                                                                             | <ul> <li>Status LED:</li> <li>Green (lit): Normal operation (Power is ON) or OFFLINE operation.</li> <li>Orange (lit) (Green + red): Backlight burnout is detected.</li> <li>Orange (blinking) (Green + Red): During Software startup.</li> <li>Red (lit): When Power is turned ON</li> <li>Not lit: Power is OFF</li> </ul>                                                  |  |  |
|                      | D                                                                             | Expansion Unit Interface (for internal): Connects expansion units with communication features.                                                                                                    |  |  |
|                      | E                                                                             | <ul> <li>Ethernet Interface (LAN) (10BASE-T/100BASE-TX): RJ-45 connector is used, and the LED turns ON or OFF to indicate the current status.</li> <li>Green ON: Data transmission available.</li> <li>Green OFF: No connection or subsequent transmission failure.</li> <li>Yellow ON: Data transmission is occurring.</li> <li>Yellow OFF: No data transmission.</li> </ul> |  |  |
|                      | F                                                                             | USB Host Interface (USB1.1) (x2): Connects a data transfer cable or USB-compatible printer to XBT GT. The maximum communication distance is 5m.                                                                                                    |  |  |
|                      | G                                                                             | Expansion Unit Interface 1 (for external): Connects expansion units with communication features.                                                                                                    |  |  |
|                      | Н                                                                             | Expansion Unit Interface 2: Extends a display function                                                                                                    |  |  |
|                      | Ι                                                                             | <ul> <li>Auxiliary Input/Output/Voice Output Interface (AUX). This interface is used for:</li> <li>External reset</li> <li>Alarm output</li> <li>Buzzer output</li> <li>Sound output</li> </ul>                                                                                                    |  |  |
|                      | J                                                                             | Expansion Memory Interface Cover                                                                                                    |  |  |
|                      | к                                                                             | <ul> <li>CF Card Access Lamp:</li> <li>Green ON: The CF Card is inserted and the Cover is closed, or the CF Card is being accessed.</li> <li>Green OFF: The CF Card is not inserted or is not being accessed.</li> </ul>                                                                                                    |  |  |
|                      | L                                                                             | Power Plug Connector - power cable is connected to this connector.                                                                                                    |  |  |
|                      | М                                                                             | CF Card Cover : The CF Card I/F and Dip Switches are located in the CF Card Cover (they are accessible when the card cover is open). This cover must be closed when accessing the CF Card (See <i>XBT GT Location of CF Card Dip Switches, p. 80</i> .)                                                                                                    |  |  |
|                      | N                                                                             | Audio Input Interface (L-IN/MIC). This interface is used to connect a microphone (use mini jack connector of 3.5mm) (XBT GT6340 only).                                                                                                    |  |  |

| Part | Description                                                                                                    |
|------|----------------------------------------------------------------------------------------------------|
| 0    | Video Input Interface. This interface is used to connect a video camera NTSC (59.9Hz)/PAL (50Hz). Use with the RCA convertor 75 $\Omega$ ) (XBT GT6340 only). |
| Р    | Serial Interface COM1: Connects a RS232C or RS422 (Serial) cable (from the host PLC) to the XBT GT (COM1 port).                                               |
| Q    | Serial Interface COM2: Connects a RS485 (Serial) cable (from the host PLC) to the XBT GT (COM2 port).                                                         |
| R    | RS485 Line Polarization Selector Switch                                                                                                    |

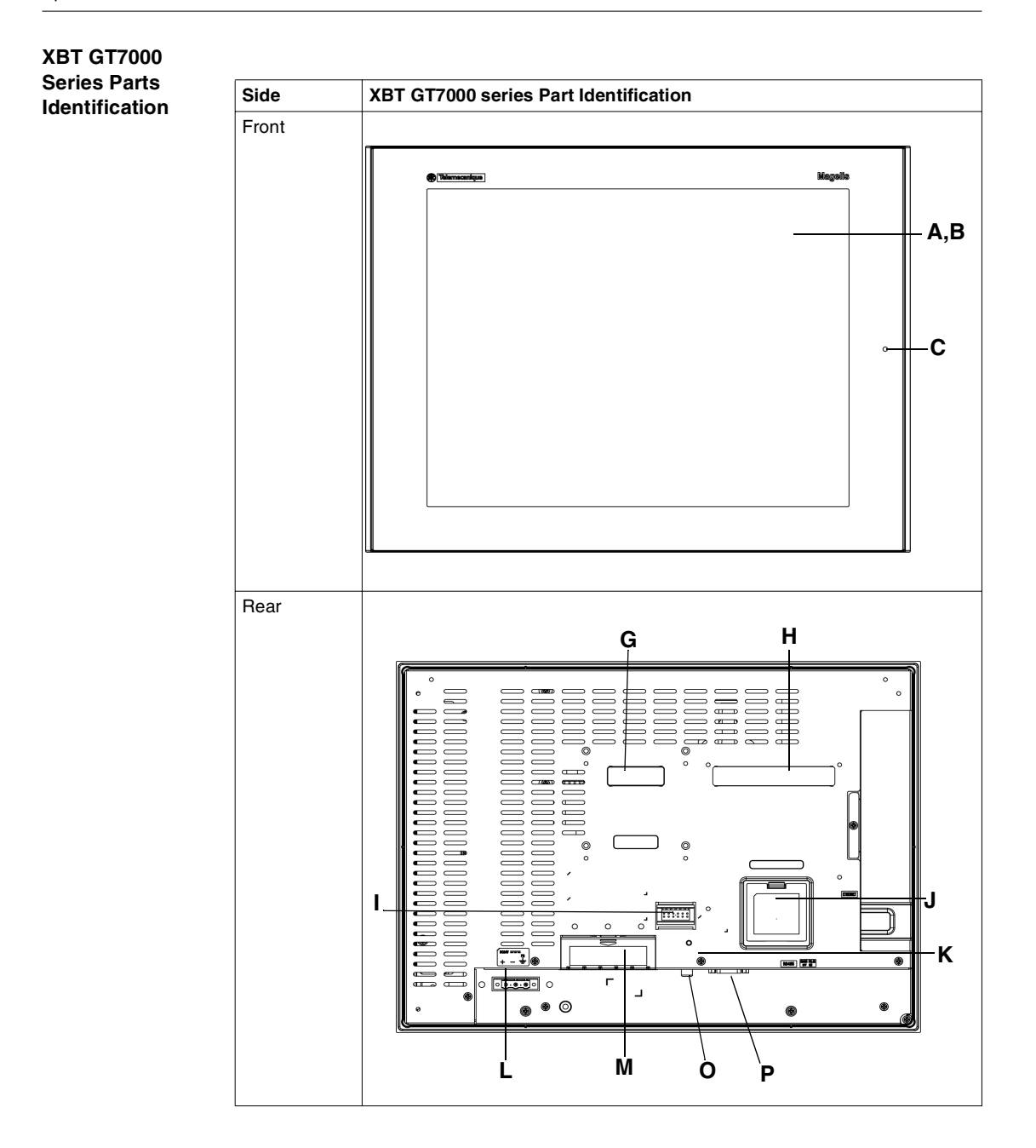

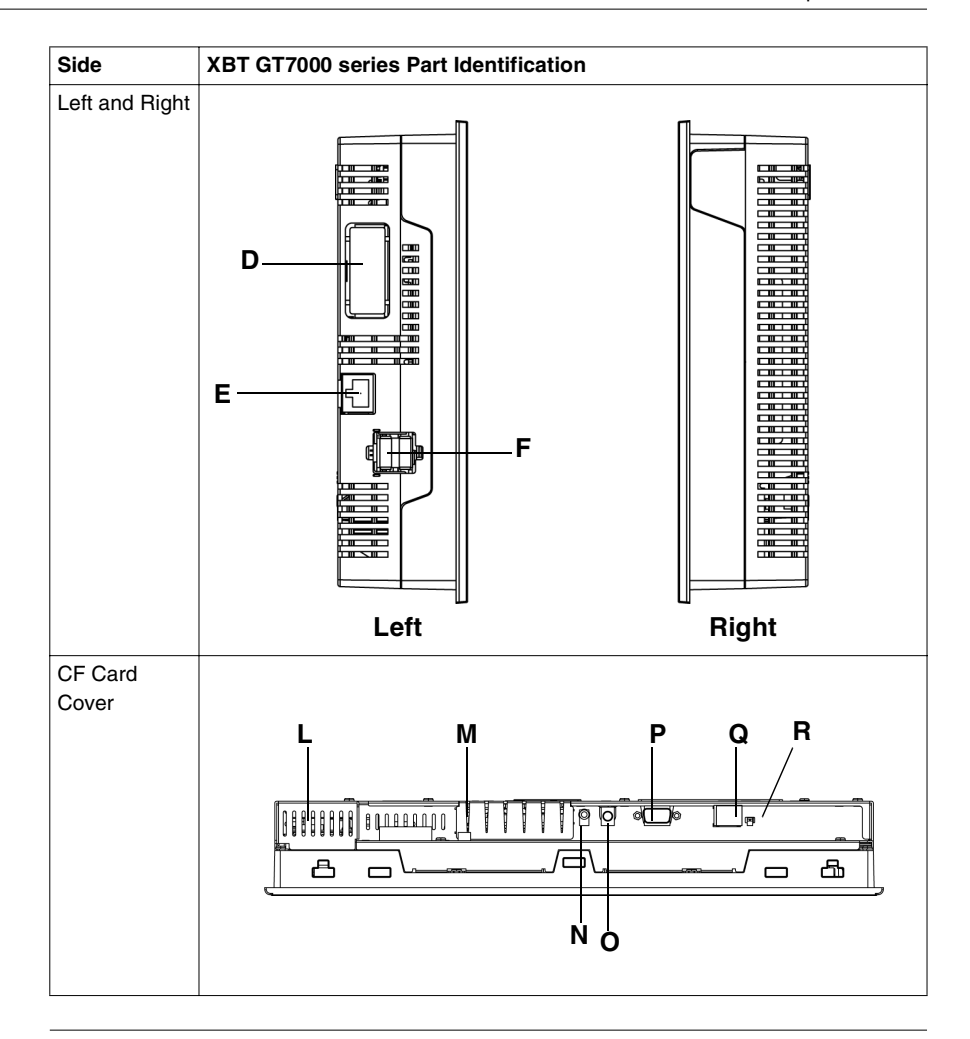

| Description of | This following table describes the parts identification of XBT GT7000 series: |                                                                                                    |  |  |
|----------------|-------------------------------------------------------------------------------|----------------------------------------------------------------------------------------------------|--|--|
| Series         | Part                                                                          | Description                                                                                                    |  |  |
|                | Α                                                                             | Display: displays User created screens and Remote Equipment Variables.                                                                                                    |  |  |
|                | В                                                                             | Touch Panel: performs screen change operations and sends data to the host PLC.                                                                                                    |  |  |
|                | С                                                                             | <ul> <li>Status LED:</li> <li>Green (lit): Normal operation (Power is ON) or OFFLINE operation.</li> <li>Orange (lit) (Green + red): Backlight burnout is detected.</li> <li>Orange (blinking) (Green + Red): During Software startup.</li> <li>Red (lit): When Power is turned ON</li> <li>Not lit: Power is OFF</li> </ul>                                                  |  |  |
|                | D                                                                             | Expansion Unit Interface (for internal): Connects expansion units with communication features.                                                                                                    |  |  |
|                | E                                                                             | <ul> <li>Ethernet Interface (LAN) (10BASE-T/100BASE-TX): RJ-45 connector is used, and the LED turns ON or OFF to indicate the current status.</li> <li>Green ON: Data transmission available.</li> <li>Green OFF: No connection or subsequent transmission failure.</li> <li>Yellow ON: Data transmission is occurring.</li> <li>Yellow OFF: No data transmission.</li> </ul> |  |  |
|                | F                                                                             | USB Host Interface (USB1.1) (x2): Connects a data transfer cable or USB-compatible printer to XBT GT. The maximum communication distance is 5m.                                                                                                    |  |  |
|                | G                                                                             | Expansion Unit Interface 1 (for external): Connects expansion units with communication features.                                                                                                    |  |  |
|                | Н                                                                             | Expansion Unit Interface 2: Extends a display function                                                                                                    |  |  |
|                | Ι                                                                             | <ul> <li>Auxiliary Input/Output/Voice Output Interface (AUX). This interface is used for:</li> <li>External reset</li> <li>Alarm output</li> <li>Buzzer output</li> <li>Sound output</li> </ul>                                                                                                    |  |  |
|                | J                                                                             | Expansion Memory Interface Cover                                                                                                    |  |  |
|                | К                                                                             | <ul> <li>CF Card Access Lamp:</li> <li>Green ON: The CF Card is inserted and the Cover is closed, or the CF Card is being accessed.</li> <li>Green OFF: The CF Card is not inserted or is not being accessed.</li> </ul>                                                                                                    |  |  |
|                | L                                                                             | Power Plug Connector - power cable is connected to this connector.                                                                                                    |  |  |
|                | М                                                                             | CF Card Cover : The CF Card I/F and Dip Switches are located in the CF Card Cover (they are accessible when the card cover is open). This cover must be closed when accessing the CF Card (See <i>XBT GT Location of CF Card Dip Switches, p. 80.</i> )                                                                                                    |  |  |
|                | N                                                                             | Audio Input Interface (L-IN/MIC). This interface is used to connect a microphone (use mini jack connector of 3.5mm) (XBT GT7340 only).                                                                                                    |  |  |

| Part | Description                                                                                                    |
|------|----------------------------------------------------------------------------------------------------|
| 0    | Video Input Interface. This interface is used to connect a video camera NTSC (59.9Hz)/PAL (50Hz). Use with the RCA convertor 75 $\Omega$ ) (XBT GT7340 only). |
| Р    | Serial Interface COM1: Connects a RS232C or RS422 (Serial) cable (from the host PLC) to the XBT GT (COM1 port).                                               |
| Q    | Serial Interface COM2: Connects a RS485 (Serial) cable (from the host PLC) to the XBT GT (COM2 port).                                                         |
| R    | RS485 Line Polarization Selector Switch.                                                                                                    |

#### **Terminal Configuration Switches**

#### Introduction

The BS485 Line Polarization Selector Switch is available on all XBT GT series.

The CF Card Dip Switches are available on:

- XBT GT2000 series
- XBT GT4000 series
- XBT GT5000 series
- XBT GT6000 series
- XBT GT7000 series

| XBT GT<br>Parameters of    | The following tab parameters: | le explains the RS48         | 35 Line Polarizat | tion Selector Switch   |
|----------------------------|-------------------------------|------------------------------|-------------------|------------------------|
| RS485 Line<br>Polarization | Function                      | ON                           | OFF               | Note                   |
| Selector Switch            | Controls the                  | RS485 Serial line is         | No polarization.  | The polarization shall |
|                            | polarization of               | polarized (620 $\Omega$ pull |                   | activated if Modbus p  |

| XBT GT Location |  |  |  |
|-----------------|--|--|--|
| of CF Card Dip  |  |  |  |
| Switches        |  |  |  |

| Function           | ON                           | OFF              | Note                         |
|--------------------|------------------------------|------------------|------------------------------|
| Controls the       | RS485 Serial line is         | No polarization. | The polarization shall be    |
| polarization of    | polarized (620 $\Omega$ pull |                  | activated if Modbus protocol |
| RS485 serial line. | up on D1 and 620 $\Omega$    |                  | has to be implemented and no |
|                    | pull down on D0).            |                  | other equipment performs     |
|                    |                              |                  | polarization on the bus.     |
|                    |                              |                  | •                            |

On XBT GT and higher units, the CF Card Dip Switches are located below the CF Card Cover.

As an example, the following illustration displays the location of the CF Card Dip Switches on XBT GT2000 series:

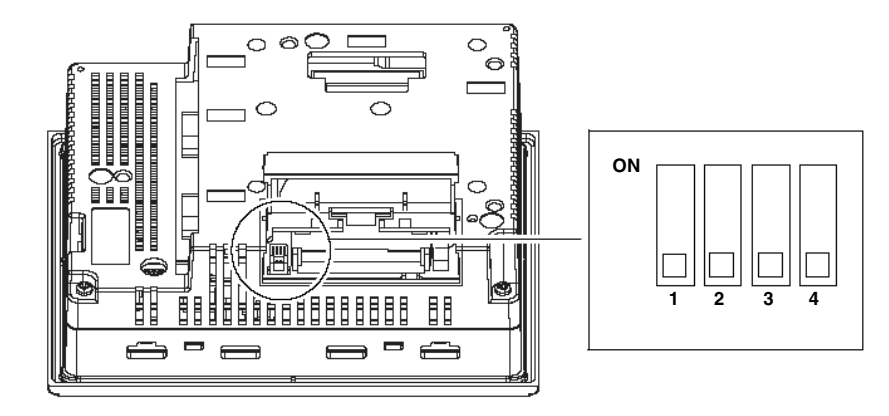

# XBT GTThe following table explains CF Card Dip Switches parameters:Parameter of CFCard DipSwitchesSwitches

| Dip Switch | Function                                                                                               | ON                                                                   | OFF                    |
|------------|----------------------------------------------------------------------------------------------------|----------------------------------------------------------------------|------------------------|
| 1          | This Dip switch setting controls the startup from a CF Card.                                           | Startup is done from the CF Card<br>and the data is also transferred | -                      |
|            |                                                                                                    | into the XBT GT memory.                                              |                        |
| 2          | This Dip switch allows download application on                                                         | Download is available.                                               | Download is            |
|            | XBT GT products.                                                                                       |                                                                      | not available.         |
| 3          | Reserved                                                                                               | -                                                                    | -                      |
| 4          | This Dip switch controls the forced closing of the CF Card cover (used when CF card cover is damaged). | Forced close enabled.                                                | Forced close disabled. |

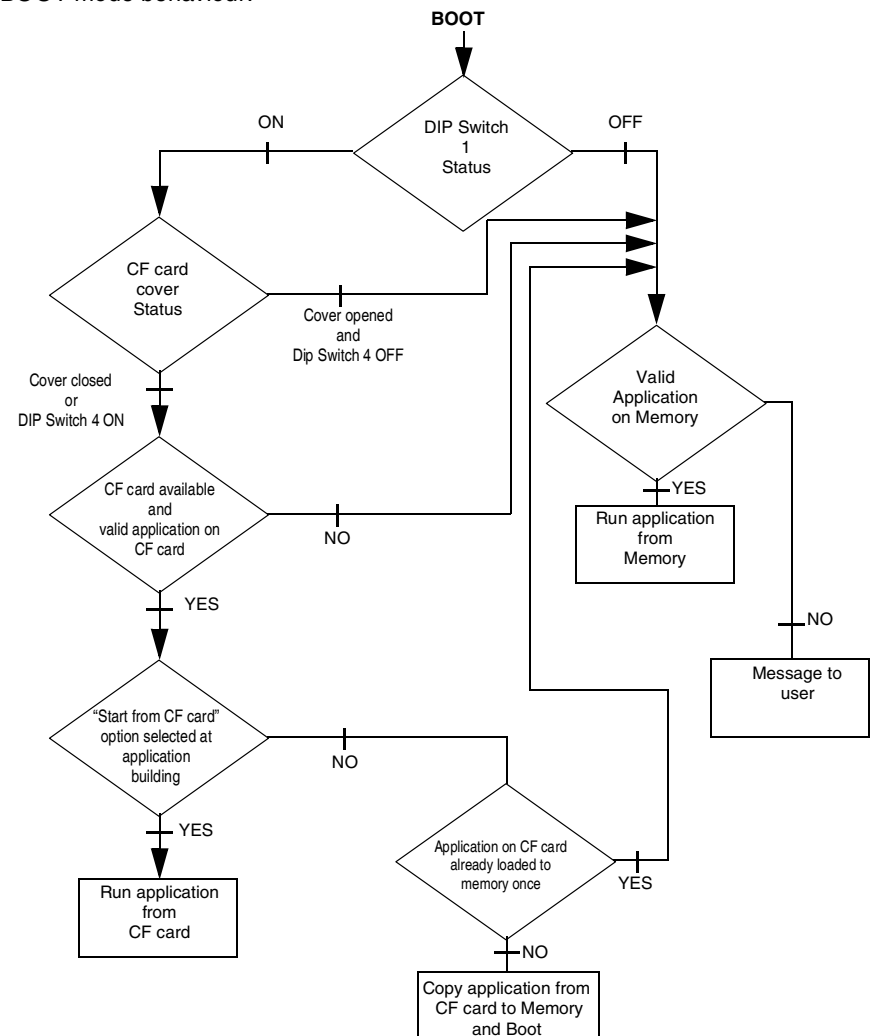

The following diagram describes in details the behaviour of the product according to Dip Switches positions, CF Card content/absence and CF Card cover status, in BOOT mode behaviour:

The following diagram describes in details the behaviour of the product according to Dip Switches positions, CF Card content/absence and CF Card cover status, in RUN mode control loop:

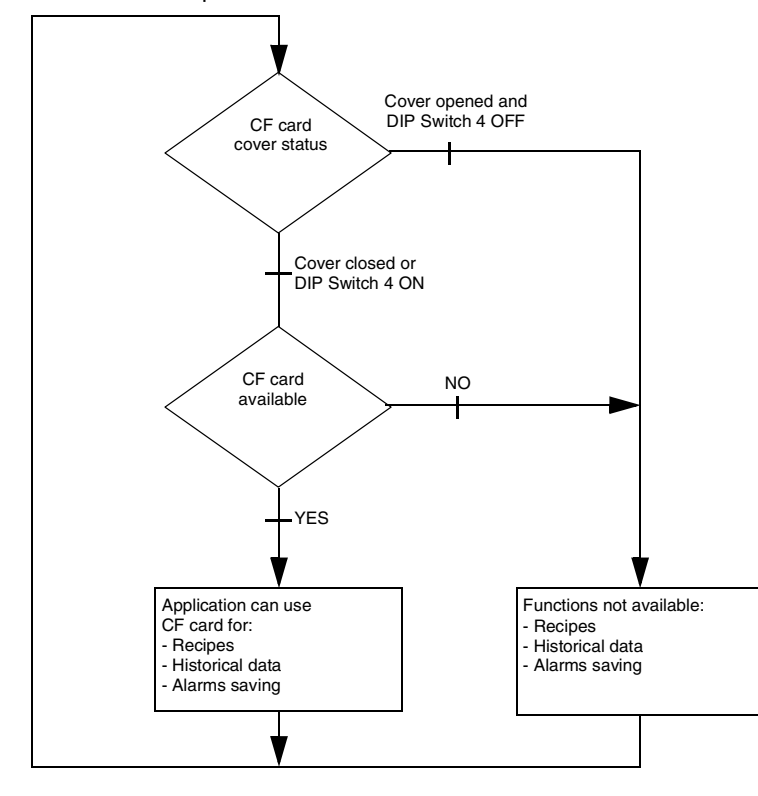

## 3.5 Dimensions

#### At a Glance

| Overview                   | This section presents all the dimensions of XBT GT units. |      |  |  |
|----------------------------|-----------------------------------------------------------|------|--|--|
| What's in this<br>Section? | This section contains the following topics:               |      |  |  |
|                            | Торіс                                                     | Page |  |  |
|                            | XBT GT1000 Series Dimensions                              | 85   |  |  |
|                            | XBT GT2000 Series Dimensions                              | 88   |  |  |
|                            | XBT GT4000 Series Dimensions                              | 92   |  |  |
|                            | XBT GT5000 Series Dimensions                              | 96   |  |  |
|                            | XBT GT6000 Series Dimensions                              | 104  |  |  |
|                            | XBT GT7000 Series Dimensions                              | 108  |  |  |
|                            | Panel Cut Dimension                                       | 112  |  |  |
|                            | Installation Fasteners                                    | 114  |  |  |

#### **XBT GT1000 Series Dimensions**

mm inch

Introduction The following dimensions are given in mm and inches and apply to all XBT GT Series units.

**Dimensions** The following illustrations display the dimensions of XBT GT1100/1130:

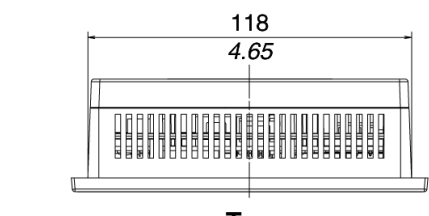

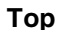

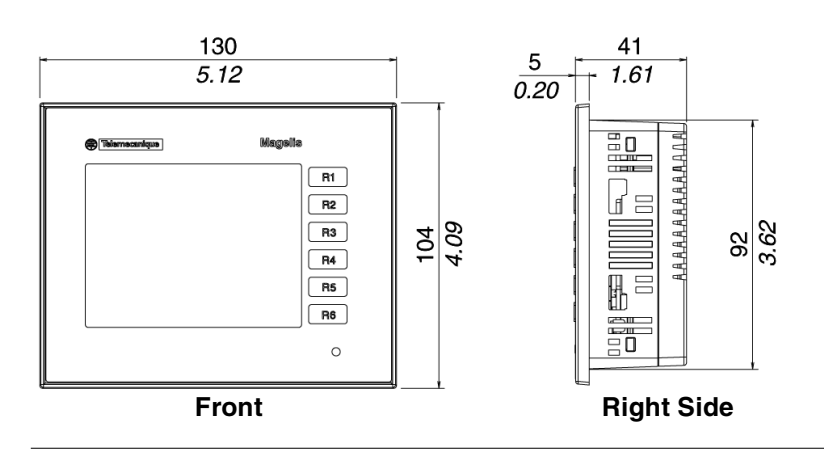

#### Installation with Spring Clips

The following illustrations display the external dimensions of the XBT GT1100/1130 unit with Spring Clips:

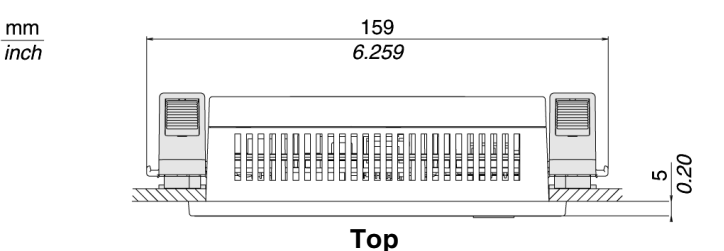

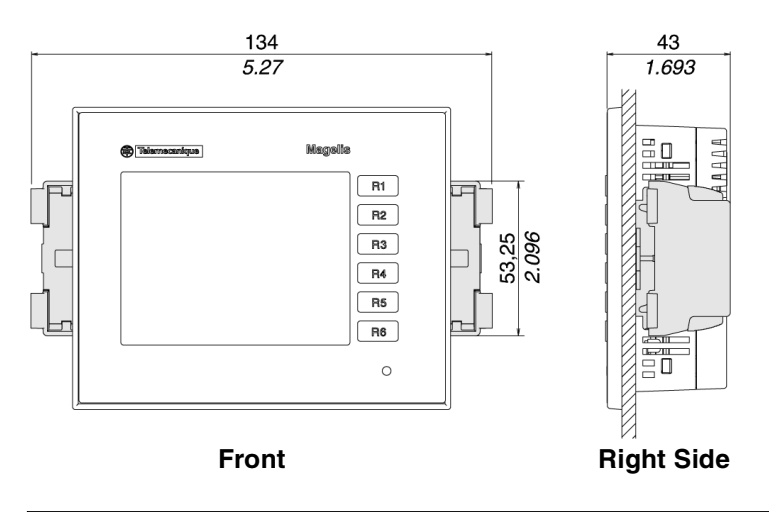

Note: Spring Clip fasteners have to be ordered separately (ref. XBT Z3002)

Installation with Screw Fasteners

The following illustrations display the external dimensions of the XBT GT1100/1130 unit with Screw Fasteners:

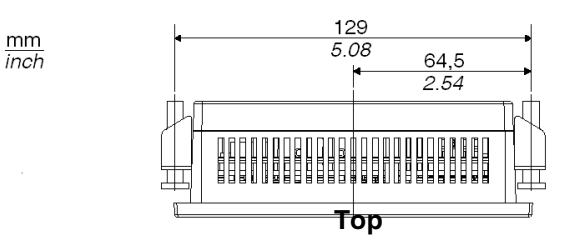

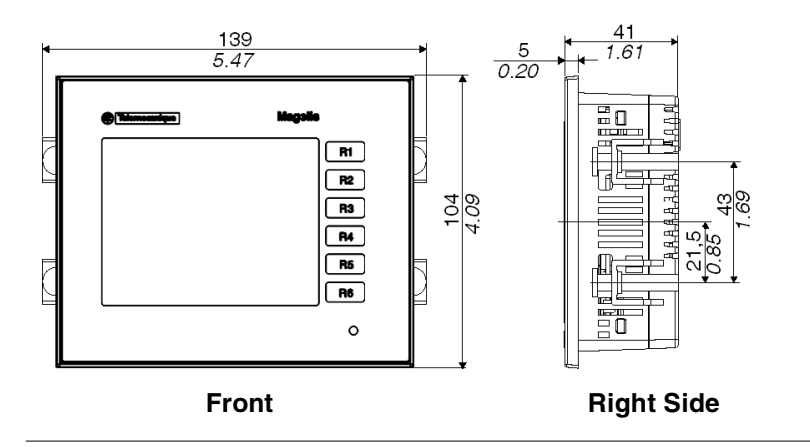

#### **XBT GT2000 Series Dimensions**

mm

inch

- Introduction The following dimensions given in millimeters and inches apply to all XBTGT2000 Series units.
- **Dimensions** The following illustrations display the dimensions of XBT GT2110/2120/2130/2220/ 2330:

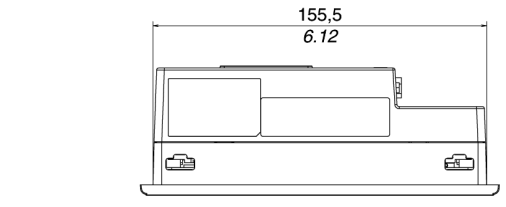

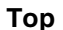

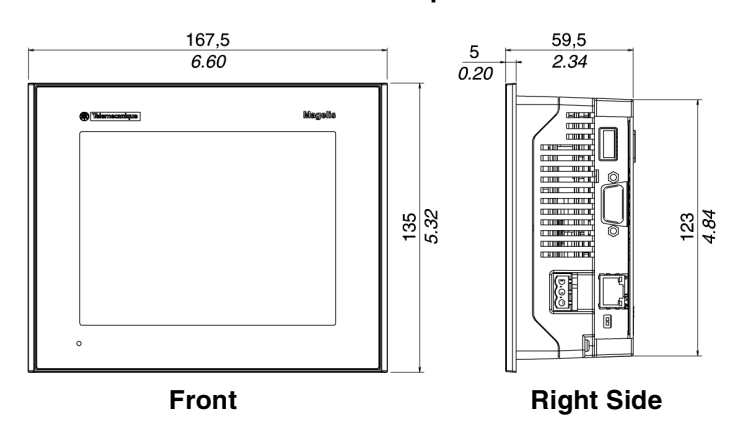

Dimensions with<br/>CablesThe following illustrations displays the dimensions of XBT GT2110/2120/2130/<br/>2220/2330 with cables.

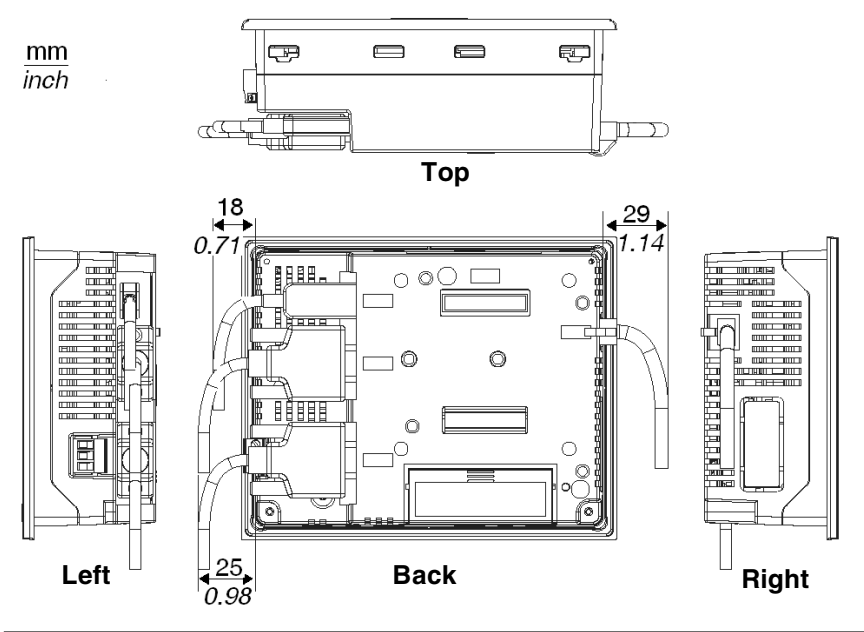

#### Installation with Spring Clips

mm inch

The following illustrations display the external dimensions of the XBT GT2110/2120/2130/2220/2330 unit with Spring Clips:

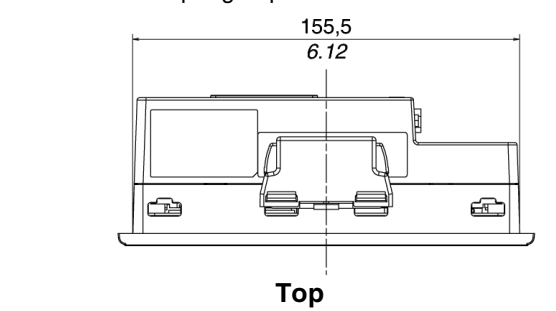

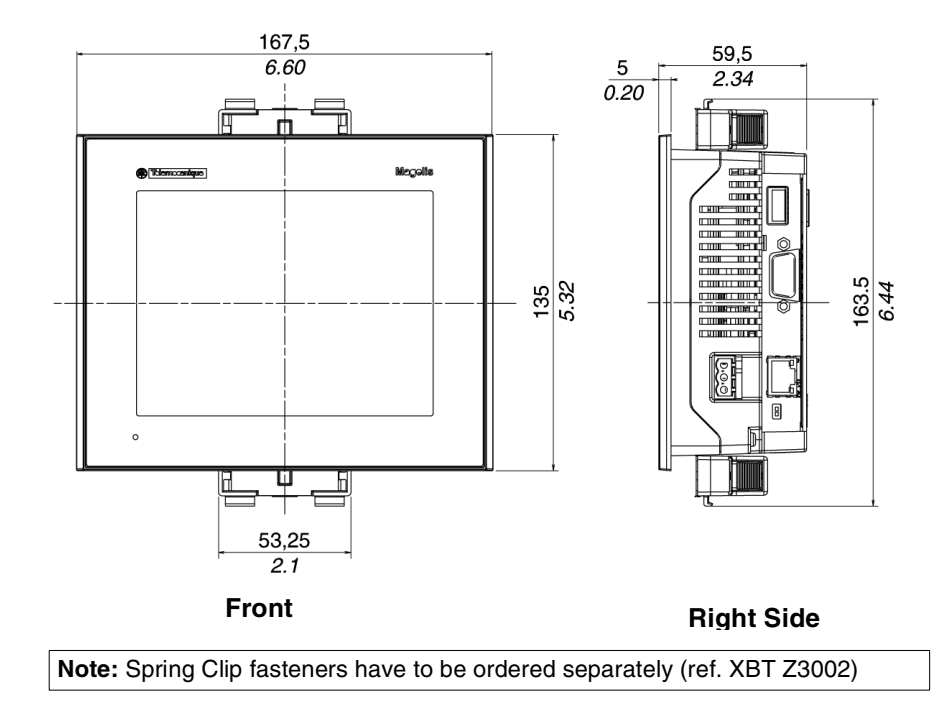

Installation with Screw Fasteners The following illustrations display the external dimensions of the XBT GT2110/2120/ 2130/2220/2330 unit with Screw Fasteners:

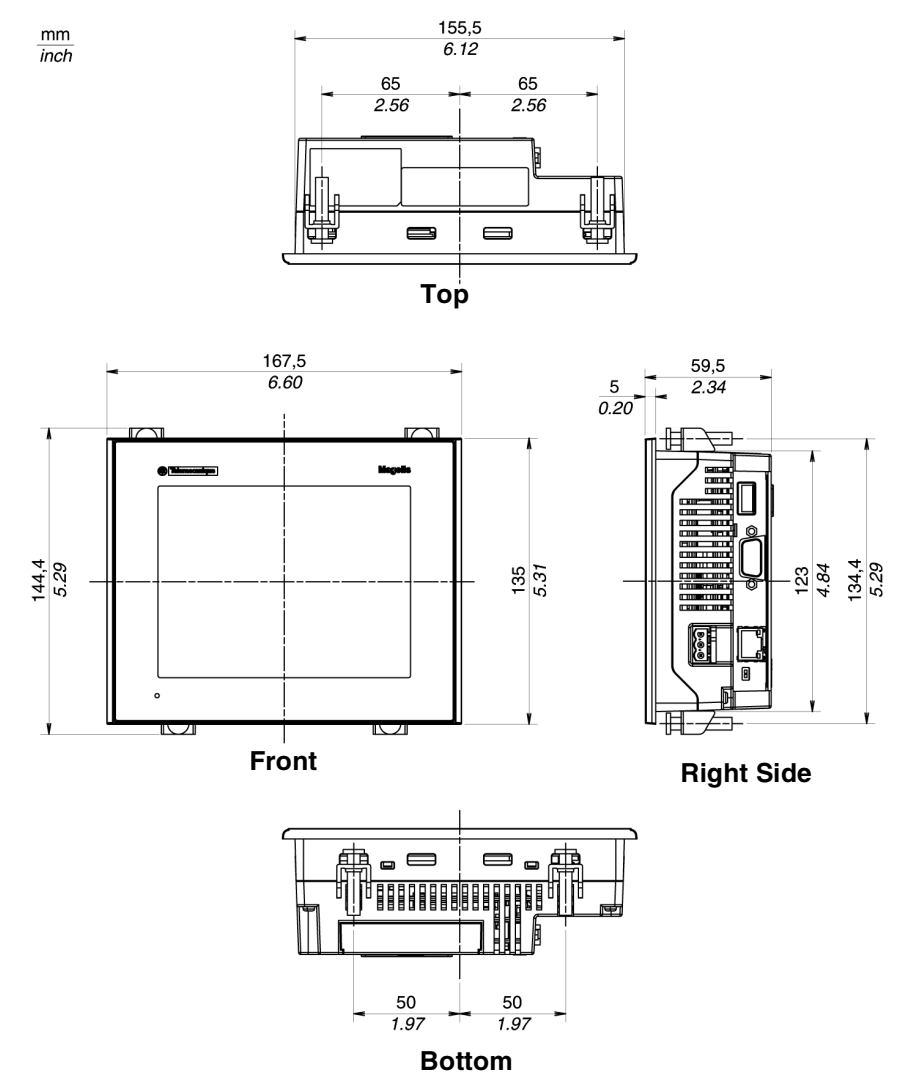

#### **XBT GT4000 Series Dimensions**

Introduction The following dimensions given in millimeters and inches apply to all XBTGT4000 Series units.

**Dimensions** The following illustrations display the dimensions of XBT GT4000 series:

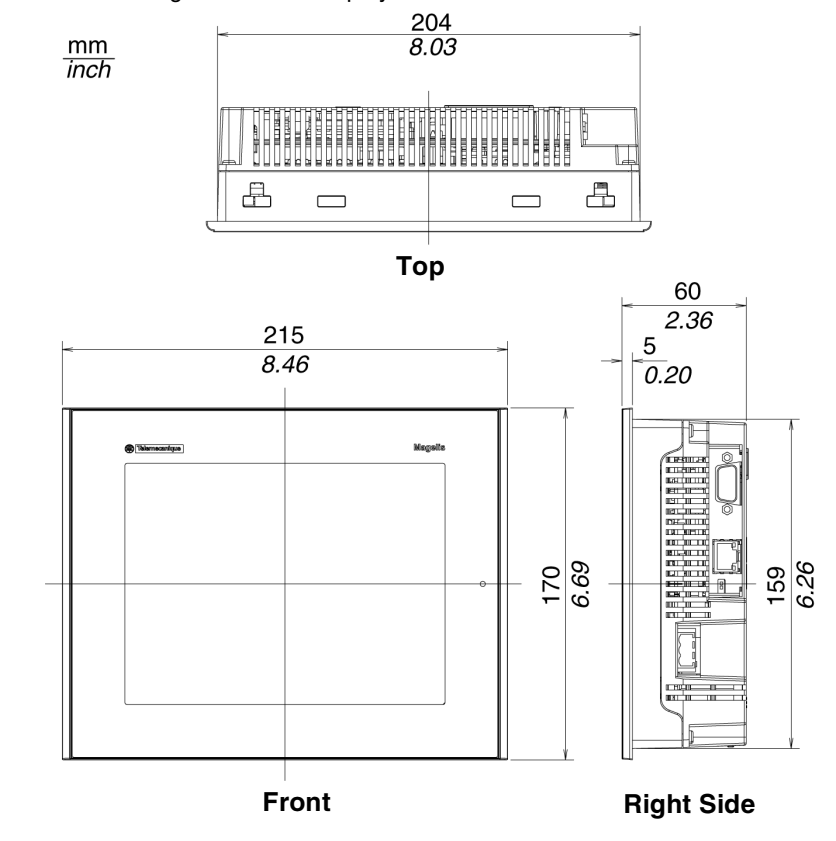

Dimensions with<br/>CablesThe following illustrations displays the dimensions of XBT GT4000 series with<br/>cables.

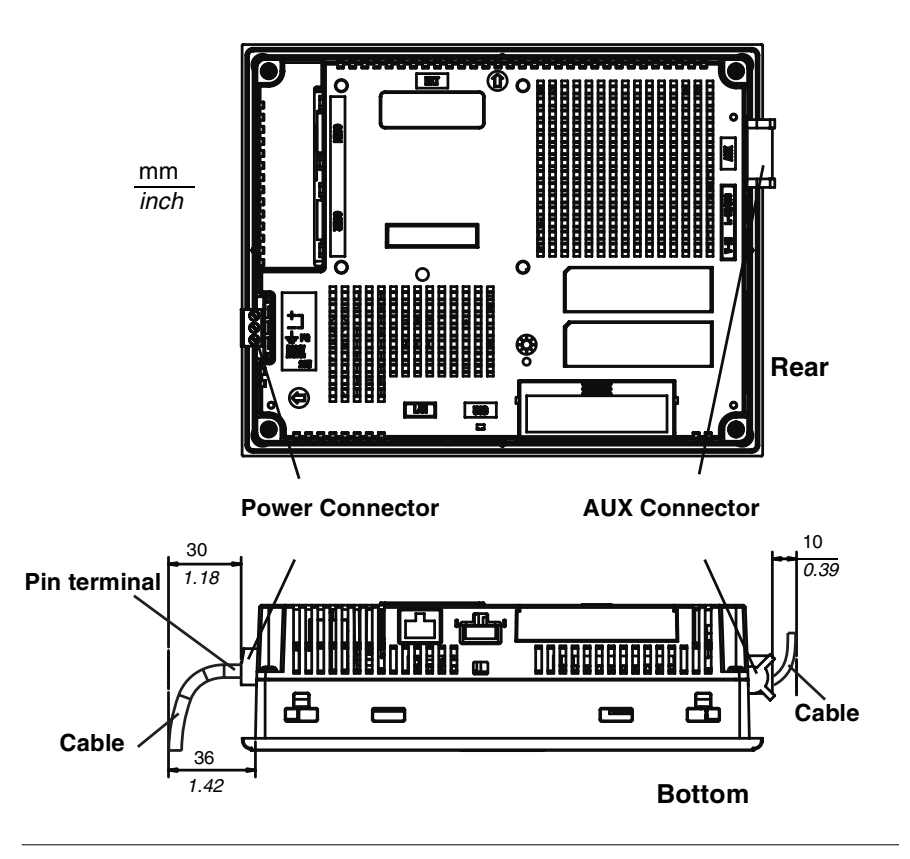

Installation with Spring Clips

> mm *inch*

The following illustrations display the external dimensions of the XBT GT4000 series units with Spring Clips:

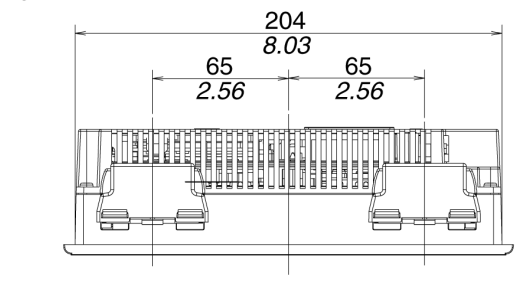

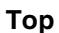

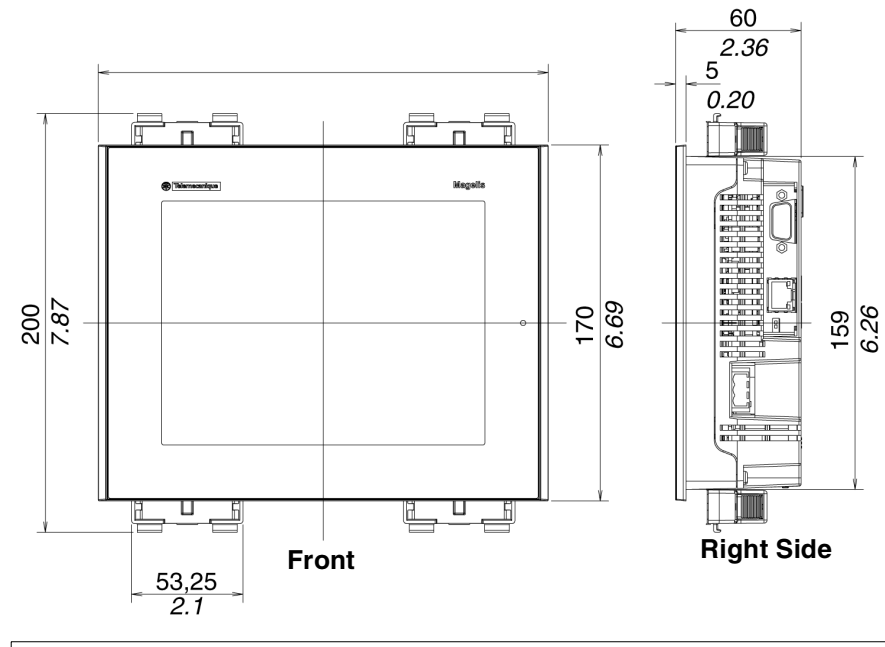

**Note:** Spring Clip fasteners have to be ordered separately (ref. XBT Z3002)

Installation with The following illustrations display the external dimensions of the XBT GT4000 series units with Screw Fasteners:

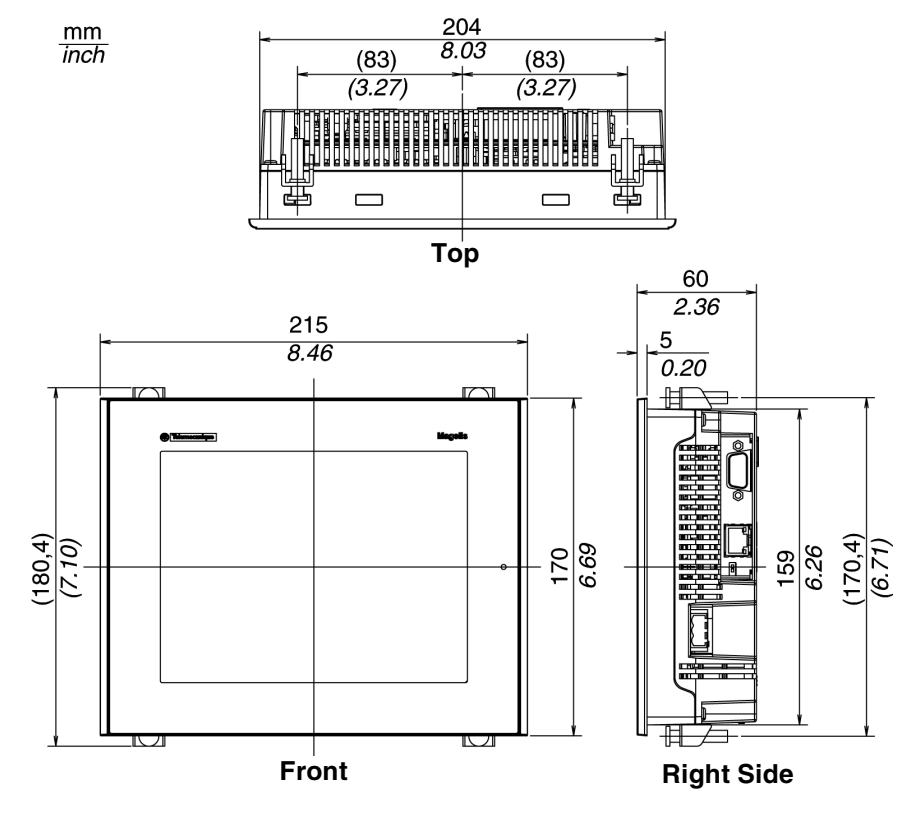

### **XBT GT5000 Series Dimensions**

Introduction The following dimensions given in millimeters and inches apply to XBT GT5230 units and XBT GT5330/5340 units.

Dimensions of XBT GT5230

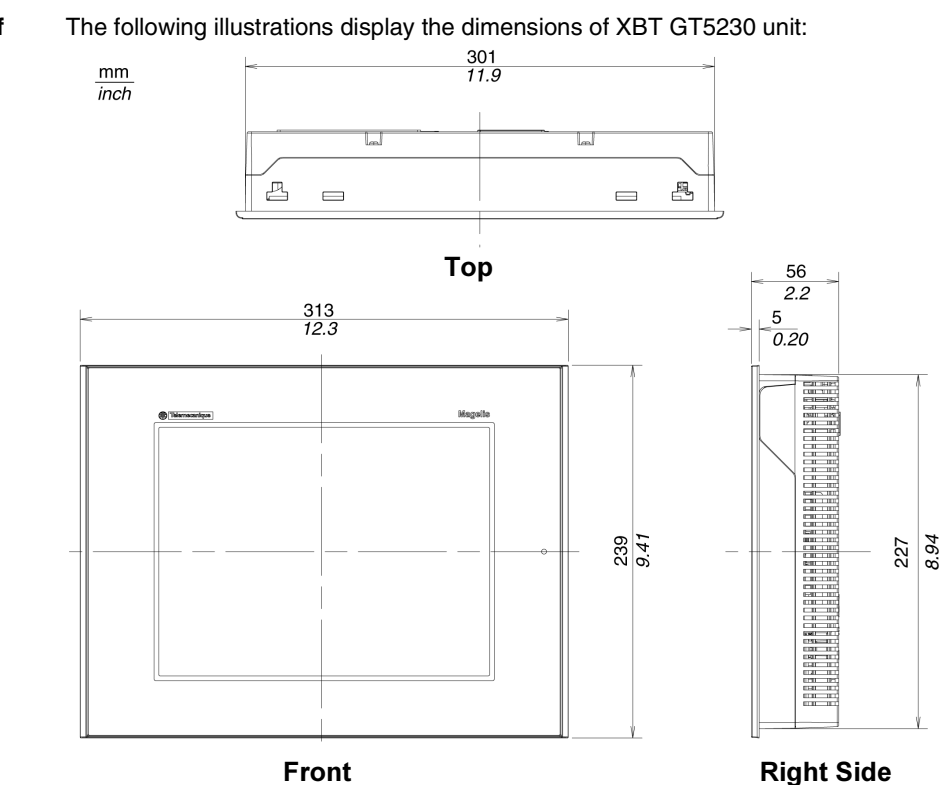

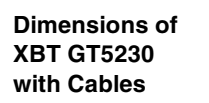

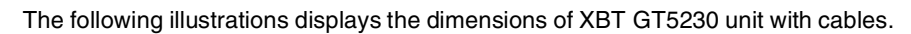

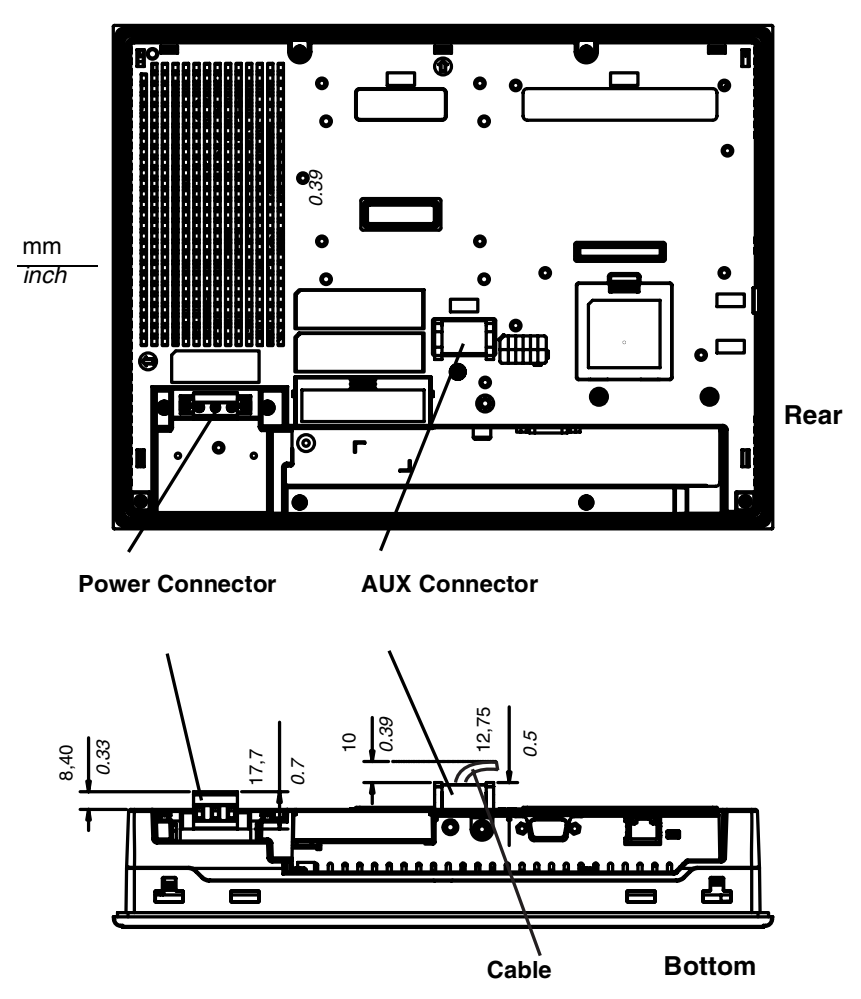

#### Installation of XBT GT5230 with Spring Clips

The following illustrations display the external dimensions of the XBT GT5230 unit with Spring Clips:

mm inch

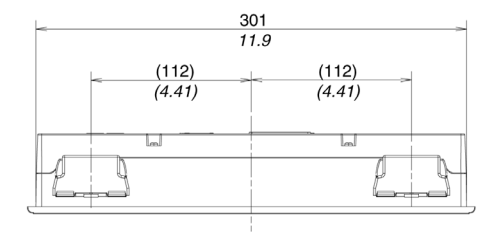

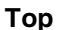

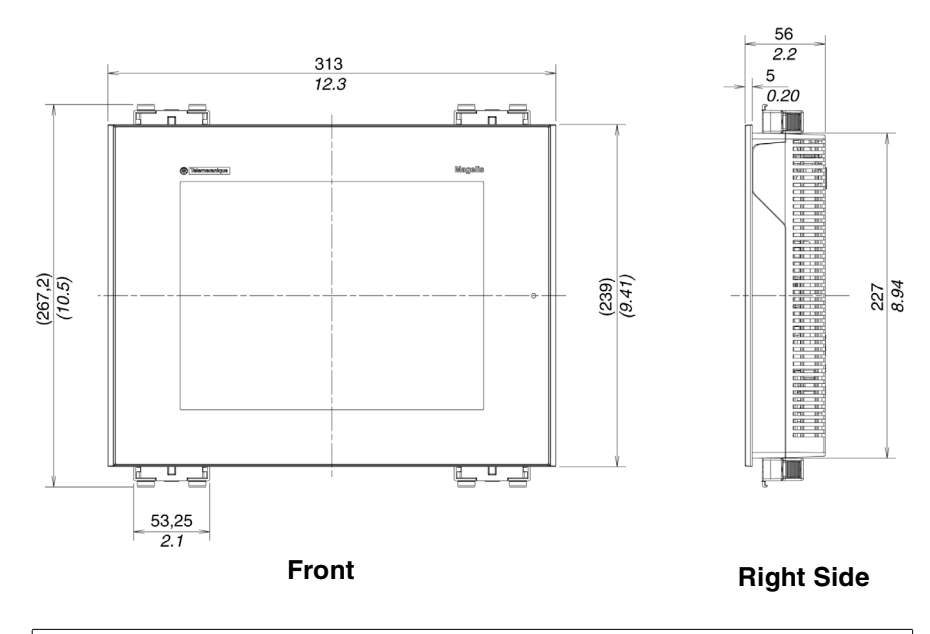

Note: Spring Clip fasteners have to be ordered separately (ref. XBT Z3002)

#### Installation of XBT GT5230 with Screw Fasteners

The following illustrations display the external dimensions of the XBT GT5230 unit with Screw Fasteners:

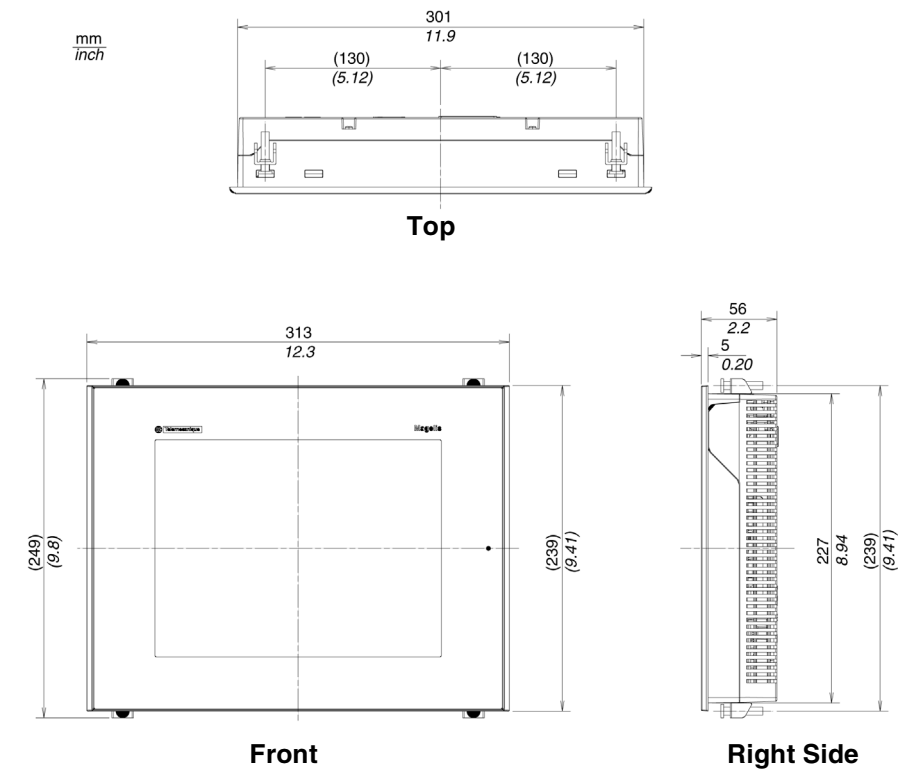

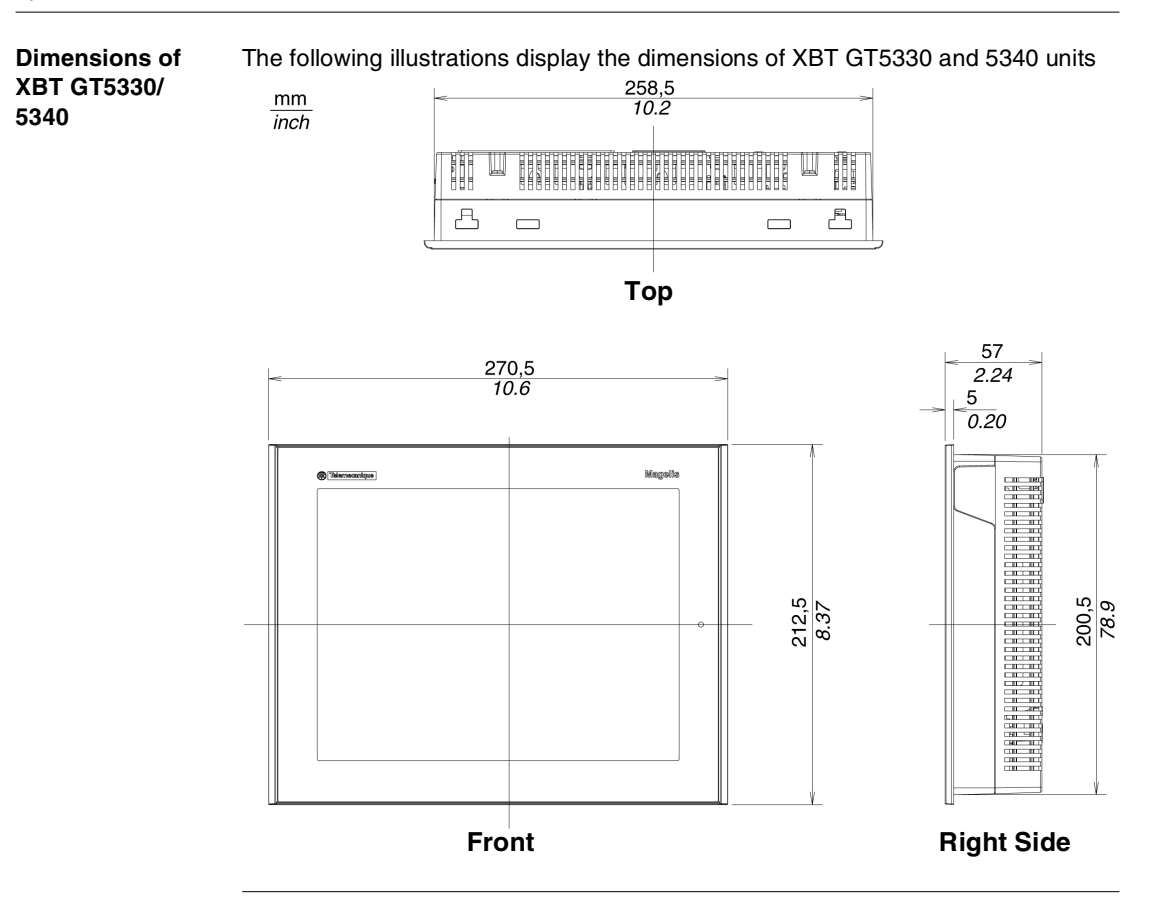

Dimensions of The following illustrations displays the dimensions of XBT GT5330 and 5340 units XBT GT5330/ with cables. 5340 with Cables

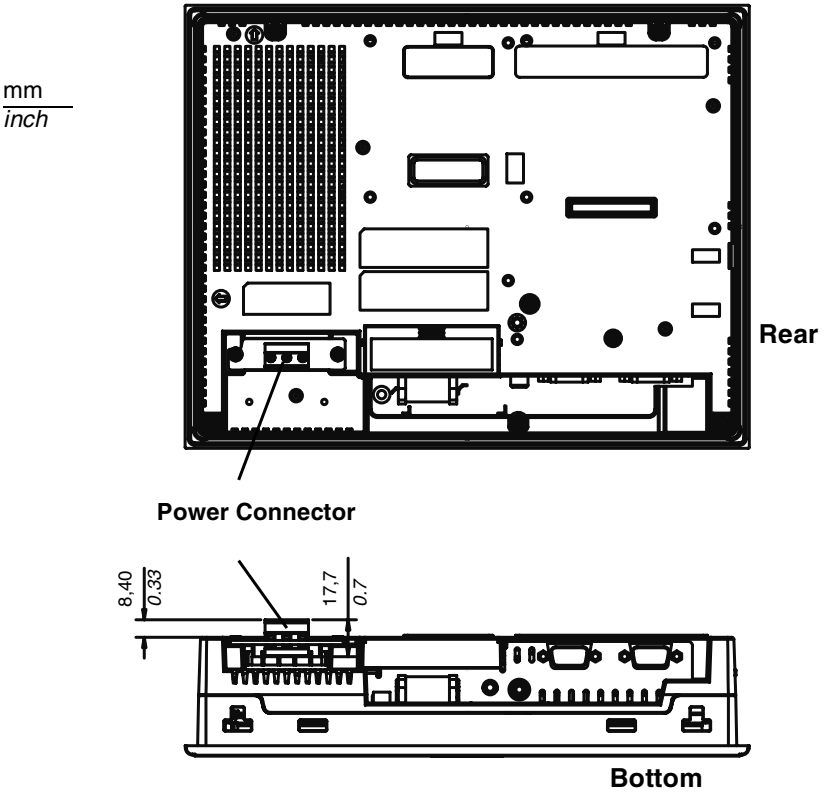

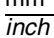

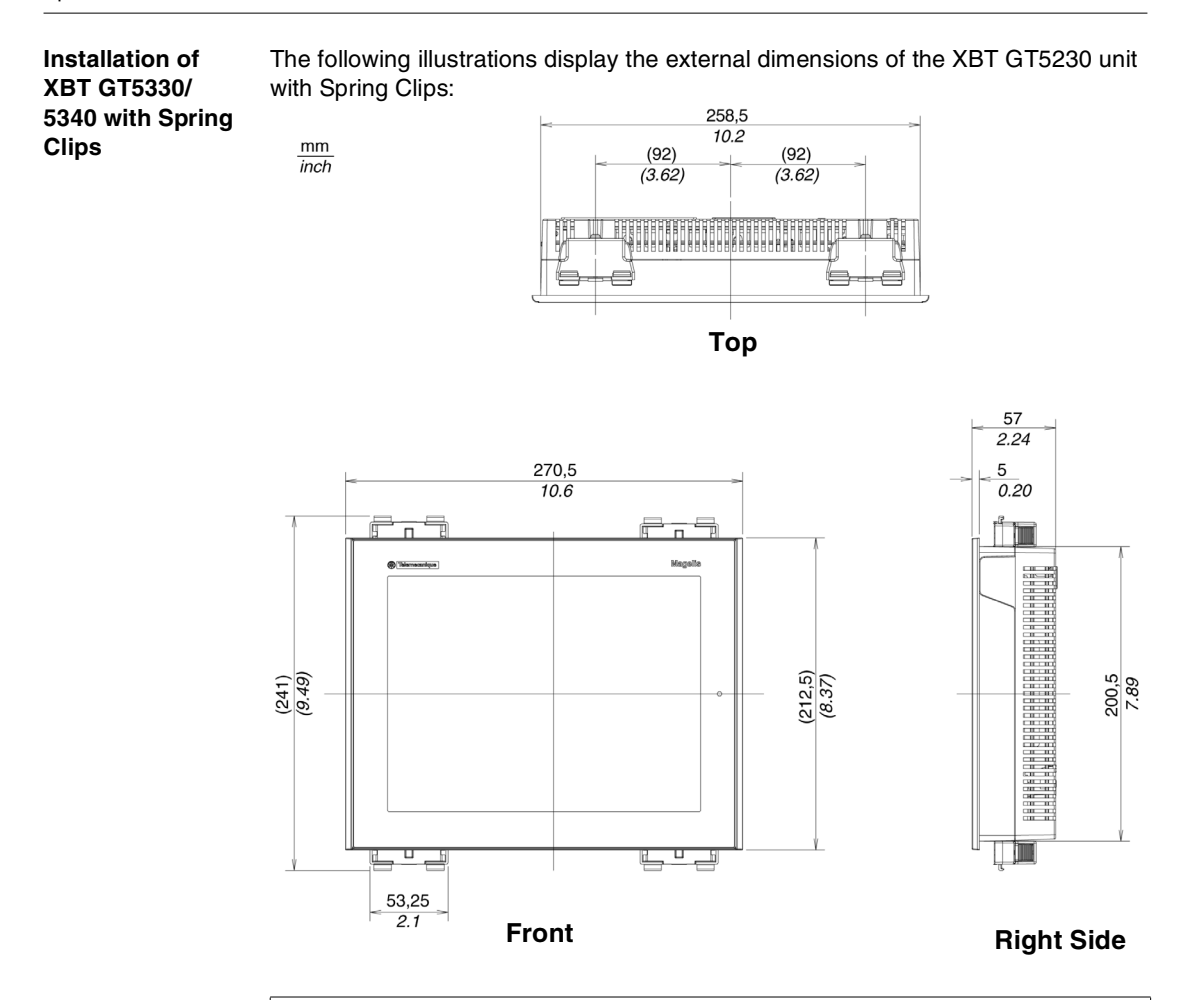

Note: Spring Clip fasteners have to be ordered separately (ref. XBT Z3002)

Installation of XBT GT5330/ 5340 with Screw Fasteners The following illustrations display the external dimensions of the XBT GT5330 and 5340 units with Screw Fasteners:

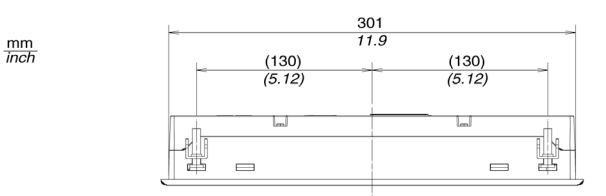

Front

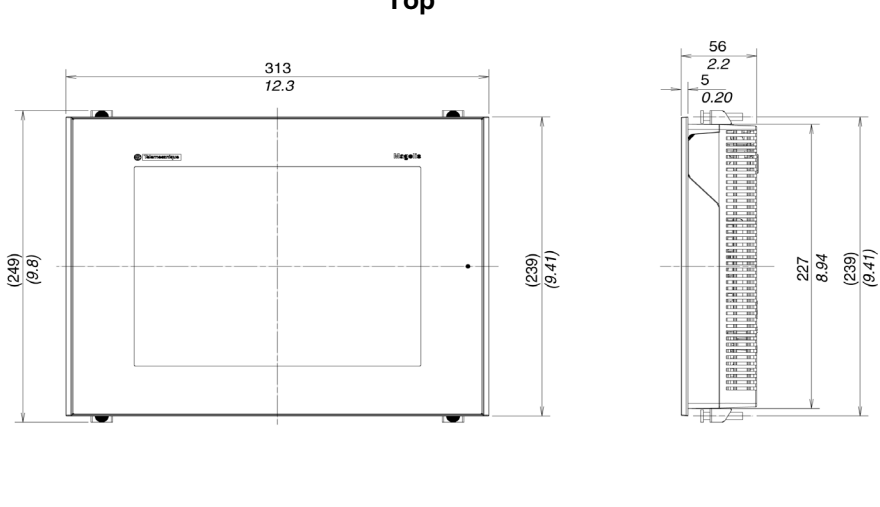

Тор

**Right Side** 

Dimensions

#### **XBT GT6000 Series Dimensions**

Introduction The following dimensions given in millimeters and inches apply to all XBTGT6000 Series units.

The following illustrations display the dimensions of XBT GT6000 series:

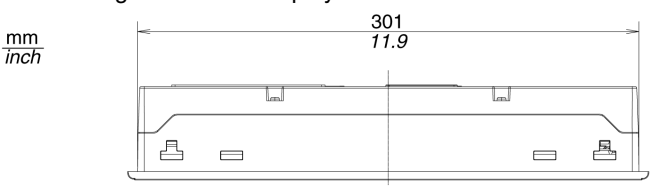

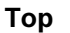

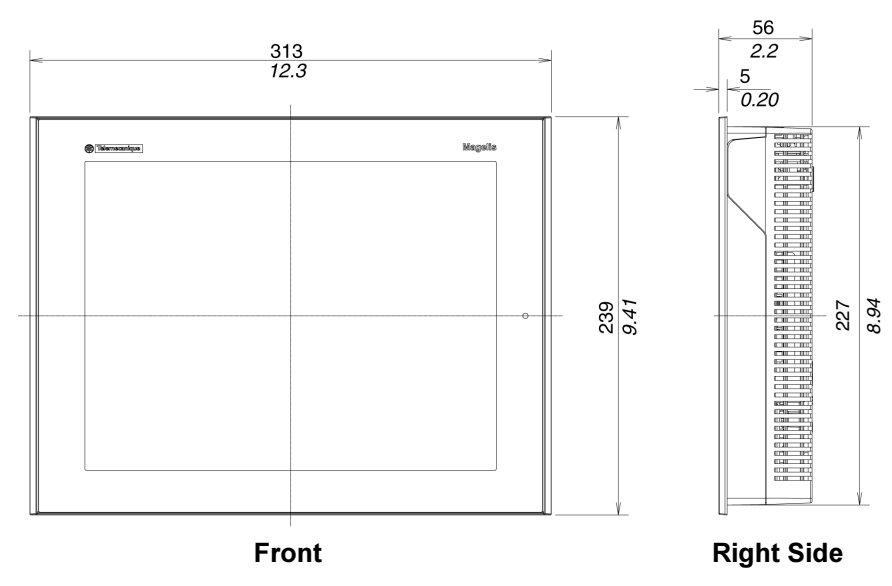

Dimensions with<br/>CablesThe following illustrations displays the dimensions of XBT GT6000 series with<br/>cables.

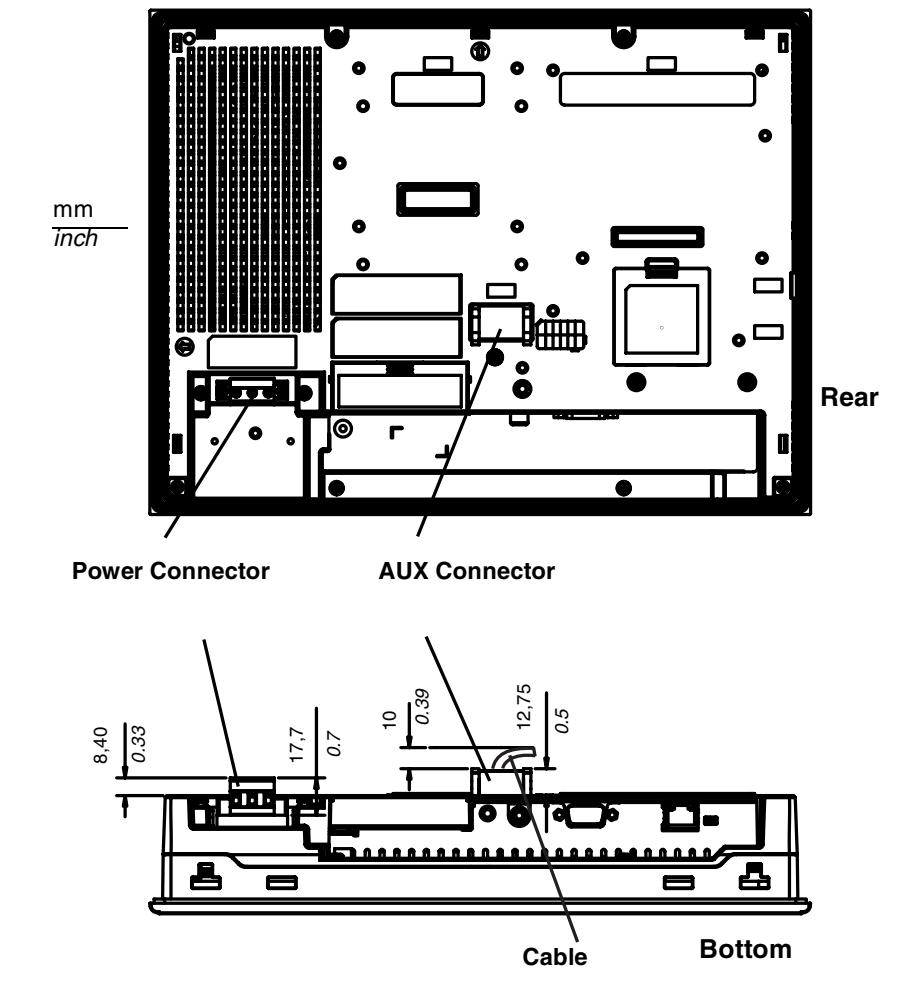

#### Installation with Spring Clips

mm inch

The following illustrations display the external dimensions of the XBT GT6000 series units with Spring Clips:

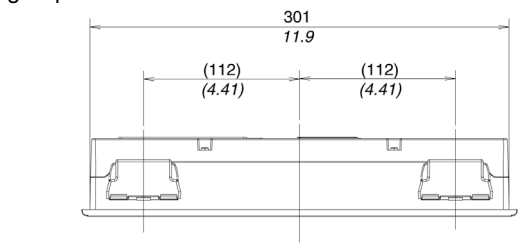

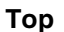

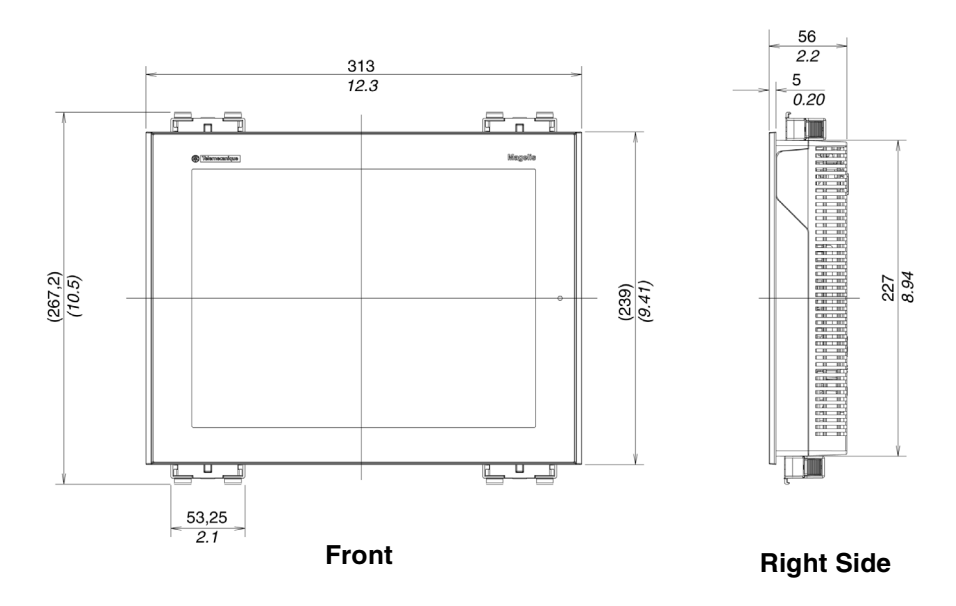

Note: Spring Clip fasteners have to be ordered separately (ref. XBT Z3002)

## Installation with Screw Fasteners The following illustrations display the external dimensions of the XBT GT6000 series units with Screw Fasteners:

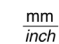

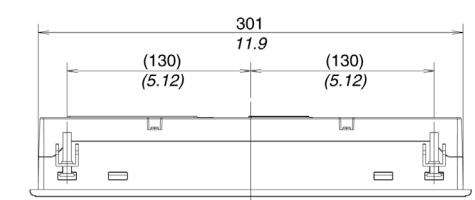

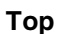

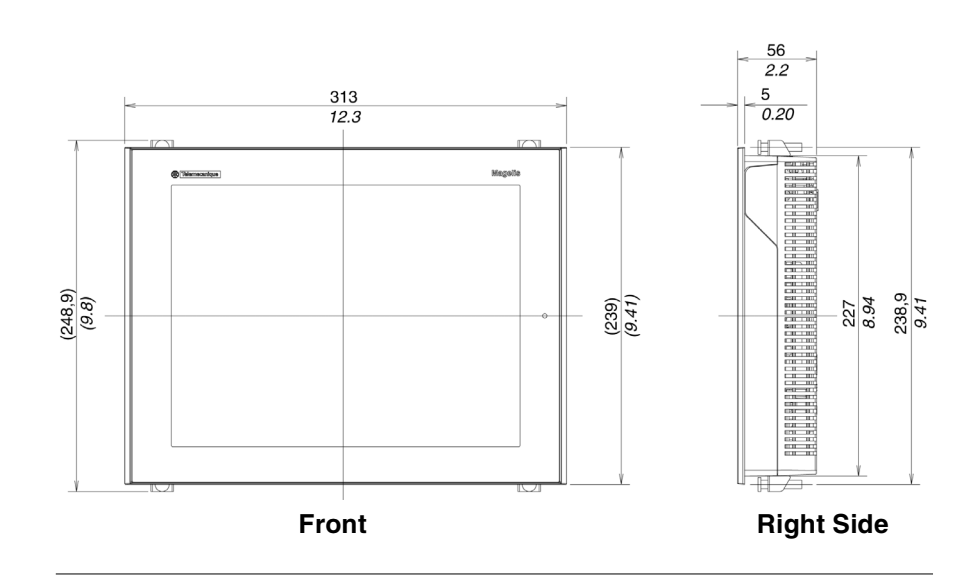

#### **XBT GT7000 Series Dimensions**

Introduction The following dimensions given in millimeters and inches apply to all XBTGT7000 Series units.

Dimensions The following il

mm inch

The following illustrations display the dimensions of XBT GT7000 series:

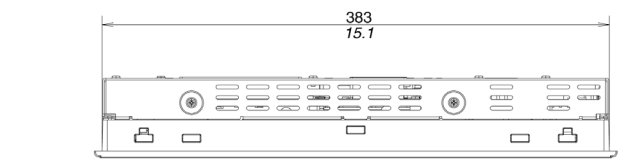

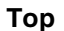

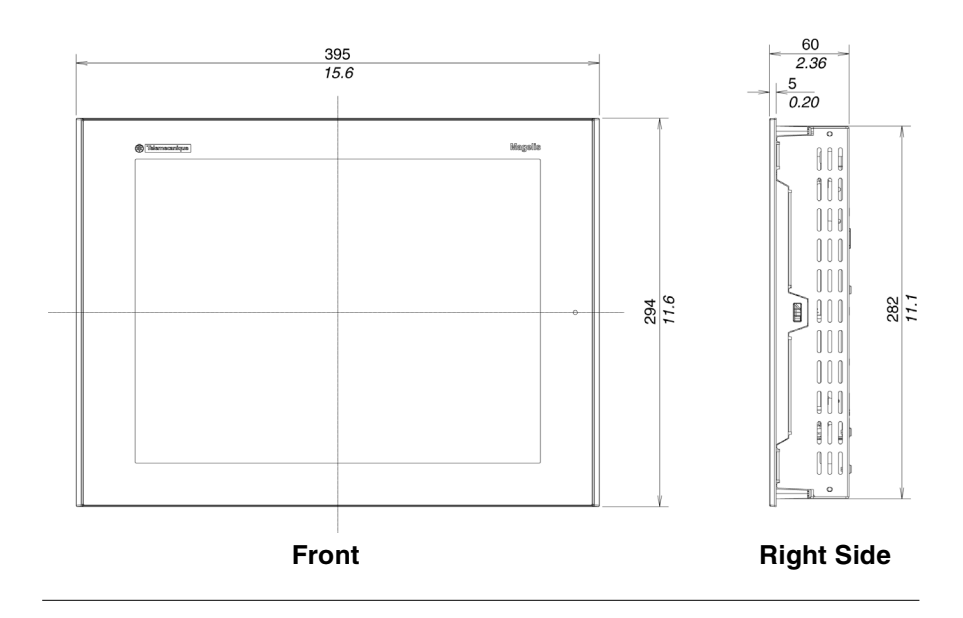
Dimensions with<br/>CablesThe following illustrations displays the dimensions of XBT GT7000 series with<br/>cables.

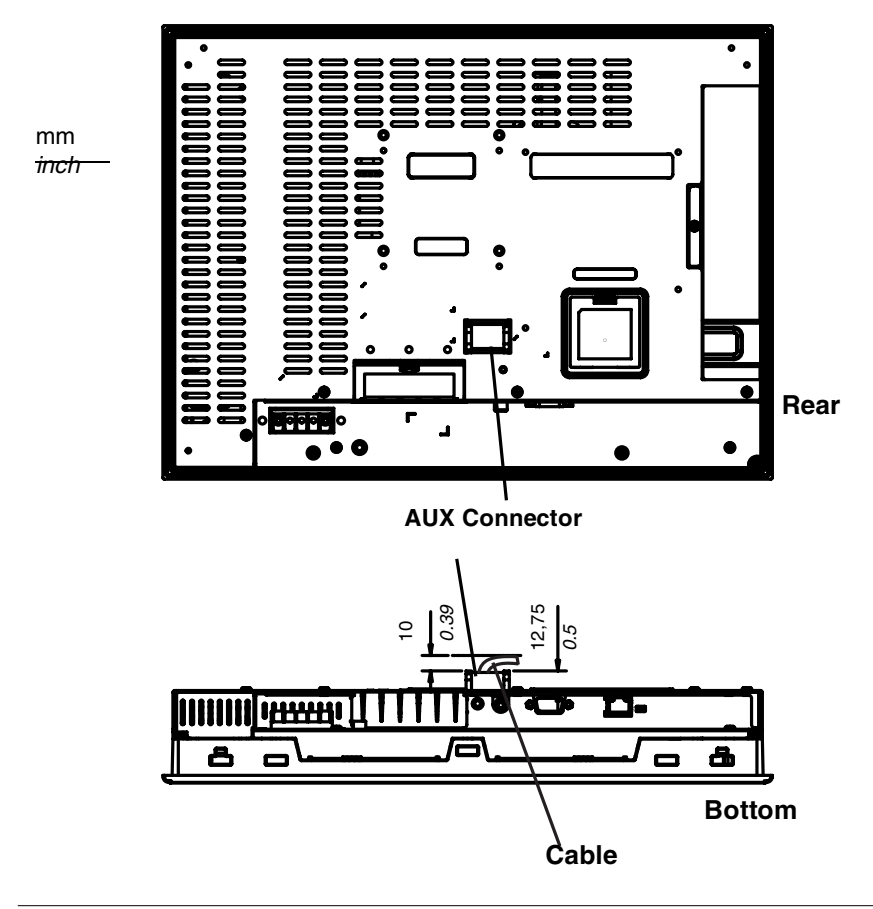

### Installation with Spring Clips

mm

The following illustrations display the external dimensions of the XBT GT7000 series units with Spring Clips:

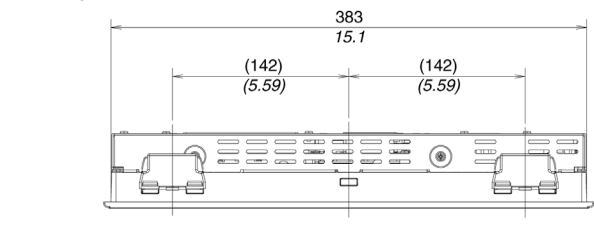

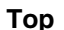

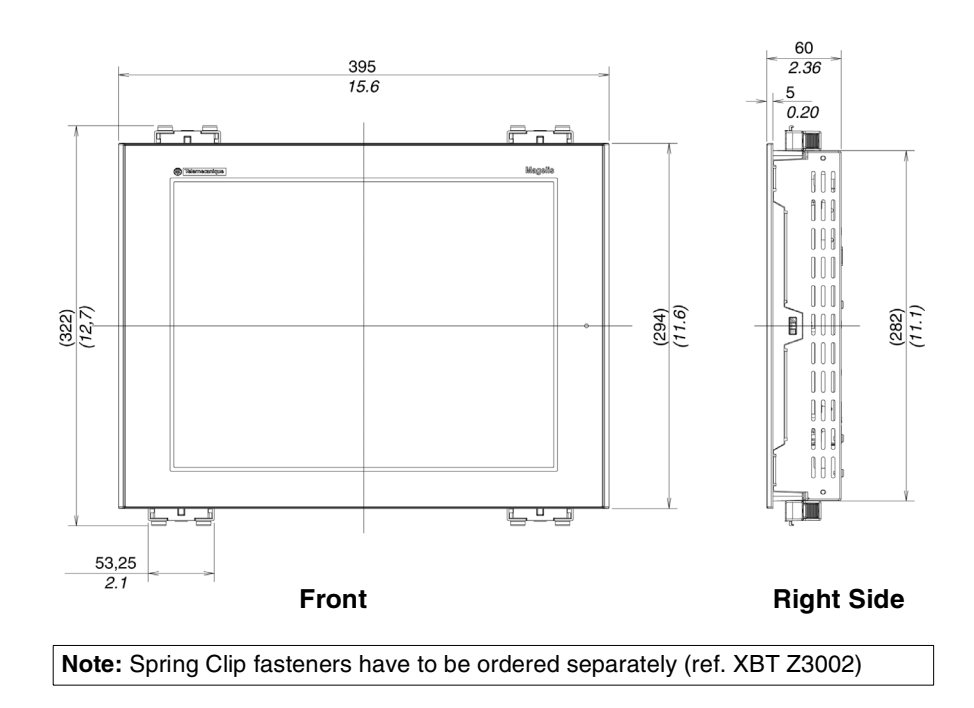

The following illustrations display the external dimensions of the XBT GT7000 series Installation with units with Screw Fasteners: **Screw Fasteners** 

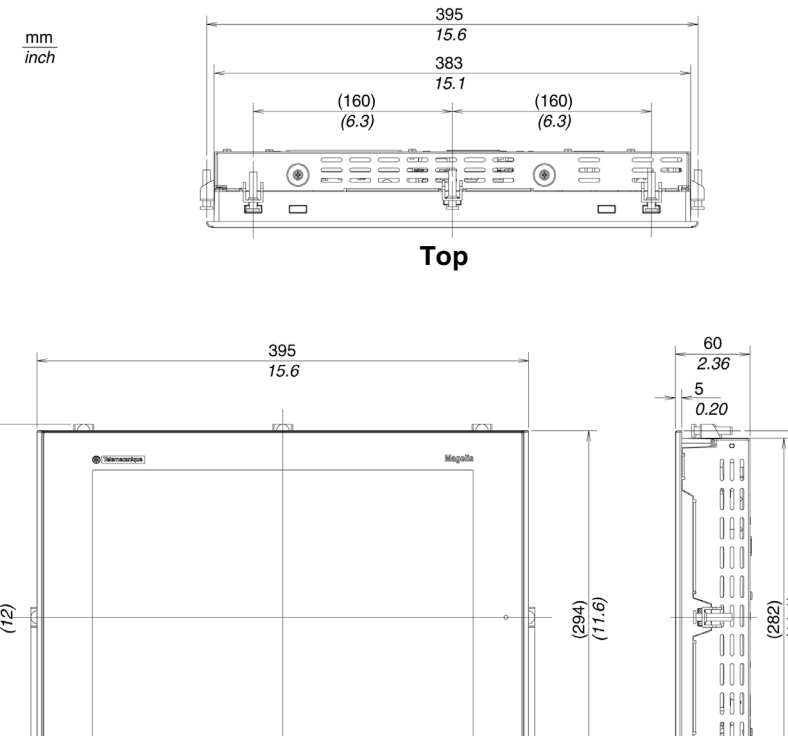

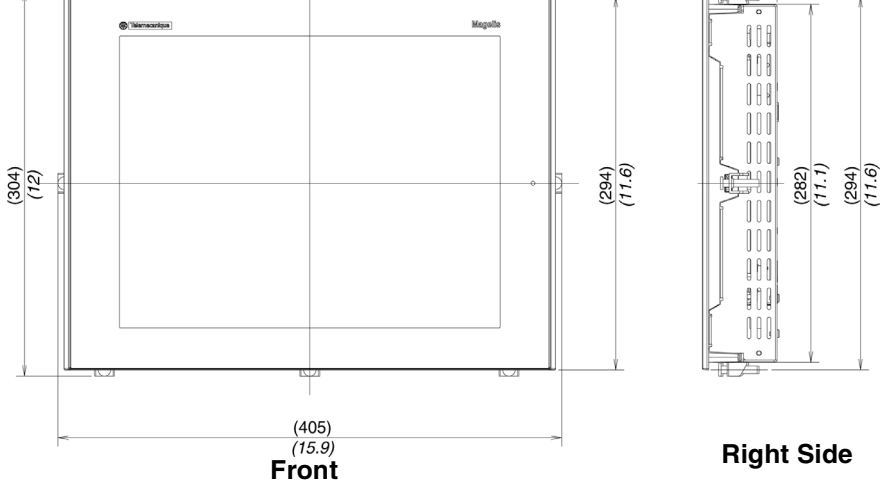

### **Panel Cut Dimension**

**Introduction** Create a panel cut-out and insert the XBT GT into the panel from the front.

Inserting a XBT GT The following illustration shows the panel cut (example from the XBT GT1000 series). Dimensions are in mm and in inches:

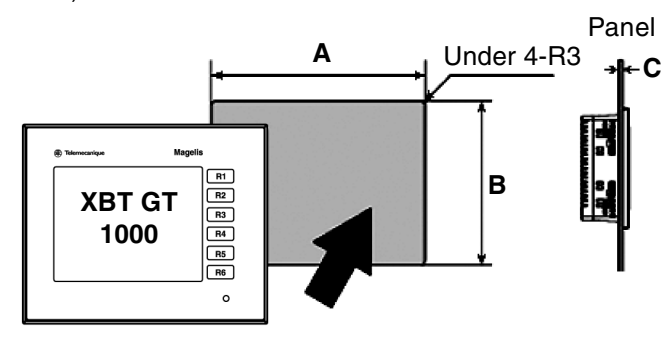

| XBT GT     | A (mm) | B (mm) | A (in.) | B (in.) | C (mm)<br>Screw<br>Installation<br>Fastener | C (in.)<br>Screw<br>Installation<br>Fastener | C (mm)<br>Spring<br>Clips | C (in.)<br>Spring<br>Clips |
|------------|--------|--------|---------|---------|---------------------------------------------|----------------------------------------------|---------------------------|----------------------------|
| XBT GT1100 | +1     | +1     | + 0.04  | + 0.04  | 1.6 to 5.0                                  | 0.06 to 0.20                                 | 1.5 to 6.0                | 0.06 to                    |
| XBT GT1130 | 118.5  | 92.5   | 4.67    | 3.64    |                                             |                                              |                           | 0.24                       |
|            | - 0    | - 0    | - 0     | - 0     |                                             |                                              |                           |                            |
| XBT GT2110 | +1     | +1     | + 0.04  | + 0.04  | 1.6 to 5.0                                  | 0.06 to 0.20                                 | 1.5 to 6.0                | 0.06 to                    |
| XBT GT2120 | 156    | 123.5  | 6.14    | 4.86    |                                             |                                              |                           | 0.24                       |
| XBT GT2130 | - 0    | - 0    | - 0     | - 0     |                                             |                                              |                           |                            |
| XBT GT2220 |        |        |         |         |                                             |                                              |                           |                            |
| XBT GT2330 |        |        |         |         |                                             |                                              |                           |                            |
| XBT GT4230 | +1     | +1     | +0.04   | +0.04   | 1.6 to 10.0                                 | 0.06 to 0.39                                 | 1.5 to 6.0                | 0.06 to                    |
| XBT GT4330 | 204.5  | 159.5  | 8.05    | 6.28    |                                             |                                              |                           | 0.24                       |
| XBT GT4340 | - 0    | - 0    | - 0     | - 0     |                                             |                                              |                           |                            |
| XBT GT5230 | +1     | +1     | +0.04   | +0.04   | 1.6 to 10.0                                 | 0.06 to 0.39                                 | 1.5 to 6.0                | 0.06 to                    |
|            | 301.5  | 227.5  | 11.87   | 8.96    |                                             |                                              |                           | 0.24                       |
|            | - 0    | - 0    | - 0     | - 0     |                                             |                                              |                           |                            |
| XBT GT5330 | +1     | +1     | +0.04   | +0.04   | 1.6 to 10.0                                 | 0.06 to 0.39                                 | 1.5 to 6.0                | 0.06 to                    |
| XBT GT3550 | 259    | 201    | 10.20   | 7.91    |                                             |                                              |                           | 0.24                       |
|            | - 0    | - 0    | - 0     | - 0     |                                             |                                              |                           |                            |
| XBT GT3600 | +1     | +1     | +0.04   | +0.04   | 1.6 to 10.0                                 | 0.06 to 0.39                                 | 1.5 to 6.0                | 0.06 to                    |
| XBT GT3650 | 301.5  | 227.5  | 11.87   | 8.96    |                                             |                                              |                           | 0.24                       |
|            | - 0    | - 0    | - 0     | - 0     |                                             |                                              |                           |                            |
| XBT GT7340 | +1     | +1     | +0.04   | +0.04   | 1.6 to 10.0                                 | 0.06 to 0.39                                 | 1.5 to 6.0                | 0.06 to                    |
|            | 383.5  | 282.5  | 15.10   | 11.12   |                                             |                                              |                           | 0.24                       |
|            | - 0    | - 0    | - 0     | - 0     |                                             |                                              |                           |                            |

**Dimensions** The following table shows the panel cut dimensions for each XBT GT unit:

### **Installation Fasteners**

Introduction

Two types of fasteners can be used to mount the XBT GT range:

- Screw Installation Fasteners,
- Spring Clips.

Quantities of fasteners to install XBT GT units.

| XBT GT                         | Spring Clips | Screw Installation Fasteners (1) |
|--------------------------------|--------------|----------------------------------|
| XBT GT1000 series              | 2            | 4                                |
| XBT GT2000 series              | 2            | 4                                |
| XBT GT4000 series              | 4            | 4                                |
| XBT GT5000 series              | 4            | 4                                |
| XBT GT6000 series              | 4            | 4                                |
| XBT GT7000 series              | 4            | 8                                |
| (1) Delivered with XBT GT unit |              |                                  |

XBT GT Spring<br/>Clip DimensionsThe following illustration shows the dimensions of the Spring Clip in mm and in inch: $4^{+0.6}_{-0.2}$ 

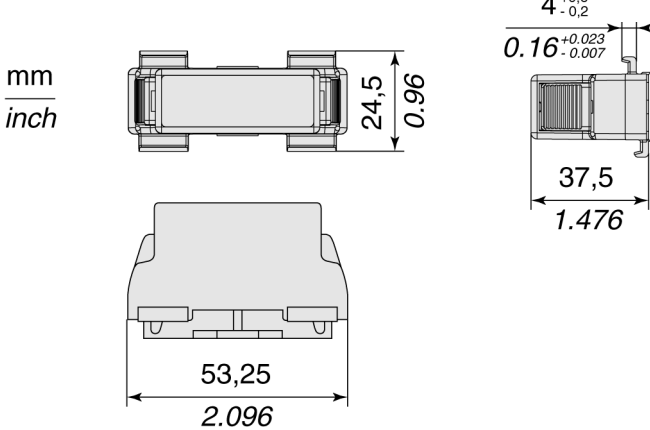

XBT GT Screw Installation Fasteners Dimensions The following illustration shows the dimensions of the Screw Installation Fasteners in mm and in inch: mm

inch

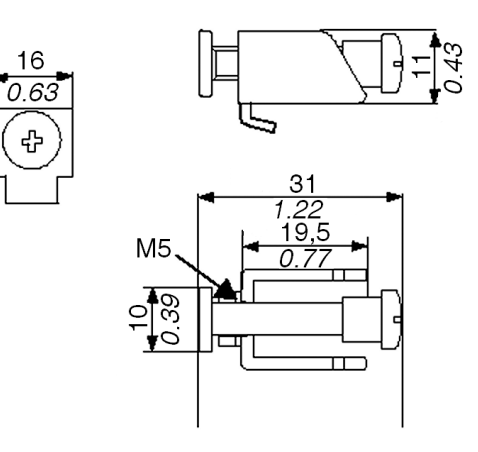

# Installation and Wiring

# 4

### At a glance

| Overview       | This chapter<br>GT.                           | describes the installation procedures and | the wiring principles of XBT |  |  |  |
|----------------|-----------------------------------------------|-------------------------------------------|------------------------------|--|--|--|
| What's in this | This chapter contains the following sections: |                                           |                              |  |  |  |
| Chapter?       | Section                                       | Торіс                                     | Page                         |  |  |  |
|                | 4.1                                           | Installation                              | 119                          |  |  |  |
|                | 4.2                                           | Wiring Precautions                        | 126                          |  |  |  |
|                | 4.3                                           | Tool Port Connector                       | 135                          |  |  |  |
|                | 4.4                                           | Ethernet Cable Connector                  | 140                          |  |  |  |
|                | 4.5                                           | CF Card                                   | 143                          |  |  |  |
|                | 4.6                                           | USB Port                                  | 147                          |  |  |  |
|                | 4.7                                           | AUX Connector                             | 158                          |  |  |  |

### Installation Procedures

| Introduction                 | Before<br>below.<br>The ins<br>Spring | installing the XBT GT product into a cabinet or panel, read the instructions stallation gasket and installation fasteners (Screw Installation Fasteners or Clips) are required when installing the XBT GT.                                                                                                   |  |  |
|------------------------------|---------------------------------------|----------------------------------------------------------------------------------------------------|--|--|
| Gasket setup<br>requirements | The fol                               | lowing table describes the Gaskets setup requirements to be taken:                                                                                                    |  |  |
|                              | 1                                     | Before installing the XBT GT into a cabinet or panel, check that the Installation gasket is securely attached to the unit.                                                                                                    |  |  |
|                              | 2                                     | A gasket which has been used for a long period of time may have scratches or dirt<br>on its surface, and could have lost much of its dust and drip resistance. Be sure to<br>change the gasket once a year or when scratches or dirt become visible.                                                         |  |  |
|                              | 3                                     | Do not insert the joint of the installation gasket in the corner of the XBT GT. Insert the joint only in the straight sections of the groove preferably at the bottom of the product. If you insert the joint incorrectly, the joint will be pulled so that it may cause the installation gasket to be torn. |  |  |
|                              | 4                                     | To ensure a maximum level of moisture resistance to the installation gasket, make<br>sure the gasket is inserted into the panel bottom face as shown in the following<br>illustration:<br>Gasket<br>Rear face of XBT GT                                                                                      |  |  |

| Panel setup | The fol | lowing table describes the Panel setup procedure to be taken:                                                                                                    |  |  |  |  |
|-------------|---------|----------------------------------------------------------------------------------------------------|--|--|--|--|
| procedure   | Stage   | Description                                                                                                    |  |  |  |  |
|             | 1       | Check that the installation panel or cabinet's surface is flat, in good condition and has<br>no jagged edges. Also, if desired, metal reinforcing strips can be attached to the<br>inside of the panel, near the Panel Cut, to increase the panel's resistance                   |  |  |  |  |
|             | 2       | Panel thickness depends on the XBT GT unit. Decide the panel's thickness based on the level of panel strength required: 1.6mm (0.06inch) to 5mm (0.2inch) for XBT GT1000/2000 series, 1.6mm (0.06inch) to 10mm (0.4inch) for XBT GT4000/ 5000/6000/7000.                         |  |  |  |  |
|             | 3       | Be sure that the ambient operation temperature and the ambient humidity are within<br>their designated ranges. (When installing the XBT GT in a cabinet or enclosure, the<br>term "ambient operation temperature" indicates the cabinet or enclosure's internal<br>temperature.) |  |  |  |  |
|             | 4       | Be sure that heat from surrounding equipment does not cause the XBT GT to exceed its standard operating temperature.                                                                                                    |  |  |  |  |
|             | 5       | When installing the XBT GT in a slanted panel, the panel face should not incline more than 30°.                                                                                                    |  |  |  |  |
|             | 6       | When installing the XBT GT in a slanted panel, and the panel face inclines more than $30^{\circ}$ , the ambient temperature must not exceed 40 °C. You may need to use forced air cooling (fan, A/C) to ensure the ambient operating temperature is $40^{\circ}$ C or below.     |  |  |  |  |
|             | 7       | When installing the XBT GT vertically, position the unit so that the Power Plug is also vertical.                                                                                                    |  |  |  |  |
|             | 8       | When installing the XBT GT in Enclosure type 4 compliant environment, use only the screw installation fasteners supplied with the XBT GT (installation brackets + attachment screws).                                                                                            |  |  |  |  |

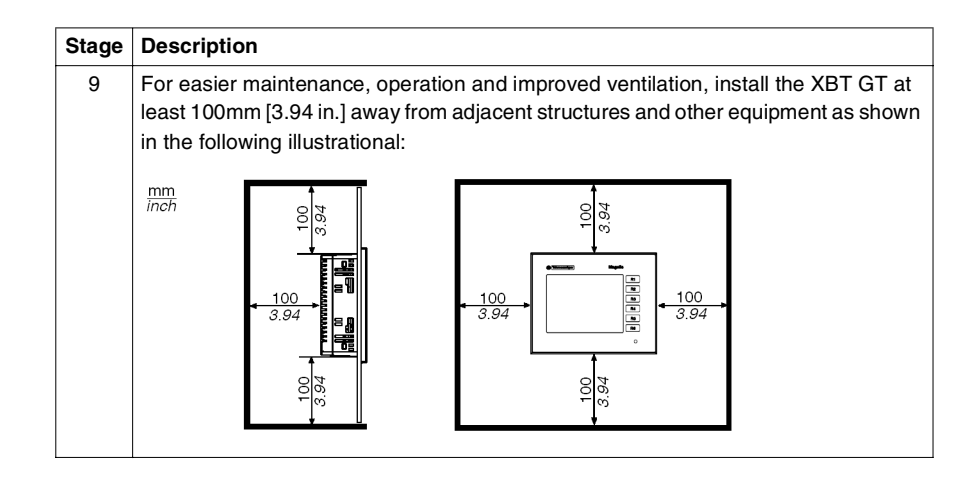

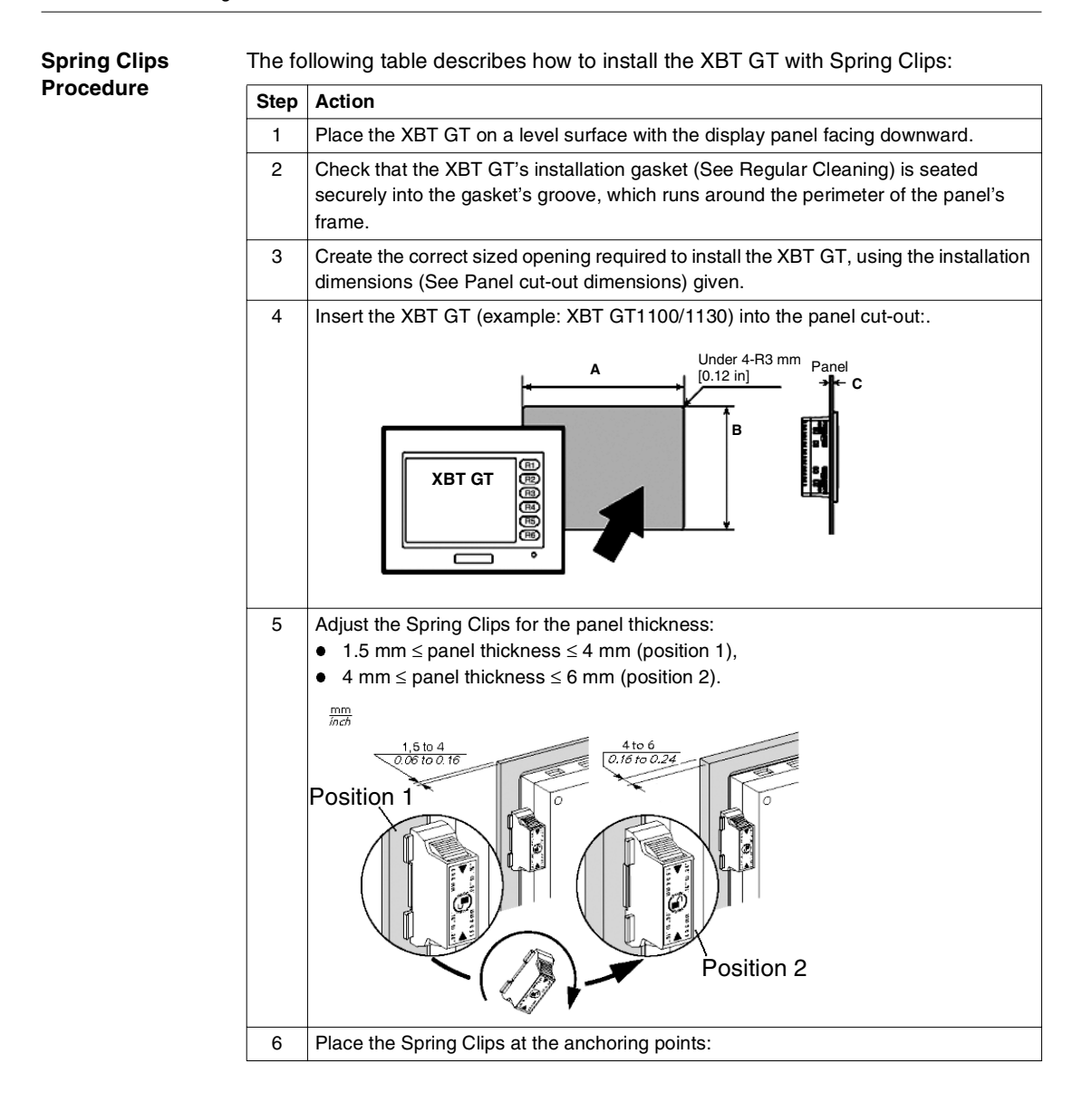

| Step | Action                                                                                       |
|------|----------------------------------------------------------------------------------------------|
| 7    | Lock the Spring Clips by pressing simultaneously on the top and the bottom with two fingers. |
|      | CLAC                                                                                         |
| 8    | To remove the Spring Clips:                                                                  |
|      | Clic                                                                                         |

# **A** CAUTION

### **RISK OF LOSS OF SEAL**

The gasket helps maintain the protection ratings (IP65, IP20) of the unit, and provides additional protection from vibration. It is strongly recommended that you use the installation gasket, since it absorbs vibration in addition to repelling water. Install the gaskets delivered with your XBT GT product.

Failure to follow this instruction can result in injury or equipment damage.

| Installation with screw fasteners | The fo | ollowing table describes how to install the XBT GT with screw fasteners:                                                                                                    |  |  |  |  |
|-----------------------------------|--------|----------------------------------------------------------------------------------------------------|--|--|--|--|
|                                   |        |                                                                                                    |  |  |  |  |
|                                   |        | Place the XBT GT on a level surface with the display panel facing downward.                                                                                                    |  |  |  |  |
|                                   | 2      | Check that the XBT GT's installation gasket (See Regular Cleaning) is seated securely into the gasket's groove, which runs around the perimeter of the panel's frame.                                                                                                    |  |  |  |  |
|                                   | 3      | Create the correct sized opening required to install the XBT GT, using the installation dimensions (See Panel cut dimensions) given.                                                                                                    |  |  |  |  |
|                                   | 4      | Insert the XBT GT (example: XBT GT1100/1130) into the panel cut:                                                                                                    |  |  |  |  |
|                                   |        | XBT GT                                                                                                    |  |  |  |  |
|                                   | 5      | Insert the installation fasteners into the XBT GT's insertion slots situated on the left<br>and right side of the unit and slide them to the back. If the fasteners are not correctly<br>attached, the XBT GT unit may shift or fall out of the panel:<br>Installation<br>Panel<br>Slot |  |  |  |  |
|                                   | 6      | Be sure to insert installation fasteners in the recessed portion of an installation fastener's hole:                                                                                                    |  |  |  |  |
|                                   |        |                                                                                                    |  |  |  |  |

| Step | Action                                                                             |
|------|------------------------------------------------------------------------------------|
| 7    | Use a Phillips screwdriver to tighten each fastener screw and secure the XBT GT in |
|      | place. The necessary torque is 0.5 Nm (4.4 lb-in):                                 |
|      |                                                                                    |

# 

#### **RISK OF EQUIPMENT DAMAGE**

Do not exert more than 0.5Nm (4.4in-lb) of torque when tightening the fastener's screws. Tightening the screw with excessive force can damage the XBT GT's plastic case.

Failure to follow this instruction can result in injury or equipment damage.

# 

#### **RISK OF LOSS OF SEAL**

The gasket helps maintain the protection ratings (IP65, IP20) of the unit, and provides additional protection from vibration. It is strongly recommended that you use the installation gasket, since it absorbs vibration in addition to repelling water. Install the gaskets delivered with your XBT GT product.

Failure to follow this instruction can result in injury or equipment damage.

Note: The Screw Installation Fasteners are required for NEMA4 protection.

# 4.2 Wiring Precautions

### At a glance

| Overview       | This section presents principle of XBT GT wiring. |      |  |  |  |
|----------------|---------------------------------------------------|------|--|--|--|
| What's in this | This section contains the following topics:       |      |  |  |  |
| Section?       | Торіс                                             | Page |  |  |  |
|                | Connecting the Power Cord                         | 127  |  |  |  |
|                | Connecting the Power Supply                       | 130  |  |  |  |
|                | Grounding                                         | 132  |  |  |  |
|                | Input/Output Line placement                       | 134  |  |  |  |

### **Connecting the Power Cord**

Introduction

Follow these instructions when supplying power to the XBT GT unit.

#### Note:

- When the Frame Ground terminal is connected, be sure the wire is grounded. Not grounding the XBT GT unit will result in excessive noise and vibration. Grounding is required to assure EMC level immunity.
- The Shield Ground (SG) and Frame Ground (FG) terminals are connected internally in the XBT GT unit.
- If your system is installed with the 24 VDC power connected to the Frame Ground (typical in systems such as fire protection), when connecting other devices, be sure the design of the overall system does not produce a short loop.

# 

### **RISK OF ELECTRIC SHOCK**

- Be sure the 24V DC power OFF when wiring to the power terminals of the XBT GT unit.
- The XBT GT unit uses only 24V DC power. Using any other level of power can damage both the power supply and the XBT GT unit.
- Since the XBT GT is not equipped with a power switch, be sure to connect a power switch to the XBT GT's power supply.
- Be sure to ground the XBT GT's FG terminal. Failure to do so can lead to an electrical shock or XBT GT malfunction.

Failure to follow this instruction can result in death, serious injury, or equipment damage.

#### Power Cord Preparation

Note:

- Wherever possible, use wires that are 0.2 to 2.5 mm2 (24 12 AWG) in size for the power cord, and twist the wire ends before attaching the terminals.
- If the conductor's end (individual) wires are not twisted correctly, the end wires may either short loop to each other, or against an electrode. To avoid it, use D25CE/AZ5CE cable-ends.
- The Conductor Type is solid or stranded wire.

The following illustration shows the conductor length:

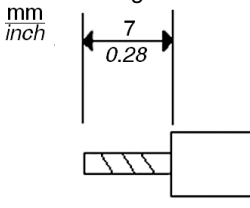

### Power Plug Illustration

The following illustration shows the Power Plugs used.

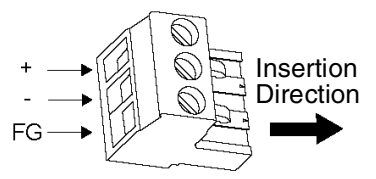

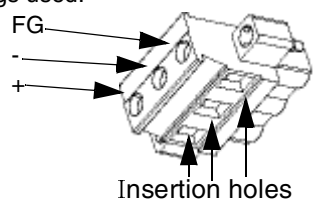

Power plug for XBT GT2000 and 4000 series

Power plug for XBT GT5000, 6000 and 7000 series

The following table displays connection wires into the Power Plug:

| Connection | Wire                                               |
|------------|----------------------------------------------------|
| +          | 24V                                                |
| -          | 0V                                                 |
| FG         | Grounded Terminal connected to the XBT GT chassis. |

How to connect the Power Cord on XBT GT1100/ 1130 The following table explains how to connect the Power Plug:

| Step | Action                                                                               |
|------|--------------------------------------------------------------------------------------|
| 1    | Remove the Power Cord from the Power supply.                                         |
| 2    | Remove the Power Plug from XBT GT.                                                   |
| 3    | Remove the vinyl cover of each of the Power Cord's wires.                            |
| 4    | Twist the wire ends.                                                                 |
| 5    | Connect the wires to the Power Plug by using flat-blade screwdriver (Size 0.6 X 3.5) |
| 6    | Torque the mounting screws: 0.5 to 0.6 Nm (4.4 to 5.2 lb-in)                         |
| 7    | Replace the Power Plug to the Power Connector.                                       |

#### Note:

- Don't solder the wire directly to the power receptable pin.
- The power supply cord should be equivalent to the specification shown above. Be sure to twist the power cords together, up to the power plug, for EMC cancellation. (See illustration as shown below)

Example of Power Cord's illustration connection on XBT GT1100/ 1130 The following illustration displays a connection's example of the Power Cord on XBT GT1100/1130:

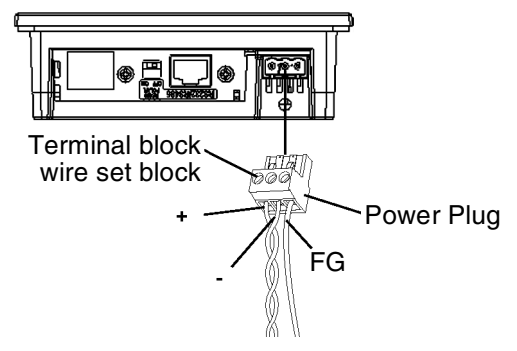

### **Connecting the Power Supply**

| Introduction | Follow these instructions when supplying power to the XBT GT unit.                                                                                                    |  |  |  |  |
|--------------|----------------------------------------------------------------------------------------------------|--|--|--|--|
| Precautions  | <ul> <li>Connect the power cord to the Power Connector on the side of the XBT GT unit using the Power Plug.</li> <li>Between the line and the ground, be sure to use a regulated power supply with a Class 2 Power Supply</li> <li>To increase the noise resistance, be sure to twist the ends of the power cord wires before connecting them to the Power Plug.</li> <li>The XBT GT unit's power supply cord should not be bundled with or kept close to main circuit lines (high voltage, high current), or input/output signal lines.</li> <li>Connect a lightning surge absorber to handle power surges.</li> <li>To reduce noise, make the power cord as short as possible.</li> </ul> |  |  |  |  |
|              |                                                                                                    |  |  |  |  |
|              | RISK OF EQUIPMENT DAMAGE AND POWER LOSS                                                                                                    |  |  |  |  |
|              | <ul> <li>Avoid excessive stress on the power cable to prevent accidental disconnection.</li> <li>Securely attach power cables to the panel or cabinet.</li> <li>Use the designated torque to tighten the unit's terminal block screws.</li> <li>Install and fasten unit on installation panel or cabinet prior to connecting Power Supply and Communication lines.</li> </ul>                                                                                                    |  |  |  |  |
|              | Excessive stress on the power connection or attempting to install a unit with the power cables connected may disconnect or cause damage to the power connections, which can cause short circuits, fire or unintended equipment operation.                                                                                                    |  |  |  |  |
|              | Failure to follow this instruction can result in death, serious injury, or equipment damage.                                                                                                    |  |  |  |  |
|              |                                                                                                    |  |  |  |  |
|              |                                                                                                    |  |  |  |  |

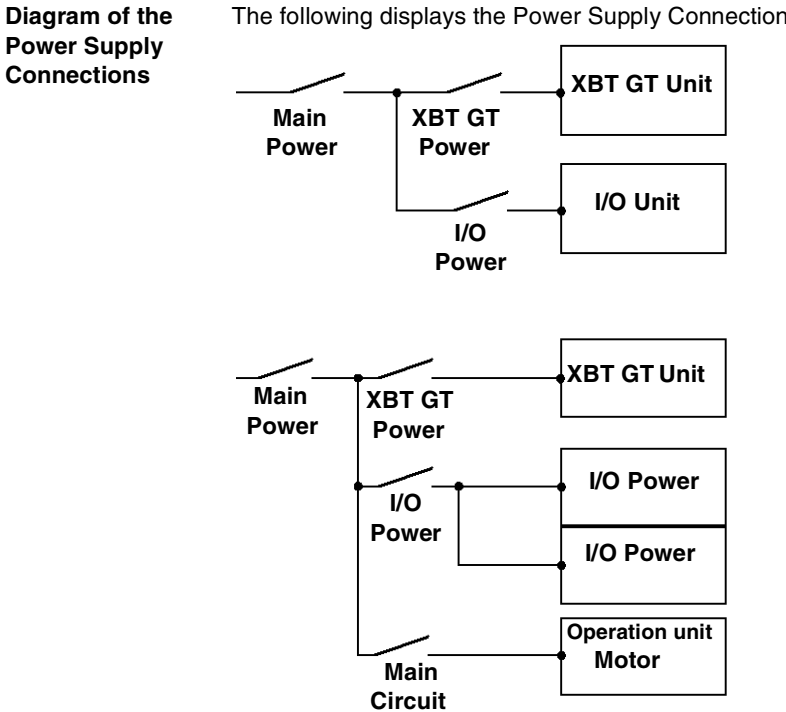

### The following displays the Power Supply Connections:

### Note:

- Be sure to ground the surge absorber (E1) separately from the XBT GT unit (E2).
- Select a surge absorber that has a maximum circuit voltage greater than that of the peak voltage of the power supply.

The following displays the Lightning Surge Absorber connection:

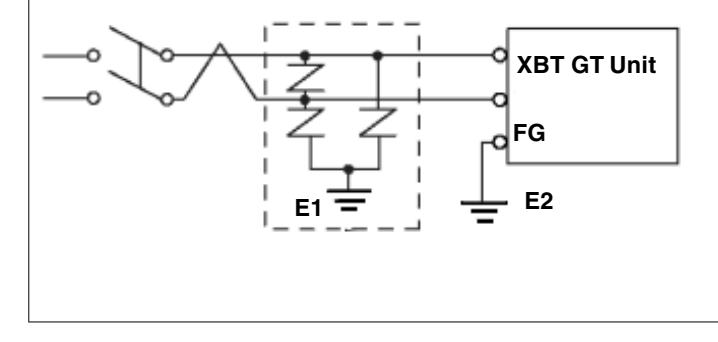

### Grounding

Introduction

Take the following precautions for grounding the XBT GT unit.

# 

# RISK OF EQUIPMENT DAMAGE AND UNINTENDED EQUIPMENT OPERATION

Do not use common grounding, except for the authorised configuration described below in *Common Grounding*, *p. 133*, since it can lead to electrostatic damage and unintended equipment operation.

Failure to follow this instruction can result in death, serious injury, or equipment damage.

Exclusive Grounding Connect the FG terminal found at the Power Plug to an exclusive ground.

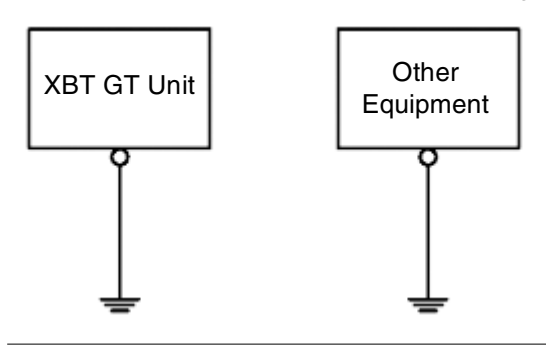

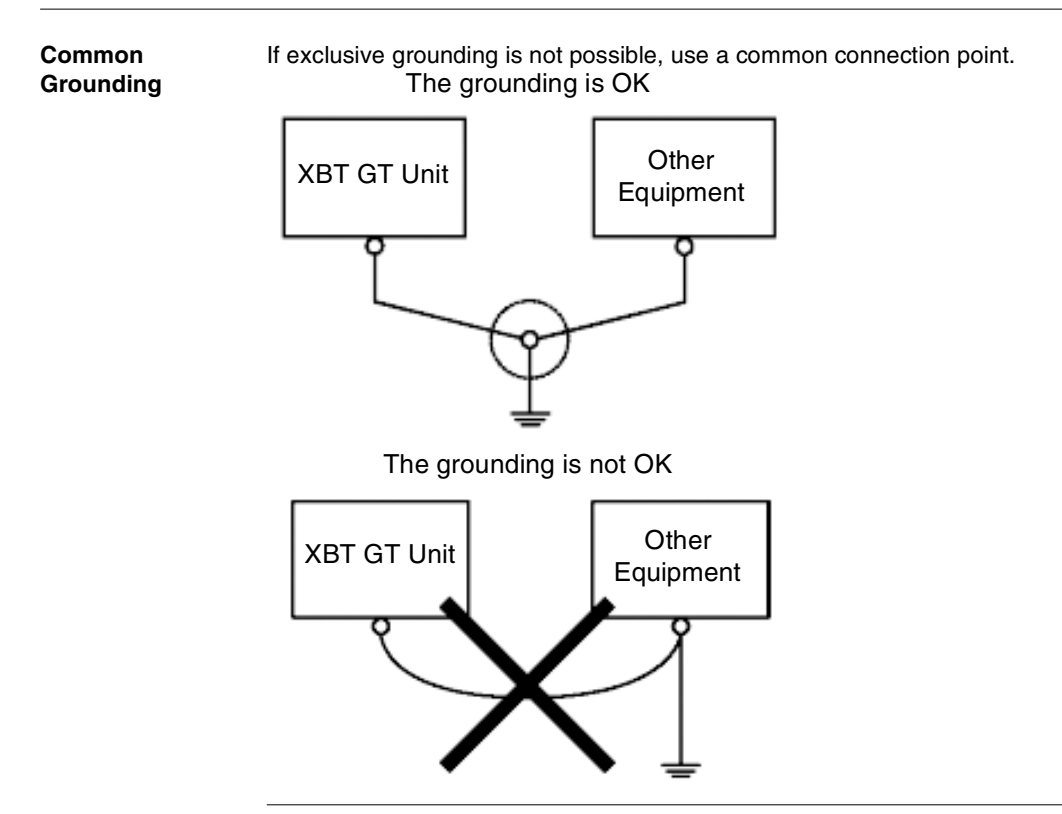

#### Procedure

When Grounding, make sure to follow the procedures given below.

| Step                                                                                                    | Action                                                                                                    |
|----------------------------------------------------------------------------------------------------|----------------------------------------------------------------------------------------------------|
| 1                                                                                                    | Check that the grounding resistance is less than $100\Omega$ . (1).                                                                                                    |
| 2                                                                                                    | The SG and FG terminals are connected internally in the XBT GT unit.                                                                                                    |
| 3                                                                                                    | When connecting the SG line to another device, be sure that the design of the system/ connection does not produce a grounding loop.                                                                                                    |
| 4                                                                                                    | The grounding wire should have a cross sectional area greater than 2mm (1). Create the connection point as close to the XBT GT unit as possible, and make the wire as short, as possible. When using a long grounding wire, replace the thin wire with a thicker wire, and place it in a duct. |
| 5                                                                                                    | If the equipment does not function properly when grounded, disconnect the ground wire from the FG terminal.                                                                                                    |
| (1): Observe local codes and standards. Ensure the ground connection has a resistance of less than 100 $\Omega$ and that the ground wire has a cross-section of at least 2mm <sup>2</sup> or 14AWG. |                                                                                                    |

### Input/Output Line placement

Introduction Input and output signal lines must be separated from the power supply cables for operating circuits. If this is not possible, use a shielded cable and connect the shield to the XBT GT's FG terminal.

# 4.3 Tool Port Connector

### At a Glance

| Overview       | verview This section describes the Tool Port Connector Installation. |      |  |
|----------------|----------------------------------------------------------------------|------|--|
| What's in this | This section contains the following topics:                          |      |  |
| Section?       | Торіс                                                                | Page |  |
|                | Presentation                                                         | 136  |  |
|                | USB Data Transfer Cable (XBT ZG925) - USB Driver Installation        | 137  |  |

### Presentation

Introduction

The Data Transfer Cables (XBTZG915 and XBTZG925). See. *Parts Identification and Functions, p. 58* can be attached to the Tool Port on XBT GT11\*\* Series units to allow transferring of data from the computer to the XBT GT

# **A** WARNING

#### **RISK OF ELECTRIC SHOCK**

To prevent an electric shock, unplug the XBT GT unit's Power Cord from the 24V DC Power Supply prior to attaching or detaching any connector(s) to or from the XBT GT.

Failure to follow this instruction can result in death, serious injury, or equipment damage.

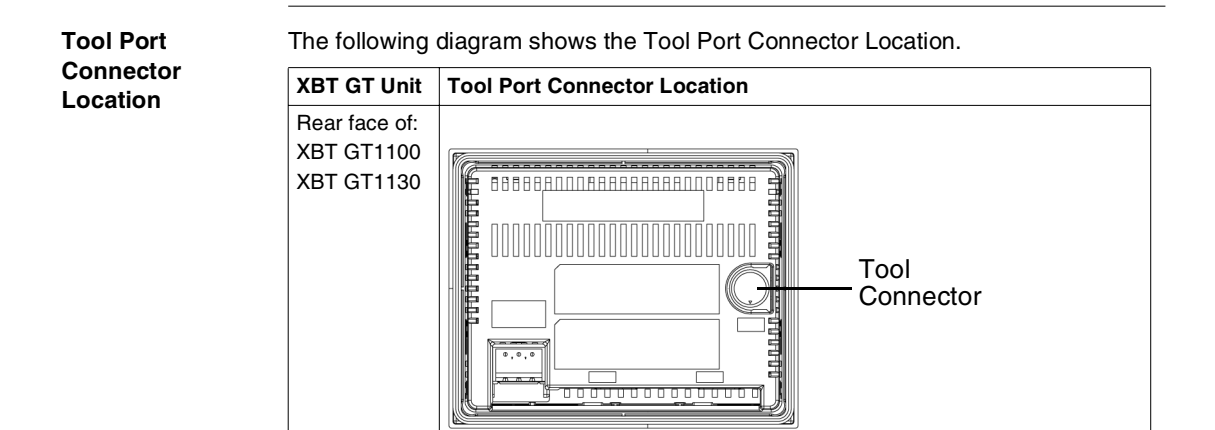

### USB Data Transfer Cable (XBT ZG925) - USB Driver Installation

| Introduction | The USB Data Transfer Cable is used to download data from a PC running Vijeo-<br>Designer to the XBT GT unit. It connects to the Tool Port of the XBT GT. |
|--------------|----------------------------------------------------------------------------------------------------|
| Installation | The PC must run on Microsoft Windows 2000 or Windows XP.                                                                                                  |
| Requirements | You will need the installation CD for Vijeo-Designer.                                                                                                    |

# **A** CAUTION

#### **RISK OF EQUIPMENT DAMAGE**

Follow the procedure described below to prevent damage to the cable connector or the XBT GT.

- When connecting the USB Data Transfer Cable to the PC or to the XBT GT unit, insert the cable's connector at the correct 90° angle.
- When disconnecting the cable, make sure to hold the connector, not the cable itself.
- If the cable is unplugged from the port designated during installation and connected to a different port, the Operating System (OS) will not recognize the new port. Therefore, make sure to always use the port designated during installation.
- If the installation does not complete successfully, restart the PC and quit all resident applications before re-installing the software.

Failure to follow this instruction can result in injury or equipment damage.

| Procedure for<br>Window 2000  | Step   | Action                                                                                                    |
|-------------------------------|--------|----------------------------------------------------------------------------------------------------|
|                               | 1      | Start Windows, and connect the XBT ZG925 cable to your PC's USB port at one end, and to the XBT GT's tool port at the other end.     |
|                               | 2      | Insert the Vijeo-Designer CD into the CD-ROM drive.                                                                                  |
|                               | 3      | The New Hardware Wizard dialog box appears. Click Next.                                                                              |
|                               | 4      | In the following dialog box, select Search for a suitable driver for my device [recommended] option, and click Next.                 |
|                               | 5      | In the following dialog box, select Specify a location option, and click Next.                                                       |
|                               | 6      | In the following dialog box, Click Browse then, select the Set2pl.inf file located in the CD-ROM's folder XBT ZG925, and click Open. |
|                               | 7      | The dialog box displays the driver for the XBT ZG925. Click OK.                                                                      |
|                               | 8      | Confirm the wizard finds the driver for the following device: Telemecanique XBT ZG925, and click Next.                               |
|                               | 9      | Click Finish to complete the installation.                                                                                           |
|                               |        |                                                                                                    |
| Installation<br>Procedure for | Use th | ne following procedures with Windows XP:                                                                                             |

| Step | Action                                                                                                    |
|------|----------------------------------------------------------------------------------------------------|
| 1    | Start Windows, and connect the XBT ZG925 cable to your PC's USB port at one end, and to the XBT GT's tool port at the other end. |
| 2    | Insert the Vijeo-Designer CD into the CD-ROM drive.                                                                              |
| 3    | The Found New Hardware Wizard dialog box appears. Select Install from a list or specific location (Advanced) and click Next.     |
| 4    | In the following dialog box, select Include this location in the search, and click Browse.                                       |
| 5    | From the Installation CD-ROM, select the XBT ZG925 folder, and click OK.                                                         |
| 6    | In the Found New Hardware Wizard dialog box, click Next.                                                                         |
| 7    | The name of the Telemecanique XBT ZG9255 driver now displays in the dialog box. Click Continue Anyway.                           |
| 8    | Click Finish in the following screen to complete the installation.                                                               |

#### Post-Installation Check

Windows XP

 Step
 Action

 1
 In the Control Panel, click on System Properties and select Device Manager.

 2
 Confirm that Telemecanique XBT ZG925 COM3 is listed below Ports [COM & LPT].

Execute the following check after installation:

# Changing the<br/>COM PortThe COM number 3 is assigned automatically by the operating system (OS). If the<br/>OS had previously allocated COM 3 or other numbers for devices such as Internal<br/>modems, IrDA ports, and so on, XBT ZG9255 is allocated to the next available COM<br/>number. However if required, you can change the COM port number.

| Step | Action                                                                                                    |
|------|----------------------------------------------------------------------------------------------------|
| 1    | In the Control Panel, click on System Properties and select Device Manager.                                                  |
| 2    | Click to expand the Ports [COM & LPT] folder, right-click the Telemecanique XBT ZG925 COM 3 node, and then click Properties. |
| 3    | In the Telemecanique XBT ZG925 [COM3] Properties dialog box, click the Port Settings tab, and click the Advanced button.     |
| 4    | At the bottom of the Advanced Settings for COM 3 dialog box, select an unused number and click OK.                           |
| 5    | When the following Communication Port Properties dialog box appears, click Yes.                                              |

### **Troubleshooting** The following table describe errors that may occur and their possible solutions:

| Solution                                                                                      |
|-----------------------------------------------------------------------------------------------|
| Connect the cable correctly, or restart you PC.<br>Also, when connecting a USB hub, make sure |
|                                                                                               |
| The power supplied from the hub may be insufficient. Make sure the hub is self-powered.       |
| Connect the cable directly to the PC USB port.                                                |
| The driver has not been installed correctly.<br>Unionist the driver and re-install it.        |
|                                                                                               |

# Uninstalling the<br/>USB DriverUnplug the USB Data Transfer Cable from the PC and double-click on the CD-<br/>ROM's DRemover2K.exe file to start the uninstallation process.

## 4.4 Ethernet Cable Connector

### Presentation

| Introduction | The XBT GT unit (except for the XBT GT2110/2120/2220 models) comes equipped with      |
|--------------|---------------------------------------------------------------------------------------|
|              | an IEEE802.3 compliant Ethernet Interface, that transmits data at 10Mbps or 100 Mbps. |
|              |                                                                                       |

Ethernet Cable

Connector

XBT GT40000 series

Bottom

Illustration of XBT GT Ethernet Cable Connector The following illustration displays the location of the RJ45 Ethernet Cable Connector:

Ethernet Cable Ethernet Cable Connector Connector ..... m ...... \_\_\_\_\_ \_\_\_\_\_ 18-117 IU.S.1 -----END EN XBT GT1130 Bottom XBT GT2130/2330 **Right Side** Ethernet Cable Connector

> XBT GT5000/6000/ 7000 series Left Side

Both the Ethernet connector and the COM2 serial port connector (COM1 serial connector on XBT GT1130) use RJ45 ports, therefore, DO NOT confuse them.

# A WARNING

#### **RISK OF MATERIAL DAMAGE AND UNINTENDED EQUIPMENT OPERATION**

- Do not connect the serial cable to the Ethernet port.
- Do not connect the Ethernet cable to the serial port.
- Carefully observe the product markings distinguishing between the Ethernet and serial ports.

Since Ethernet Port and the serial port (RJ45) share the same type of plug, there is a risk of swapping the Ethernet line with the serial line. Improper connections may result in damage to the XBT GT or to remotely connected equipment, and may cause unintended equipment operation.

Failure to follow this instruction can result in death, serious injury, or equipment damage.

**Note:** It is recommended that your Ethernet network is installed by a trained and qualified person.

You may be able to use the 1:1 connection with a cross cable depending on the connected PCs and network cards. Make sure to use 1:1 connections with a hub or a switch.

## 4.5 CF Card

### **CF Card Installation and Removal**

Introduction

The following XBT GT target machines support the use of CF cards.

- XBT GT2000 series (except for XBT GT2110)
- XBT GT4000 series
- XBT GT5000 series
- XBT GT6000 series
- XBT GT7000 series

### **Precautions** When using the XBT GT Unit and a CF Card, follow the precautions below:

- Prior to inserting or removing a CF Card, be sure to turn the XBT GT unit's CF Card ACCESS switch OFF and to confirm that the ACCESS lamp is not lit. If you do not, CF Card internal data may be damaged or lost.
- Check that the CF Card DIP Switches setting are appropriate.
- While a CF Card is being accessed, NEVER turn OFF or reset the XBT GT, or insert or remove the CF Card. Prior to performing these operations, create and use a special XBT GT application screen that will prevent access to the CF Card.
- Prior to inserting a CF Card, familiarize yourself with the CF Card's front and rear face orientation, as well as the CF Card connector's position. If the CF Card is not correctly positioned when it is inserted into the Mulit Unit, the CF Card's internal data and the XBT GT unit may be damaged or broken.
- Be sure to use only CF Cards manufactured by Schneider Electric. XBT GT unit performance cannot be guaranteed when using another manufacturer's CF Card.
- Once XBT GT data is lost, it cannot be recovered. Since accidental data loss can occur at any time, be sure to back up all XBT GT screen and CF Card data regularly.

# 

#### **RISK OF EQUIPMENT DAMAGE**

Be sure to follow the instructions given below to prevent the CF Card's internal data from being destroyed or a CF Card malfunction from occurring:

- DO NOT bend the CF Card.
- DO NOT drop or strike the CF Card against another object.
- Keep the CF Card dry.
- DO NOT touch the CF Card connectors.
- DO NOT disassemble or modify the CF Card.

Failure to follow this instruction can result in injury or equipment damage.
# Step Action 1 Slide the CF Card Cover in the direction shown here, then upwards to open the cover. 2 Insert the CF Card in the CF Card Slot, until the ejector button is pushed forward. 3 Close the cover. (As shown). 4 Confirm that the CF Card Access LED turns ON. You cannot access to the CF Card with the CF Card cover opened. However, if the CF Card is being accessed, the access will be continued even if you open it on the way.

#### Inserting the CF Card

**CF** Use the following steps to insert the CF Card.

# Removing the CFSimply reverse the steps shown in the previous "inserting CF Card" explanation.CardPrior to removing the CF Card, confirm that the CF Card Access LED is turned OFF.The following figure displays how to remove the CF Card:

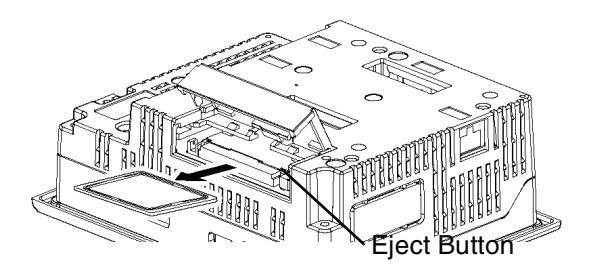

#### CF Card Handling

The CF card has a life expectancy of 100,000 write cycles. Therefore, be sure to back up all CF Card data regularly to another storage media. (100,000 times assumes the overwriting of 500 kilobytes of data in DOS format).

The following table presents two methods to back up data.

| lf                                          | Then                                                                                                    | And                          |
|---------------------------------------------|----------------------------------------------------------------------------------------------------|------------------------------|
| Your PC is equipped with a PC Card Slot     | To view CF Card data on a personal computer, first, insert the CF Card into a CF Card Adaptor XBT ZGADT. | Save data CF Card on the PC. |
| Your PC is not equipped with a PC Card Slot | Use a standard XBT ZGADT type PC Card or CF Card reader.                                                 | Save data CF Card on the PC. |

**Note:** Depending on the setup of your PC, it's possible that the Card reader may not operate correctly.

The connection between a personal computer and CF Card reader has been tested using an Windows® compatible machine. Check that CF Card reader is correctly installed and configured. Please contact your PC or CF Card reader manufacturer directly for details.

# 4.6 USB Port

## At a Glance

| Overview                                                   | This section presents the USB Port.                           |      |  |
|------------------------------------------------------------|---------------------------------------------------------------|------|--|
| What's in this This section contains the following topics: |                                                               |      |  |
| Section?                                                   | Торіс                                                         | Page |  |
|                                                            | Presentation                                                  | 148  |  |
|                                                            | USB Data Transfer Cable (XBT ZG935) - USB Driver Installation | 149  |  |
|                                                            | USB Cable Clamp                                               | 153  |  |
|                                                            | USB Holder                                                    | 155  |  |

### Presentation

Introduction

The following XBT GT units have a USB port:

- XBT GT2000 series
- XBT GT4000 series
- XBT GT5000 series
- XBT GT6000 series
- XBT GT7000 series

Data transfer cable (XBT ZG935) can be attached to the USB port to allow transferring of data from the computer to the XBT GT.

# 

#### **RISK OF ELECTRIC SHOCK**

To prevent an electric shock, unplug the XBT GT unit's Power Cord from the 24V DC Power Supply prior to attaching or detaching any connector(s) to or from the XBT GT.

Failure to follow this instruction can result in death, serious injury, or equipment damage.

# **DANGER**

#### **RISK OF EXPLOSION**

Confirm that USB cable has been attached with the USB Cable Clamp (for XBT GT2000 series) or the USB Holder (for XBT GT4000, 5000, 6000 and 7000 series) before using the USB Host Interface in Hazardous Locations provided in UL1604.

Failure to follow this instruction will result in death, serious injury, or equipment damage.

## USB Data Transfer Cable (XBT ZG935) - USB Driver Installation

# Important information

# 

#### **RISK OF EQUIPMENT DAMAGE**

Follow the procedure described below to prevent damage to the cable connector or the XBT GT unit.

- When connecting the USB Data Transfer Cable to the PC or to the XBT GT unit, insert the cable's connector at the correct 90° angle.
- When disconnecting the cable, make sure to hold the connector, not the cable itself.
- If the cable is unplugged from the port designated during installation and connected to a different port, the Operating System (OS) will not recognize the new port. Therefore, make sure to always use the port designated during installation.
- If the installation does not complete successfully, restart the PC and quit all resident applications before re-installing the software.

Failure to follow this instruction can result in injury or equipment damage.

| Installation                  | Use th | e following procedure with Windows 2000:                                                                                                    |
|-------------------------------|--------|----------------------------------------------------------------------------------------------------|
| Procedure for<br>Windows 2000 | Step   | Action                                                                                                    |
| Wildows 2000                  | 1      | Insert the Vijeo Designer Installation CD-ROM into your CD-ROM drive. If the installation menu comes up, click Exit to close the menu.                                                                                                    |
|                               | 2      | Connect the USB cable to the USB port on your PC.                                                                                                    |
|                               | 3      | When Windows detects the USB cable and displays the Found New Hardware Wizard, click Next.                                                                                                    |
|                               | 4      | Select Search for a suitable driver for my device, then click Next.                                                                                                    |
|                               | 5      | Select the Specify a location check box, then click Next.                                                                                                    |
|                               | 6      | Define the path and filename Z:\XBT ZG935\usbdlc.inf (Z is the drive letter of the CD-ROM drive) and click OK.                                                                                                    |
|                               | 7      | Make sure the hardware wizard has located the correct driver for the USB Link Cable (XBT ZG935) and click Next.                                                                                                    |
|                               | 8      | <ul> <li>Once driver installation is complete, click Finish to exist the wizard, then take a following steps to make sure installation is successful.</li> <li>1. On the PC, make sure the USB cable is physically connected to the USB port.</li> <li>2. On the desktop, right-click My Computer and click Properties.</li> <li>3. In the System Properties dialog box, select the Hardware tab, and then click Device Manager.</li> <li>4. In the Device Manager, the USB Link Cable (XBT ZG935) should display below the USB (Universal Serial Bus) controller.</li> </ul> |
|                               | 9      | Note: You can install the USB Link Cable Driver from the Installer menu: Click the USB Driver button and follow the instructions.                                                                                                    |

Installation Procedure for Windows XP Use the following procedure with Windows XP:

| Step | Action                                                                                                    |
|------|----------------------------------------------------------------------------------------------------|
| 1    | Insert the Vijeo Designer Installation CD-ROM into your CD-ROM drive. If the installation menu comes up, click Exit to close the menu.                                                                                         |
| 2    | Connect the USB cable to the USB port on your PC.                                                                                                    |
| 3    | When Windows detects the USB cable and displays the Found New Hardware Wizard, select Install from a list or specific location, then click Next.                                                                               |
| 4    | Select the Search for the best driver in these location and select the Include this location in the search check box, then define the path:Z:\XBT ZG935\usbdlc.inf (Z is the drive letter of the CD-ROM drive) and click Next. |
| 5    | Click Next on the [New hardware detect wizard] dialog box.                                                                                                    |
| 6    | Make sure the hardware wizard has located the correct driver for the USB Link Cable (XBT ZG935), then click Continue.                                                                                                    |
| 7    | Note: You can install the USB Link Cable Driver from the Installer menu: Click the USB Driver button and follow the instructions.                                                                                              |

#### Troubleshooting

g The following table describe errors that may occur and their possible solutions:

| Problem/Symptom                                                                                           | Solution                                                                                |
|----------------------------------------------------------------------------------------------------|-----------------------------------------------------------------------------------------|
| The USB cable is not recognized.                                                                          | Connect the cable correctly, or restart you PC.                                         |
| Overcurrent occurred                                                                                      | Also, when connecting a USB hub, make sure                                              |
| The Plug and Play is not functioning correctly.                                                           | to connect it directly to your PC's USB port.                                           |
| You are unable to use the USB cable after connecting it to a USB hub.                                     | The power supplied from the hub may be insufficient. Make sure the hub is self-powered. |
|                                                                                                    | Connect the cable directly to the PC USB port.                                          |
| After installation, a "?" is displayed when you try to confirm the cable's status via the Device Manager. | The driver has not been installed correctly.<br>Unionist the driver and re-install it.  |

### Uninstalling the USB Driver

| Step | Action                                                                                                    |
|------|----------------------------------------------------------------------------------------------------|
| 1    | Click the USB device icon "Stop USB link cable" in the Windows task tray and then click the command Stop USB Link Cable (XBT ZG935) for Windows 2000, or Safely remove USB Link Cable (XBT ZG935) for Windows XP. |
| 2    | When the Safe To Remove Hardware massage box appears, remove the USB download cable.                                                                                                    |
| 3    | Click OK to close the message box.                                                                                                    |

## **USB Cable Clamp**

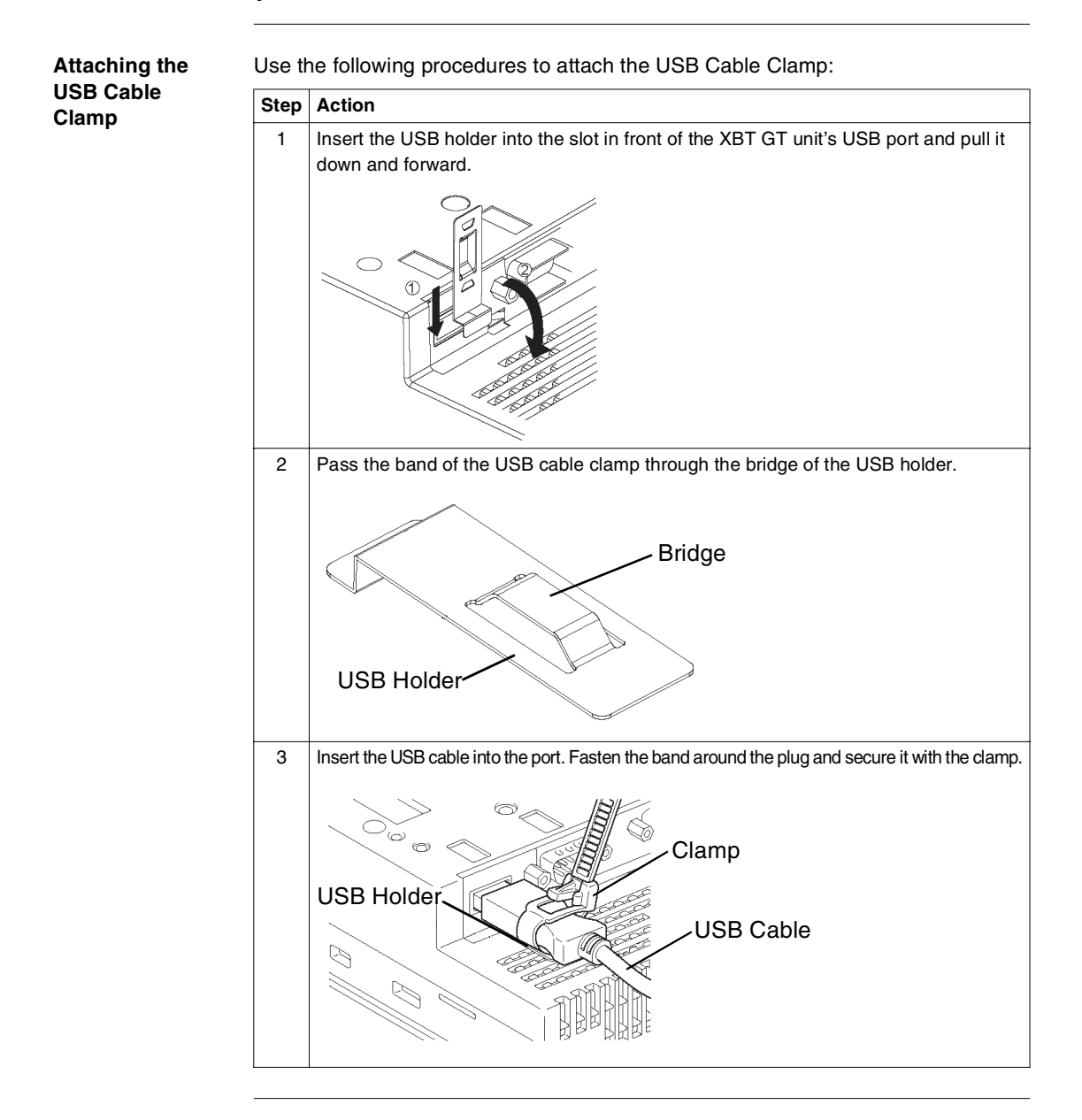

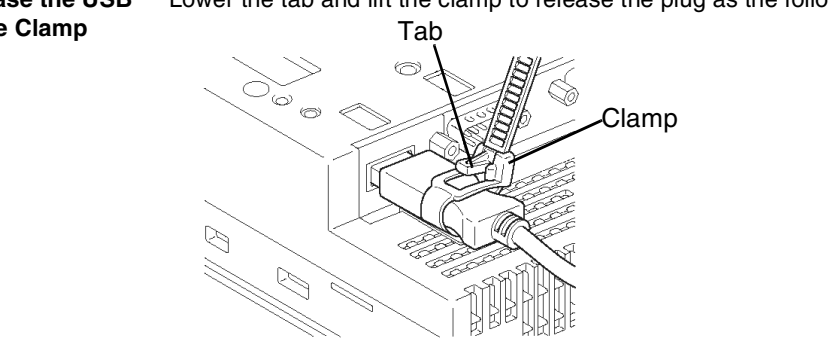

**Release the USB** Lower the tab and lift the clamp to release the plug as the following illustration: **Cable Clamp** Tab

### **USB Holder**

Introduction When using a USB device, you can attach a USB holder to the USB interface on the side of the XBT GT unit to prevent the USB cable from being disconnected. The USB holder can be used with the following XBT GT:

- XBT GT4000 series
- XBT GT5000 series
- XBT GT6000 series
- XBT GT7000 series

# **WARNING**

#### **RISK OF ELECTRIC SHOCK**

To prevent an electric shock, unplug the XBT GT unit's Power Cord from the 24V DC Power Supply prior to attaching or detaching any connector(s) to or from the XBT GT.

Failure to follow this instruction can result in death, serious injury, or equipment damage.

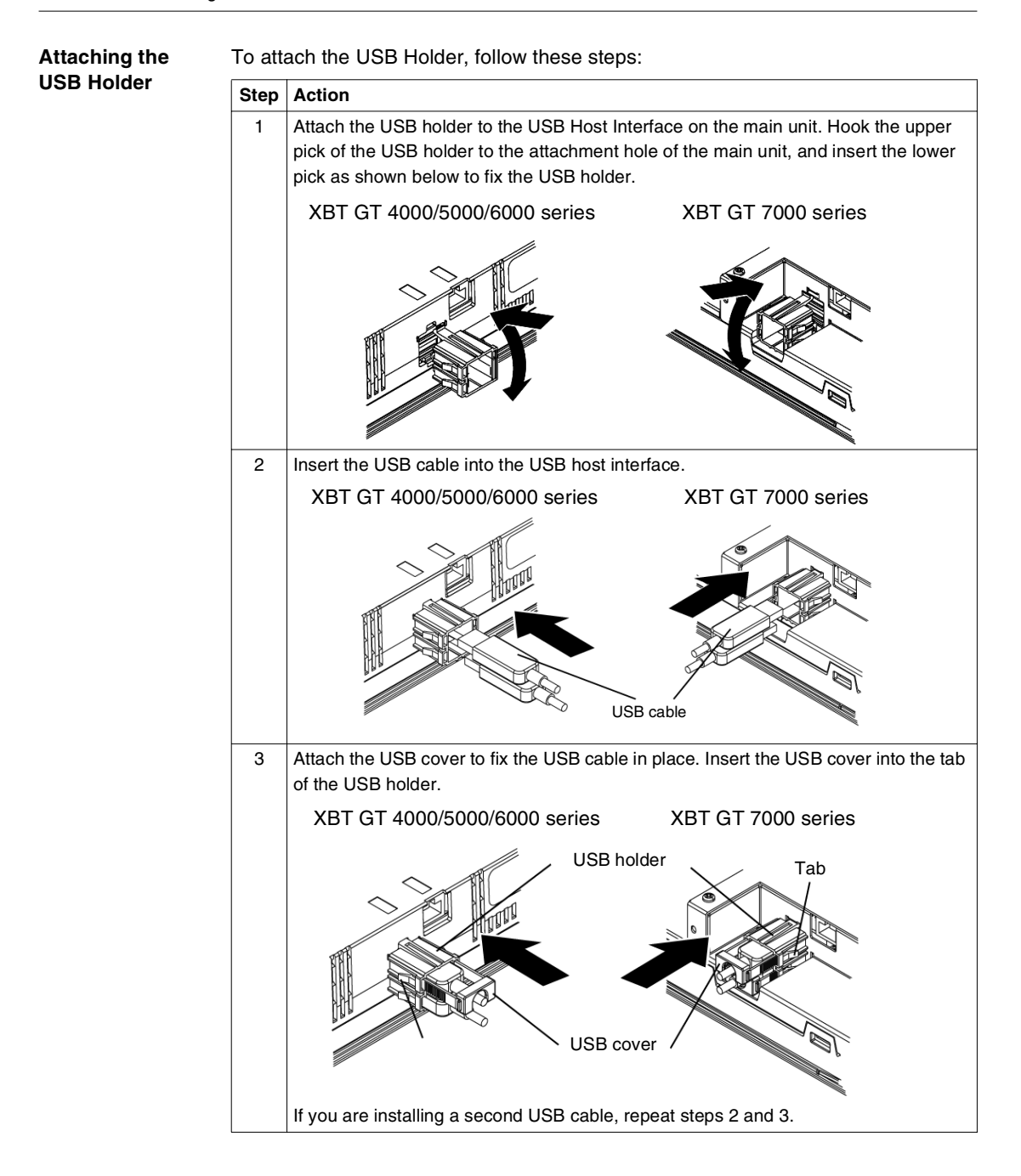

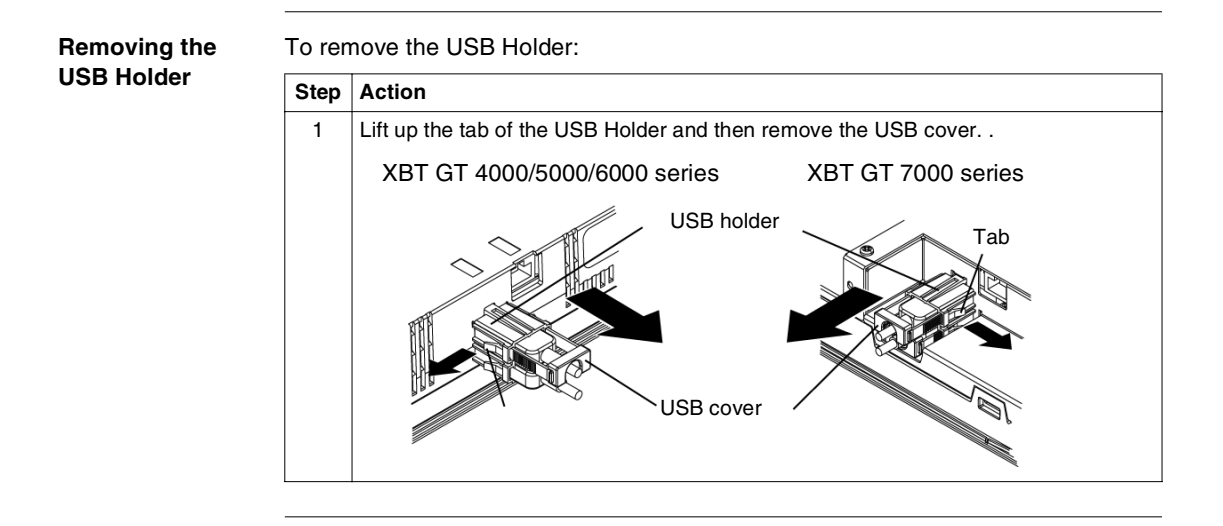

## 4.7 AUX Connector

## **AUX Connector**

#### Introduction

You can connect the cable to the AUX Connector to perform an external reset input or a speaker output. The AUX Connector can be used with the following XBT GT units:

- XBT GT4000 series
- XBT GT5000 series
- XBT GT6000 series
- XBT GT7000 series

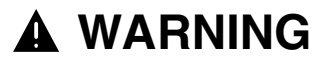

#### **RISK OF ELECTRIC SHOCK**

To prevent an electric shock, unplug the XBT GT unit's Power Cord from the 24V DC Power Supply prior to attaching or detaching any connector(s) to or from the XBT GT.

Failure to follow this instruction can result in death, serious injury, or equipment damage.

| Installing the | To ins | stall the AUX Connector, follow these steps:                                                     |
|----------------|--------|--------------------------------------------------------------------------------------------------|
| AUX Connector  | Step   | Action                                                                                           |
|                | 1      | Insert a driver into the square-shaped hole.                                                     |
|                | 2      | Insert the cable into the circular-shaped hole and pull out the driver. The cable is then fixed. |
|                |        |                                                                                                  |
|                | 3      | Insert the AUX Connector into the AUX Input/Output and Sound Output interface.                   |
|                |        |                                                                                                  |

# Setting and Debugging

# II

## At a Glance

| This part describes the settings available on the target machine as well as how to debug XBT GT unit. |                                                                         |                                                                                                    |  |
|----------------------------------------------------------------------------------------------------|-------------------------------------------------------------------------|----------------------------------------------------------------------------------------------------|--|
| This part con                                                                                         | tains the following chapters:                                           | Page                                                                                                    |  |
| onaptor                                                                                               |                                                                         |                                                                                                    |  |
| 5                                                                                                    | Settings                                                                | 163                                                                                                    |  |
| 6                                                                                                    | Troubleshooting                                                         | 173                                                                                                    |  |
| 7                                                                                                    | Maintenance                                                             | 181                                                                                                    |  |
|                                                                                                    | This part des<br>debug XBT G<br>This part con<br>Chapter<br>5<br>6<br>7 | This part describes the settings available on the target machine debug XBT GT unit.         This part contains the following chapters:         Chapter       Chapter Name         5       Settings         6       Troubleshooting         7       Maintenance |  |

# Settings

# 5

## At a Glance

**Overview** This chapter presents the Settings to be configured on XBT GT unit.

What's in this Chapter? This chapter contains the following sections:

| S | ection | Торіс           | Page |
|---|--------|-----------------|------|
|   | 5.1    | XBT GT Settings | 165  |

# 5.1 XBT GT Settings

## At a Glance

| Overview                   | This section describes the settings on all XBT GT units. |      |  |  |
|----------------------------|----------------------------------------------------------|------|--|--|
| What's in this<br>Section? | This section contains the following topics:              |      |  |  |
|                            | Торіс                                                    | Page |  |  |
|                            | Types of Settings                                        | 166  |  |  |
|                            | Offline Settings                                         | 167  |  |  |
|                            | System Settings                                          | 170  |  |  |

## **Types of Settings**

| Introduction       | <ul> <li>You can use the Setting menu to configure the XBT GT unit.</li> <li>Depending on how you use your XBT GT, you can display the Settings menu u three different methods:</li> <li>Use a switch,</li> <li>Touch the top-left corner of the panel when powering up,</li> <li>Touch three corners of the panel simultaneously while the application is run You can select which methods your application uses in the Vijeo-Designer edi Target properties.</li> </ul> |                                                                                                    |
|--------------------|----------------------------------------------------------------------------------------------------|----------------------------------------------------------------------------------------------------|
| To call up Setting | the fo                                                                                                    | llowing table describes the steps in calling up the Setting menu:                                                                                                    |
| menu               | Step                                                                                                    | Action                                                                                                    |
|                    | 1                                                                                                    | <ul> <li>Set up the method for entering the Setting menu in the editor. You can set up any combination of the following methods for displaying the Setting menu.</li> <li>Switch: create a switch and add the Configuration System Operation.</li> <li>Top-Left Corner: in the Target properties, set To Configuration to either Top Left Corner or Top Left/3 Corner.</li> <li>Touch three corners simultaneously: in the Target properties, set To Configuration to either 3 Corner or Top Left/3 Corner.</li> <li>If you set To Configuration to None, and do not create a switch to display the Settings menu, then there would be no way of configuring the XBT GT unit at run time.</li> </ul> |
|                    | 2                                                                                                    | Connect the XBT GT unit's power supply.                                                                                                    |
|                    | 3                                                                                                    | <ul> <li>Depending on what you set up in Step 1, you can display the Settings menu using one of the following methods:</li> <li>Touch the switch set up with the Configuration system operation.</li> <li>Touch the top-left corner of the screen within ten seconds after the XBT GT unit begins starting up.</li> <li>Touch any three corners of the panel simultaneously. Vijeo-Designer Runtime restarts and displays the Settings menu.</li> <li>The Settings menu contains two tabs: Offline and System. Click either tab to display</li> </ul>                                                                                                    |
|                    |                                                                                                    | its settings.                                                                                                    |

## **Offline Settings**

 Introduction
 The Offline settings cannot be changed while a user application is running.

 Offline Tab
 The following illustration shows the Offline tab on XBT GT1000 unit:

 Image: Comparison of the following illustration shows the Offline tab on XBT GT1000 unit:
 Image: Comparison of the following illustration shows the Offline tab on XBT GT1000 unit:

 Image: Comparison of the following illustration shows the Offline tab on XBT GT1000 unit:
 Image: Comparison of the following illustration shows the Offline tab on XBT GT1000 unit:

 Image: Comparison of the following illustration shows the Offline tab on XBT GT1000 unit:
 Image: Comparison of the following illustration shows the Offline tab on XBT GT1000 unit:

 Image: Comparison of the following illustration shows the Offline tab on XBT GT1000 unit:
 Image: Comparison of the following illustration shows the Offline tab on XBT GT1000 unit:

 Image: Comparison of the following illustration shows the Offline tab on XBT GT1000 unit:
 Image: Comparison of the following illustration shows the Offline tab on XBT GT1000 unit:

 Image: Comparison of the following illustration shows the Offline tab on XBT GT1000 unit:
 Image: Comparison of the following illustration shows the Offline tab on XBT GT1000 unit:

 Image: Comparison of tab of tab of ta

The following illustration shows the Offline tab on XBT GT2000/4000/5000/6000/7000 series units:

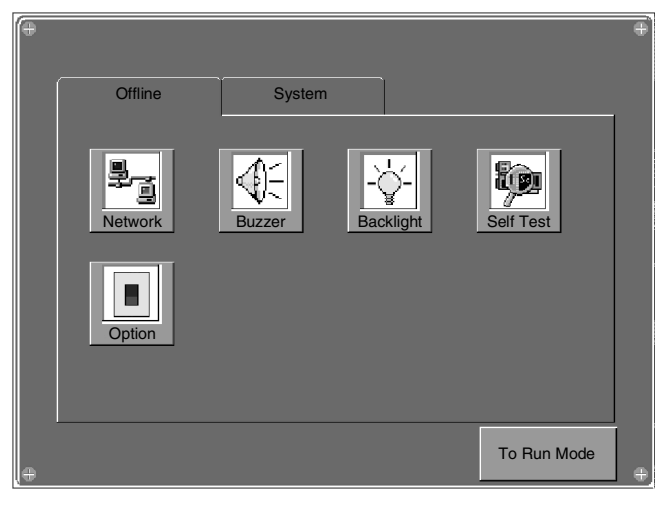

**Network Settings** The following table describes how to change the network settings (IP address) on all XBT GT units (except on XBT GT1100).

| Step | Action                                                                                                |
|------|----------------------------------------------------------------------------------------------------|
| 1    | In the Settings menu, touch the Offline tab.                                                          |
| 2    | Touch the Network icon.                                                                               |
| 3    | Touch any of the three fields (IP Address, Subnet Mask, or Default Gateway) and a keypad will appear. |
| 4    | Enter the desired network addresses.                                                                  |

**Note:** In order for changes to the network settings to take effect, the XBT GT will restart when you touch "To Run Mode" and return to the application.

#### **Touch Buzzer**

The following table describes how to change the buzzer settings on the XBT GT unit.

| Step | Action                                                                                                    |  |  |
|------|----------------------------------------------------------------------------------------------------|--|--|
| 1    | In the Settings menu, touch the Offline tab.                                                                                                    |  |  |
| 2    | Touch the Buzzer icon.                                                                                                    |  |  |
| 3    | <ul> <li>Touch the desired buzzer mode. The factory setting is When Press Touch object.</li> <li>None: Selecting this will turn the buzzer OFF.</li> <li>When Press Touch Object: The buzzer will only sound when a Touch Object is touched.</li> </ul> |  |  |

| Control   | Step         | Action                                                                                                    |
|-----------|--------------|----------------------------------------------------------------------------------------------------|
|           | 1            | In the Settings menu, touch the Offline tab.                                                                                                    |
|           | 2            | Touch the Backlight icon.                                                                                                    |
|           | 3            | <ul> <li>In the Backlight Control, define the backlight operations.</li> <li>Wait: To extend the life of the backlight, you can set up the XBT GT so that it turns off the backlight when the panel is inactive (idle) for the defined period of time, (Idle means the XBT GT panel has not been touched). The factory setting for this item is OFF.</li> <li>Enable Touch if Backlight is Burned Out: this setting defines whether the touch panel is enabled or disabled when a backlight burnout is detected. When this feature is cleared and the backlight burns out, touch inputs are ignored to prevent operation errors. the factory setting for this item is OFF.</li> </ul> |
|           | 4            | To turn the backlight off automatically after a specified period of time, touch the Wait checkbox and then set the idle time.                                                                                                    |
|           |              |                                                                                                    |
| Self Test | Runs to Runs | test on the XBT GT unit to ensure its various hardware components are ting correctly.                                                                                                    |

**Option** Configure the COM1 port as a power supply.

## **System Settings**

Introduction You can change System Settings while the user application is still running.

System tab

The following illustration displays System tab on XBT GT1000 unit:

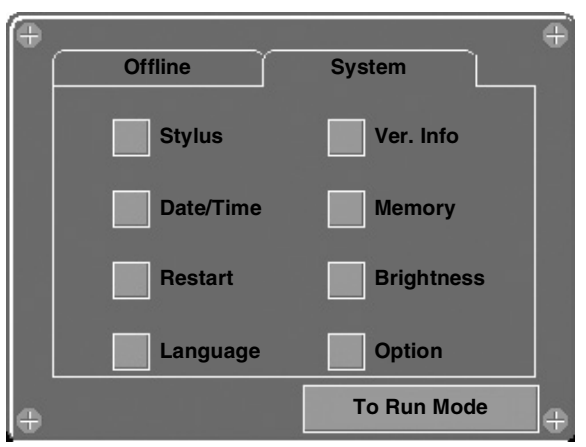

The following illustration displays System tab on XBT GT2000/4000/5000/6000/7000 series units:

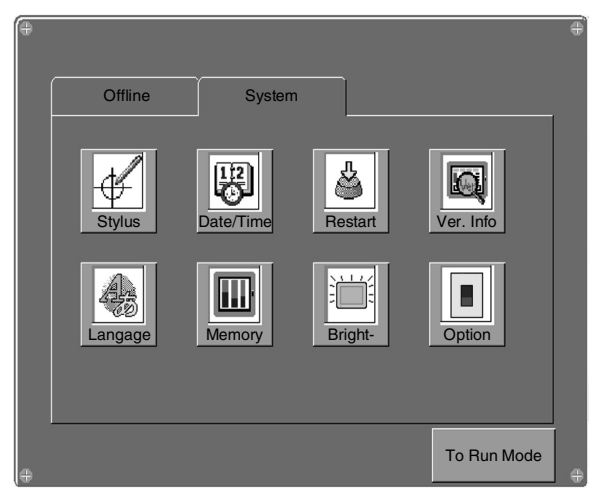

#### Stylus

This setting is not supported for XBT GT1100/1130 series units.

#### Date/Time

The following table describes how to change the date or time on an XBT GT unit.

| Step | Action                                                                              |  |
|------|-------------------------------------------------------------------------------------|--|
| 1    | In the Settings menu, touch the System tab.                                         |  |
| 2    | Touch the Date/Time icon.                                                           |  |
| 3    | Touch any of the Date or Time fields and a data entry keypad will display. Use this |  |
|      | keypad to define the selected date or time setting.                                 |  |

#### Restart

The following table describes how to force an XBT GT unit to restart.

| Step | Action                                               |
|------|------------------------------------------------------|
| 1    | In the Settings menu, touch the System tab.          |
| 2    | Touch the Restart icon.                              |
| 3    | Touch the Restart button to restart the XBT GT unit. |

#### Language

The following table describes how to select the language used by the XBT GT system (Settings menu and run-time messages) and user application.

| Step | Action                                                                                                    |
|------|----------------------------------------------------------------------------------------------------|
| 1    | In the Settings menu, touch the System tab.                                                                                                    |
| 2    | Touch the Language icon.                                                                                                    |
| 3    | Touch the spin boxes to select the desired System and User Application languages.<br>The languages available in the Language Settings are defined in the Vijeo-Designer<br>editor. |

#### Version Information

The following table describes how to access version information about the runtime and user application on an XBT GT unit.

| Step | Action                                                                                                    |
|------|----------------------------------------------------------------------------------------------------|
| 1    | In the Settings menu, touch the System tab.                                                                                                    |
| 2    | Touch the Ver.Info icon.<br>Version Information displays the version number of the runtime and the version and<br>build number of the editor that was used to design the user application. |

# Memory The following table describes how to access information about the amount of memory available and the amount of memory currently being used.

| Step | Action                                                                                                    |  |
|------|----------------------------------------------------------------------------------------------------|--|
| 1    | In the Settings menu, touch the System tab.                                                                                                    |  |
| 2    | <ul> <li>Touch the Memory icon.</li> <li>DRAM describes the amount of memory currently being used by the application.</li> <li>Main Flash indicates the amount of internal memory (flash memory) required to store the runtime system files and the user application.</li> </ul> |  |

#### Brightness/ Contrast Control

| Step | Action                                                                                                    |
|------|----------------------------------------------------------------------------------------------------|
| 1    | In the Settings menu, touch the System tab.                                                                                                    |
| 2    | Touch the Brightness icon.                                                                                                    |
| 3    | Touch the up/down arrows to adjust the brightness and contrast.<br>Reducing the brightness and contrast could increase the life span of the backlight. |

### Option

| Step | Action                                                                                                    |
|------|----------------------------------------------------------------------------------------------------|
| 1    | In the Settings menu, touch the System tab.                                                                                                    |
| 2    | Touch the Option icon.                                                                                                    |
| 3    | Select Invert to reverse the black and white colors on the screen.<br>In some projects and in some environments, inverting could make the application<br>more visible and reduce eye-strain of operator working with the target machine. |

# Troubleshooting

# 6

## At a Glance

| <b>Overview</b> This chapter describes how to find and resolve problems with the XBT ( |                                             |      |  |
|----------------------------------------------------------------------------------------|---------------------------------------------|------|--|
| What's in this                                                                         | This chapter contains the following topics: |      |  |
| Chapter?                                                                               | Торіс                                       | Page |  |
|                                                                                        | Troubleshooting Checklists                  | 174  |  |
|                                                                                        | Self Test List                              | 178  |  |

### **Troubleshooting Checklists**

Introduction When a problem occurs, make sure to go through the checklist and follow the instructions given.

Here are the main potential problems which may occur when using the XBT GT unit are:

- Panel display is blank,
- Connected equipment cannot be used,
- XBT GT does not respond or responds very slowly,
- XBT GT beeps when powered on,
- Cannot change the date or time.

**Note:** If the following checklists do not solve your problem, please contact your local Schneider Electric vendor or the vendor who sold you the XBT GT unit.

Panel display isThe table below gives you some solutions to adopt if the XBT GT unit display isblankblank.

| Step | Check/Operation                                                | Solution                                                                                                    |
|------|----------------------------------------------------------------|----------------------------------------------------------------------------------------------------|
| 1    | Are all Vijeo Designer screens downloaded to the XBT GT unit?  | You may have to download again the screens again.                                                                                                    |
| 2    | Is the Initial Panel ID set up correctly in<br>Vijeo Designer? | Enter the Initial Panel ID in the Vijeo<br>Designer editor and download again.                                                                                  |
| 3    | Is the unit using the correct rated voltage?                   | Verify the power supply connections and levels.                                                                                                    |
| 4    | Is the power supply OFF or<br>disconnected?                    | Follow the instructions in this manual for reconnecting the power supply.                                                                                       |
| 5    | Is the power lamp lit?                                         | A blank power lamp may indicate a problem with the hardware.                                                                                                    |
| 6    | Is the backlight lit?                                          | The backlight may be burned out or there<br>may be a problem with the unit. Contact<br>your local Schneider Electric distributor,<br>for backlight replacement. |
| 7    | Is the problem resolved?                                       | If none of the previous steps fixed the<br>blank panel display problem, then there is<br>a problem with the hardware.                                           |

#### Connected equipment cannot be used

The table below presents how to run through the following steps when the XBT GT unit is failing to communicate with connected equipment.

| Step | Check/Operation                                                                                                    | Solution                                                                                                    |
|------|----------------------------------------------------------------------------------------------------|----------------------------------------------------------------------------------------------------|
| 1    | Is the power supply OFF or<br>disconnected?                                                                                    | Verify the power supply connections and levels.                                                                                                    |
| 2    | Do the Driver and Equipment settings in<br>Vijeo-Designer match the actual<br>equipment you are trying to communicate<br>with? | In the Vijeo Designer editor's Navigator<br>window's Project tab, expand the I/O<br>Manager node to enter the correct<br>configuration settings for the Driver and<br>Equipment nodes. |
| 3    | Is the communication cable connected correctly?                                                                                | Refer to the associated protocol manual for information about cable diagrams.                                                                                                    |
| 4    | Is the problem resolved?                                                                                                    | If none of the previous steps fixed the communication problem, then there is a problem with the hardware.                                                                              |

# XBT GT does not<br/>respond when<br/>touchedThe table below gives you some solutions to adopt if the XBT GT unit is either not<br/>responding when touched or if its response time is very slow.

| Step | Check/Operation                                                                                                   | Solution                                                                                                    |
|------|----------------------------------------------------------------------------------------------------|----------------------------------------------------------------------------------------------------|
| 1    | Disconnect all the cables except the power cable.                                                                 | -                                                                                                    |
| 2    | Enter the Settings menu, touch the Offline<br>tab and then touch the Self Test icon.<br>Run the Touch Panel test. | If the test fails, there is a problem with the hardware.                                                                                                    |
| 3    | Enter the Settings menu, touch the<br>System Tab and then touch the Stylus<br>icon. Calibrate the analog touch.   | If the touch calibration is not possible, there is a problem with the hardware.                                                                                                    |
| 4    | If touch response is slow, does it happen<br>on a specific panel?                                                 | If the panel displays the values of a large number of equipment<br>variables, you may want to redesign the panel and separate the<br>variables into different panels and download again.                                                                                                    |
| 5    | If touch response is slow, the target's<br>CPU may be very busy communicating<br>with external equipment.         | <ul> <li>To resolve this problem, try each of the following in the Vijeo<br/>Designer editor and download again.</li> <li>If you are using serial communication, make sure the<br/>communication speed between the target and equipment is<br/>optimized.</li> <li>In the equipment or scan group properties, reduce the Scan<br/>Rate to Slow. This will reduce the frequency of variable updates<br/>to 1000ms.</li> <li>If you use many equipment variables in application scripts, you<br/>may want to change the script to a panel script so that the<br/>variables are active only when the information is necessary.</li> <li>If none of the above works, then you may have to reduce the<br/>number of external variables in the project.</li> <li>If none of the proposed options work, contact your Schneider<br/>Electric Technical Support for other methods of optimizing your<br/>project.</li> </ul> |

| Target beeps<br>when powered | If the target beeps continually when you turn ON the power supply, then the system files on the XBT GT unit have become corrupted.                           |
|------------------------------|----------------------------------------------------------------------------------------------------|
| ON                           | To resolve this problem, do the following: From the Vijeo Designer Start menu, use the Runtime Installer application and run Recovery on the target machine. |

# Cannot change the Date or Time

The following table gives you some solutions to adopt if you cannot change the date or time.

| Problem                                                                                                    | Solution                                                                                                    |
|----------------------------------------------------------------------------------------------------|----------------------------------------------------------------------------------------------------|
| The date and time keeps reverting to a different date and time when you try to                                  | To ensure that the backup battery is fully charged:                                                                                                    |
| change the date or time. The lithium backup<br>battery for the internal clock has probably<br>run out of power. | <ul> <li>Run the XBT GT unit continuously for 24 hours, (the battery needs 96 hours to be recharged fully).</li> <li>Try to change the clock setting again.</li> </ul> |
| If the error continues, the battery may need replacement.                                                       | Contact your local Schneider Electric distributor for service.                                                                                                    |

# **A** WARNING

#### RISK OF BATTERY EXPLOSION

Do not attempt to replace the XBT GT battery. Incorrectly replacing the battery may result in the battery explosion next time it is used.

Contact a Schneider Electric representative for the nearest Schneider Electric support center.

Failure to follow this instruction can result in death, serious injury, or equipment damage.

**Note:** The lifetime of the backup battery depends on the ambient temperature. The expected battery life is 10+ years when:

- The battery ambient temperature is less than 40°C (104°F).
- Or the unit ambient temperature is less than 25°C (77°F).

## Self Test List

Introduction The XBT GT unit is equipped with a number of diagnostic features that can be used to check its system and interfaces for any problems.

Self Test From the Settings menu, touch the Offline tab and then the Self Test icon. Self Test menu appears.

The following illustration shows the Self Test menu on XBT GT1000.

| (÷ | Self Test     |        | Ð |
|----|---------------|--------|---|
|    |               |        |   |
|    | Char. Pattern | COM 2  |   |
|    | Dian Dattana  |        |   |
|    | Disp. Pattern |        |   |
|    | Touch Panel   |        |   |
|    |               |        |   |
|    | COM 1         |        |   |
|    |               |        |   |
|    |               | Deture | 1 |
| 0  |               | Heturn | • |

The following illustration shows the Self Test menu on XBT GT2000.

| • | Þ | Self Test     |  |            |        |  |
|---|---|---------------|--|------------|--------|--|
|   |   | Char. Pattern |  | Video Memo | ry     |  |
|   |   | Disp. Pattern |  |            |        |  |
|   |   | Touch Panel   |  |            |        |  |
|   |   | COM 1         |  |            |        |  |
|   |   | COM 2         |  |            |        |  |
| 0 |   |               |  |            | Return |  |

### Details

The following table describes each test in the Self Test menu.

| Test          | Description                                                                                                    |  |
|---------------|----------------------------------------------------------------------------------------------------|--|
| Char. Pattern | Checks the characters in each font set available on the XBT GT unit. Use this test when characters (usually 2-byte characters) do not display properly. OK appears if there is no error; NG appears if there is an error. |  |
| Disp. Pattern | Use this test when your drawings do not display properly.                                                                                                    |  |
| Touch Panel   | Tests the touch panel cells. Each cell highlights when it's pressed during the test.                                                                                                    |  |
| COM 1         | Checks to make sure the serial port (RS-232C and RS-485) is working properly.                                                                                                    |  |
| COM 2         | To run the check, you may need to connect a loopback cable (see below).<br>OK appears if there is no error; an error message appears if there is an error.                                                                |  |
| Video Memory  | Use this check to test the video memory (memory used for screen display).<br>Run this test when the screen does not display properly.<br>OK appears if there is no error; NG appears if there is an error.                |  |

#### Wiring for COM 1, COM 2 tests

When testing the serial port, depending on which port and which communication format you are testing, you may need to attach a loopback cable with wiring as defined below.

The following table displays the loopback cable wiring for XBT GT:

| RS-232C                                                                                                    | RS-422                                                                                                   |  |
|----------------------------------------------------------------------------------------------------|----------------------------------------------------------------------------------------------------|--|
| XBT GT1000 in COM1<br>SD 2<br>RD 1                                                                                                    | Not available.                                                                                           |  |
| XBT GT2000 in COM1         RD       2         SD       3         CS       8         ER       4         PI       9         DR       6         7       1 | XBT GT2000 in COM1<br>RDA<br>SDA<br>SDB<br>7<br>RDB<br>2<br>CSB<br>6<br>BRB<br>9<br>CSA<br>8<br>ERA<br>4 |  |
| -                                                                                                    | XBT GT2000 in COM2<br>Not available                                                                      |  |
# Maintenance

# 7

#### At a Glance

| Overview                   | This chapter explains how to maintain your XBT | GT.  |  |
|----------------------------|------------------------------------------------|------|--|
| What's in this<br>Chapter? | This chapter contains the following topics:    |      |  |
|                            | Торіс                                          | Page |  |
|                            | Regular Cleaning                               | 182  |  |
|                            | Periodic Check Points                          | 184  |  |
|                            | Replacing the Backlight                        | 185  |  |

#### **Regular Cleaning**

| Introduction            | The regular cleaning is composed of:                                                                                                    |  |  |
|-------------------------|----------------------------------------------------------------------------------------------------|--|--|
|                         | <ul><li>Cleaning the front panel,</li><li>Cleaning the Gasket and procedures.</li></ul>                                                                                                    |  |  |
| Cleaning the<br>display | When the surface or the frame of the display gets dirty, soak a soft cloth in water with a neutral detergent, wring the cloth tightly, and wipe the display.                                                                                  |  |  |
|                         |                                                                                                    |  |  |
|                         | RISK OF EQUIPMENT DAMAGE                                                                                                    |  |  |
|                         | Do not use hard or pointed objects to operate the touch-screen panel, since it can damage the panel surface.<br>Do not use paint thinner, organic solvents, or a strong acid compound to clean the unit.                                      |  |  |
|                         | Failure to follow this instruction can result in injury or equipment damage.                                                                                                    |  |  |
| Cleaning the<br>Gasket  | The gasket protects the XBT GT and improves its water resistance.                                                                                                    |  |  |
|                         | A gasket which has been used for a long period of time may have scratches or dirt<br>on it, and could have lost much of its water resistance. Be sure to change the gasket<br>at least once a year, or when scratches or dirt become visible. |  |  |

Inserting theThe gasket must be inserted correctly into the groove for the XBT GT's moistureGasketresistance to be equivalent to IP65.

The upper surface of the gasket should protrude approximately 2mm [0.08 inch] out from the groove. Be sure to check that the gasket is correctly inserted before installing the XBT GT into a panel.

**Note:** Be sure the gasket's seam is not inserted into any of the unit's corners. Insert the joint only in the straight sections of the groove, preferably in the bottom section. Inserting it into a corner may lead to its eventually tearing.

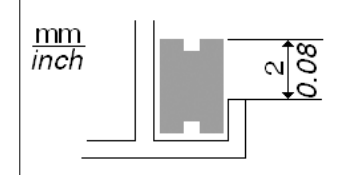

#### **Periodic Check Points**

| Introduction                           | <ul> <li>To keep your XB GT unit in its best condition, please, check the following points periodically.</li> <li>XBT GT Operation Environment,</li> <li>Electrical Specifications,</li> <li>Related Items.</li> </ul>                                                                                 |  |
|----------------------------------------|----------------------------------------------------------------------------------------------------|--|
| XBT GT<br>Operation<br>Environment     | <ul> <li>The operating temperature is within the allowable range (0°C to 50°C) (32°F to 122°F)?</li> <li>The operating humidity is within the specified range (10%RH to 90%RH), dry bulb temperature of 39°C (102°F) or less?</li> <li>The operating atmosphere is free of corrosive gases?</li> </ul> |  |
| XBT GT<br>Electrical<br>Specifications | <ul> <li>The input voltage is appropriate?</li> <li>DC19.2V to DC28.8V.</li> </ul>                                                                                                    |  |
| Related Items                          | <ul> <li>Are all power cords and cables connected properly? Have any become loose?</li> <li>Are all mounting brackets holding the unit securely?</li> <li>Are there many scratches or traces of dirt on the installation gasket?</li> </ul>                                                            |  |

#### **Replacing the Backlight**

Introduction

The XBT GT1000/2000/4000 series units' backlight cannot be replaced by the customer. When the backlights need to be replaced, please contact your local XBT GT distributor.

The XBT GT5000/6000/7000 series units' backlight can be replaced by the customer. Please see the Instruction Sheet that comes with replacement backlights for details on how to replace the backlight. Contact your local XBT GT distributor for more information.

# A WARNING

#### **RISK OF UNINTENDED EQUIPMENT OPERATION**

Do not create XBT GT touch panel switches for system functions that may cause injury and/or equipment damage.

If the XBT GT unit's backlight burns out and the unit is not set to Standby Mode, the touch panel remains active. If the operator fails to notice that the backlight is burned out and touches the panel, unintended equipment operation can occur.

Failure to follow this instruction can result in death, serious injury, or equipment damage.

How to Determine if the Backlight is Burned Out If your XBT GT unit's backlight suddenly turns OFF, use the following steps to determine if the backlight is actually burned out:

- If the XBT GT unit's "Backlight Control" is not set and the screen has gone blank, your backlight is burned out.
- If the XBT GT unit's "Backlight Control" is set to Standby Mode and the screen has gone blank, and touching the screen or performing another input operation does not cause the display to reappear, your backlight is burned out.

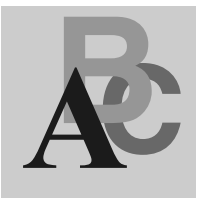

# Index

# Α

Accessories, 29 AUX Connector, 158

# С

CE Marking, 23 CF Card Installation, 143 Removal, 146 Clock, 45 Connecting the Power Cord, 127 Connecting the Power Supply, 130

#### D

Dip Switches, 80

### Ε

Edit Mode Peripherals, 26 Ethernet Cable connector, 141 Interface, 48

#### F

Fasteners, 114

#### G

Grounding, 132

# I

Installation CF Card, 143 Fasteners, 114 Procedures, 119 USB Driver, 137

#### Μ

Maintenance Check points, 184 Cleaning, 182 Replacing the backlight, 185 Memory, 45

#### 0

Offline Settings, 167

#### Ρ

Panel Cut Dimensions, 113

Part number XBT GT1100, 14 XBT GT1130, 14 XBT GT2110. 14 XBT GT2120, 14 XBT GT2130, 14 XBT GT2220, 14 XBT GT2330, 14 XBT GT4230, 14 XBT GT4330, 14 XBT GT4340, 14 XBT GT5230, 14 XBT GT5330, 14 XBT GT5340, 14 XBT GT6330, 14 XBT GT6340, 14 XBT GT7340, 14 Parts Identification and Functions, 58 Peripherals Edit Mode. 26 Run Mode, 28 Power plug, 128

# R

Run Mode Peripherals, 28

# S

Selector Switches, 80 Self Test. 178 Settings menu. 166 Specifications COM1, 47, 50 COM2, 48, 54 Display, 42 Electrical, 36 Enviromental, 37 Ethernet. 48 Interfaces, 47 Memory, 48 Structural, 39 USB, 48 Standards, 20 STN, 42

System Settings, 170

# Т

TFT, 43 Tool Port Connector, 136 Touch panel, 46 Troubleshooting, 174

# U

USB Cable Clamp, 153 Data Transfer Cable, 149 Driver Installation, 137 Holder, 155 Port, 148

# Χ

**XBT GT1100** Dimensions, 85 Offline Settings, 167 Panel Cut Dimensions, 113 Parts Identification, 58 System Settings, 170 XBT GT1130 Dimensions, 85 Offline Settings, 167 Panel Cut Dimensions, 113 Parts Identification, 58 System Settings, 170 **XBT GT2100** Offline Settings, 167 Panel Cut Dimensions, 113 System Settings, 170 XBT GT2110 Dimensions, 88 Parts Identification, 60 **XBT GT2120** Dimensions, 88 Offline Settings, 167 Panel Cut Dimensions, 113 Parts Identification. 60 System Settings, 170

**XBT GT2130** Dimensions, 88 Offline Settings, 167 Panel Cut Dimensions, 113 Parts Identification. 60 System Settings, 170 **XBT GT2220** Dimensions, 88 Offline Settings, 167 Panel Cut Dimensions, 113 Parts Identification. 60 System Settings, 170 XBT GT2320 Parts Identification. 60 **XBT GT2330** Dimensions, 88 Offline Settings, 167 Panel Cut Dimensions, 113 System Settings, 170 XBT GT4230 Dimensions, 92 Offline Settings, 167 Panel Cut Dimensions, 113 System Settings, 170 **XBT GT4320** Dimensions, 92 Offline Settings, 167 Panel Cut Dimensions, 113 Parts Identification, 63 System Settings, 170 XBT GT4330 Dimensions, 92 Offline Settings, 167 Panel Cut Dimensions, 113 Parts Identification, 63 System Settings, 170 **XBT GT5230** Dimensions, 96 Offline Settings, 167 Panel Cut Dimensions, 113 Parts Identification. 66 System Settings, 170

XBT GT5330 Dimensions, 100 Offline Settings, 167 Panel Cut Dimensions, 113 Parts Identification. 68 System Settings, 170 **XBT GT5340** Dimensions, 100 Offline Settings, 167 Panel Cut Dimensions, 113 Parts Identification. 68 System Settings, 170 **XBT GT6330** Dimensions, 104 Offline Settings, 167 Panel Cut Dimensions, 113 Parts Identification, 72 System Settings, 170 XBT GT6340 Dimensions, 104 Offline Settings, 167 Panel Cut Dimensions, 113 Parts Identification, 72 System Settings, 170 XBT GT7340 Dimensions, 108 Offline Settings, 167 Panel Cut Dimensions, 113 Parts Identification, 76 System Settings, 170